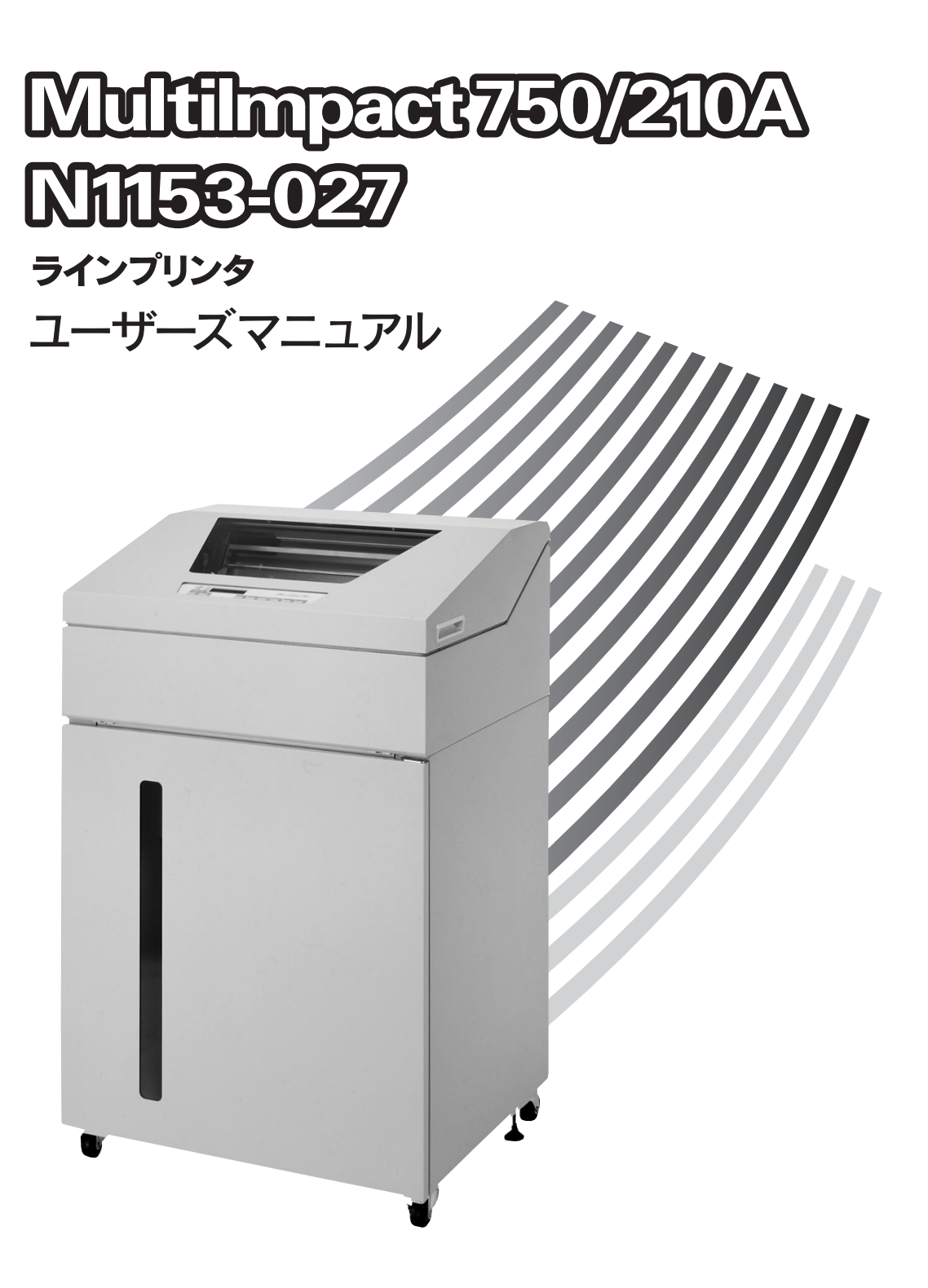

NEC

このユーザーズマニュアルは、必要なときすぐに参照できるよう、お手元に置いておくよ うにしてください。

# 安全にかかわる表示

プリンタを安全にお使いいただくために、このユーザーズマニュアルの指示に従って操作してください。

このユーザーズマニュアルには製品のどこが危険か、どのような危険に遭うか、どうすれば危険を避けられるかなどについて説明されています。

また、製品内で危険が想定される箇所またはその付近には警告ラベルが貼り付けられています。

ユーザーズマニュアルならびに警告ラベルでは、危険の程度を表す言葉として「警告」と「注意」という用語を使用して います。それぞれの用語は次のような意味を持つものとして定義されています。

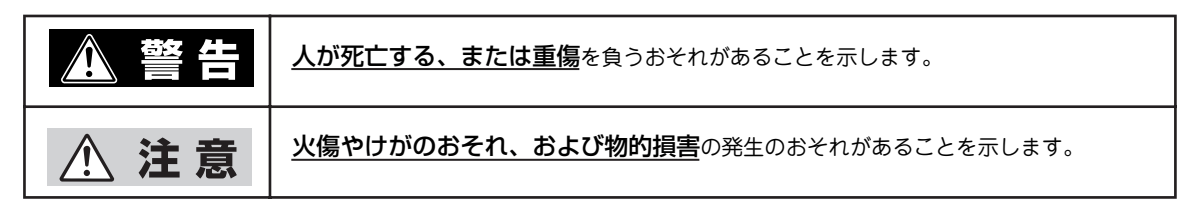

危険に対する注意・表示の具体的な内容は「注意の喚起」、「行為の禁止」、「行為の強制」の3種類の記号を使って表しています。それぞれの記号は次のような意味を持つものとして定義されています。

注意の喚起 注意の喚起は、「△」の記号を使って表示されています。この記号は、危険が発生するおそれがあることを示します。記号の中の絵表示は危険の内容を図案化したものです。

| <u>毒性の物質による被害</u> の<br>おそれがあることを示し<br>ます。 | <u>火傷</u> を負うおそれがある<br>ことを示します。    | <u>けが</u> をするおそれがある<br>ことを示します。 |
|-------------------------------------------|------------------------------------|---------------------------------|
| <u>指などがはさまれる</u> おそ<br>れがあることを示しま<br>す。   | <u>発煙または発火</u> のおそれ<br>があることを示します。 | <u>感電</u> のおそれがあること<br>を示します。   |
| <u>特定しない一般的な注</u><br><u>意・警告</u> を示します。   |                                    |                                 |

**行為の禁止** 行為の禁止は「◇」の記号を使って表示されています。この記号は行為の禁止を表します。記号の中の絵表示はしてはならない行為の内容を図案化したものです。

| プリンタを分解・修理・<br>改造しないでください。<br><u>感電や火災</u> のおそれがあ<br>ります。 |            | ぬれた手で触らないでく<br>ださい。 <u>感電</u> のおそれが<br>あります。 | 指定された場所には触ら<br>ないでください。 <u>感電や</u><br><u>火傷などの傷害</u> のおそれ<br>があります。 |
|-----------------------------------------------------------|------------|----------------------------------------------|---------------------------------------------------------------------|
| 水や液体がかかる場所で<br>使用しないでください。<br><u>感電や発火</u> のおそれがあ<br>ります。 | $\bigcirc$ | 特定しない一般的な行為<br>の禁止を示します。                     |                                                                     |

### 行為の強制

「行為の強制は「●」の記号を使って表示されています。この記号は行為の強制を表します。記号の中の絵表示はしなければならない行為の内容を図案化したものです。危険を避けるためにはこの行為が必要です。

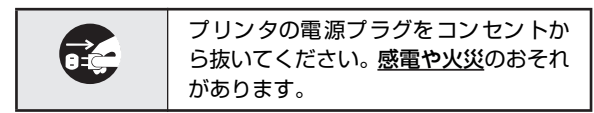

### 本文中で使用する記号の意味

このユーザーズマニュアルでは、「安全にかかわる表示」のほかに、本文中で次の2種類の記号を使っています。それぞれ の記号について説明します。

| 記号            | 内容                                                                |
|---------------|-------------------------------------------------------------------|
| す重要           | この注意事項および指示を守らないと、プリンタが故障するおそれがあります。また、システムの運<br>用に影響を与えることがあります。 |
| <b>ノ</b> チェック | この注意事項および指示を守らないと、プリンタが正しく動作しないことがあります。                           |

### 商標について

NEC、NECロゴ、MultiImpact、BarcodeStudioは、日本電気株式会社の登録商標です。 PrinterSignalStationはNECソフト株式会社の登録商標です。 Microsoftとそのロゴ、およびWindows、Windows Vista、Windows Server、Windows NT、MS-DOSは米国Microsoft Corporationの米国およびその他の国における登録商標または商標です。 NetWare、IntranetWareは米国Novell, Inc.の登録商標です。 IBM、ATは米国International Business Machines Corporationの米国およびその他の国における登録商標です。 UNIXはThe Open Groupの米国およびその他の国における登録商標です。

その他記載の会社名および商品名は各社の商標または登録商標です。

### OSの表記について

Windows MeはMicrosoft Windows Millennium Edition operating systemの略です。Windows 98はMicrosoft Windows 98 operating systemの略です。Windows 98 Second EditionはMicrosoft Windows 98 Second Edition operating systemの略です。Windows XP Home Edition operating systemおよびMicrosoft Windows XP Professional operating systemの略です。Windows VistaはMicrosoft Windows Vista Ultimate operating systemおよび Microsoft Windows Vista Enterprise operating system、Microsoft Windows Vista Business operating system Microsoft Windows Vista Home Premium operating system、Microsoft Windows Vista Home Basic operating system の略です。Windows Server 2003はMicrosoft Windows Server 2003 operating system, Standard Editionおよび Microsoft Windows Server 2003 operating system、Enterprise Editionの略です。Windows 2000はMicrosoft Windows 2000 Professional operating systemおよびMicrosoft Windows 2000 Server operating systemの略です。Windows 2000 Advanced ServerはMicrosoft Windows 2000 Advanced Server operating systemの略です。Windows NT 4.0は Microsoft Windows NT Workstation operating system Version 4.0およびMicrosoft Windows NT Server network operating system Version 4.0、Terminal Server 4.0、Terminal Server EditionはMicrosoft Windows NT Server network operating system Version 4.0、Terminal Server Editionの略です。Windows NT Server, Enterprise Edition 4.0はMicrosoft Windows NT Server, Enterprise Edition 0.00略です。Windows NT Server, Enterprise

### ご注意

- 1. 本書の内容の一部または全部を無断転載することは禁止されています。
- 2. 本書の内容に関しては将来予告なしに変更することがあります。
- 3. 本書は内容について万全を期して作成致しましたが、万一ご不審な点や誤り、記載もれなどお気づきのことがありま したら、お買い求めの販売店にご連絡ください。
- 4. プリンタの機能の一部は使用する環境あるいはソフトウェアによってはサポートされない場合があります。
- 5. 運用した結果の影響については3項および4項にかかわらず責任を負いかねますのでご了承ください。
- 6. 本製品を第三者に売却・譲渡する際は必ず本書も添えてください。

© NEC Corporation, NEC Personal Products, Ltd. 2005-2007 日本電気株式会社、NECパーソナルプロダクツ株式会社の許可なく複製・改変などを行うことはできません。

# はじめに

このたびはNECのプリンタをお買い求めいただき、まことにありがとうございます。

MultiImpact 750/210A・N1153-027は最高310行/分(高速モード時)の高速印刷を実現し、最大8枚綴りの複写伝票 に印刷可能(濃度3選択時)なプリンタです。

## マニュアルの種類

本製品には以下のマニュアルが添付されています。「Multilmpact 750/210A」と「N1153-027」の2つのプリンタに関するマニュアルです。お買い求めになったプリンタに併せて読み分けてください。 本書は「Multilmpact 750/210A・N1153-027 ユーザーズマニュアル」です。

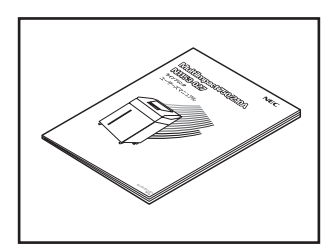

## MultiImpact 750/210A・N1153-027 ユーザーズマニュアル (本書)

プリンタを設置し、印刷できるようにコンピュータを準備するまでの手順を説明しています。さらにメニューモードについての詳しい説明、プリンタの機能を高める ためのオプションや日常の保守、正しく動作しない場合の対処方法、印刷範囲など の技術情報について説明しています。

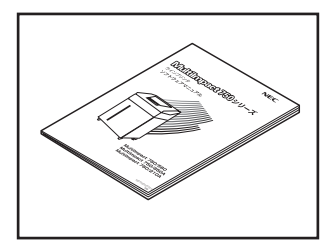

### MultiImpact 750シリーズ ソフトウェアマニュアル

プリンタソフトウェアのインストール方法を各OS別に説明し、さらにそのプリン タドライバの設定内容について説明します。

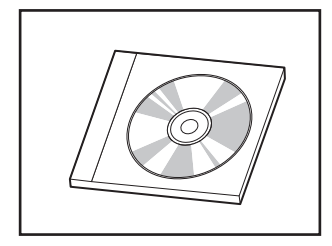

### MultiImpact 750シリーズ オンラインマニュアル

添付のプリンタソフトウェア CD-ROMにはプリンタソフトウェアの使用方法を記 載したオンラインマニュアルが収録されています。オンラインマニュアルの内容に ついては、ソフトウェアマニュアル記載の「プリンタソフトウェア CD-ROM につ いて」をご覧ください。

また、プリンタソフトウェア CD-ROM にはオンラインマニュアルの他にプリンタ ドライバや Multilmpact 750/210A・N1153-027 で使用できる便利なプリンタ ソフトウェアが収録されています。

> 2005年 11月 初版 2007年 5月 第3版

## 本書の概要

### 安全にお使いいただくために

プリンタを安全にお使いいただくためにあらかじめ知っておいていただきたい注意事項について説明していま す。

#### 1章 プリンタの設置

プリンタを設置し、プリンタケーブルでコンピュータとつなぐまでの手順を説明しています。プリンタの設置は ご依頼によりサービス担当者が行います。また、用紙のセット方法、インクリボンのセット方法についても説明 しています。

#### 2章 プリンタを使いこなそう

操作パネル上のスイッチやランプの機能について説明しています。また操作パネルを使ってプリンタが持ってい る様々な便利機能を使用環境に応じて変更する方法について説明しています。

#### 3章 オプション

プリンタの機能をさらに活用していただくため、豊富に用意されたオプション品について説明しています。

### 4章 日常の保守

プリンタをいつも良好に使用していただくためのお手入れの仕方について記載しています。また、交換用インク リボン(黒)およびリボンサブカセットの交換方法やプリンタを運搬するときの準備についても記載しています。

#### 5章 故障かな?と思ったら

プリンタが思うように動作しなかったり、印刷の状態が良くなかったりしたときは、この章をお読みください。

### 付録

プリンタの仕様、用紙の規格、用紙の設計に関する注意事項、印刷範囲、初期状態に関する情報を記載しています。

なお巻末には用語集と索引があります。必要に応じて活用してください。

## MultiImpact 750/210A・N1153-027の特長

MultiImpact 750/210A · N1153-027の主な特長を簡単に説明します。

#### 高速印刷<sup>\*1</sup> — 最高310行/分の高速印刷を実現 —

漢字/英数カナモードで標準印刷で毎分213行、高品位印刷で毎分163行、高速印刷で毎分310行の印刷が可能です。

● 高複写力\*2 ─ 最大8枚綴りの複写伝票に印刷可能 ─

普通紙の連続紙(帳票用紙)のほかに、タック紙、複写式の用紙が印刷可能です。印刷濃度を3種類設定でき、最大8 枚綴り(オリジナル+7枚)の複写伝票に印刷が可能です。

• アウトラインフォント印刷

明朝体、ゴシック体の拡大文字を輪郭のなめらかな美しいアウトラインフォントで印刷が可能です。

● 多彩なフォント内蔵

英数カナ文字(1バイト系文字)は標準フォントのほかにイタリック、クーリエ、ゴシック、およびOCR-B相当を内蔵しています。

#### ● バーコードが印刷可能

NW-7、JAN、CODE 39、Industrial 2 of 5、Interleaved 2 of 5、郵使カスタマパーコードを印刷できます。また、 添付のプリンタソフトウェアCD-ROM内のBarcodeStudioをインストールすれば、NW-7、JAN、CODE 39、 Industrial 2 of 5、Interleaved 2 of 5などのパーコードをWindows環境で印刷することができます。

#### ● 節電機能

国際エネルギースタープログラムに準拠した節電機能をサポートしています。電源ONにしたまま約5分間印刷を行わないと自動的に消費電力を28W以下に抑えられます。

#### ● 各種ネットワークOSに対応

オプションで高速イーサーネット100BASE-TX\*3、10BASE-Tに対応。ユーザーが快適にプリンタを利用できます。

リモートパネル<sup>\*3</sup>

プリンタの各種設定をコンピューターの画面上で行うことができます。 リモートパネルによるプリンタの設定機能は、ネットワーク上のプリンタであっても区別なく使用できます。リモー トパネルが使用できる環境については、ソフトウェアマニュアルをご覧ください。

### • PrinterSignalStation\*3

プリンタの状態(用紙なし、エラーなど)や印刷の進行状況を確認することができます。 PrinterSignalStation、リモートパネルについてはソフトウェアマニュアルをご覧ください。

<sup>\*1 「</sup>付 録」(81 ページ)参照

<sup>\*2 「</sup>用紙規格」(90ページ)参照

<sup>\* &</sup>lt;sup>3</sup> MultiImpact 750/210A のみサポート。

# 目 次

| 安全にかかわる表示i                        |
|-----------------------------------|
| はじめにv                             |
| マニュアルの種類v                         |
| 本書の概要v                            |
| MultiImpact 750/210A・N1153-027の特長 |

## 安全にお使いいただくために......1

| 警告ラベルについて   | 1 |
|-------------|---|
| 安全上のご注意     | 3 |
| 正しく動作させるために | 7 |

## 

| MultiImpact 750/210Aのユーザーサポート | 9    |
|-------------------------------|------|
| N1153-027のユーザーサポート            | . 13 |

## 1章 プリンタの設置......15

| 1              | 付屋口を確認する                                                              | 16             |
|----------------|-----------------------------------------------------------------------|----------------|
|                | 1)実にとまたっぷ。った中央オイ                                                      | 10             |
| 2              | 設置に必要なスペースを用意9る                                                       | 18             |
|                | 設置してはいけない場所                                                           | 19             |
| 3              | ペーパスタッカ部の設定をする                                                        | 20             |
| 4              | ケーブルクランプを取り付ける                                                        | 21             |
| 5              | プリンタを設置する                                                             | 21             |
| 6              | 冬部の名称を確認する                                                            | 22             |
| 7              | ☆ 協田インクリボン (里)・リボンサブカセッ                                               | <i>сс</i><br>К |
|                | 太阪口 / ノノノホン (杰) ノホン リノバビリ  た  取 □ / / / / / / / / / / / / / / / / / / | 1<br>つ后        |
|                | を取り付ける                                                                | 20             |
| 8              | 電源コートを接続9る                                                            | 28             |
| 9              | 用紙をセットする                                                              | 29             |
|                | 用紙について                                                                | 29             |
|                | 用紙のセット方法                                                              | 30             |
|                | 印刷に関する注意                                                              | 33             |
| 10             | テスト印刷を行う                                                              | 34             |
| 11             | コンピュータに接続する                                                           | 35             |
| 12             | ソフトウェアをインストールする                                                       | 35             |
| プリ             | ンタの廃棄とインクリボンの処理について                                                   | 36             |
|                | プリン々を座垂する                                                             | 36             |
|                | インクリボンの如理について                                                         | 36             |
| <b>⊸</b> ' 1 1 | コンシンホンの過生にシット                                                         | 26             |
| ノウ             | ノダを運搬することは                                                            | 30             |

## 2章 プリンタを使いこなそう......37

| 37 |
|----|
| 88 |
| 39 |
| 0  |
| 1  |
| 1  |
| 2  |
| 2  |
| 3  |
| 3  |
|    |
| 3  |
| 5  |
| 6  |
|    |
| 6  |
| 8  |
|    |

| N6343-41A/N7859-01B 互換モードで |    |
|----------------------------|----|
| パラメータを変更する                 | 49 |
| 各機能項目の説明                   | 51 |
| N1153-027の内部設定を変更する        | 52 |
| メモリスイッチ設定モード               | 53 |
| メモリスイッチの変更方法               | 55 |
| メモリスイッチの機能                 | 55 |
| 設定内容をリセットする                | 57 |
| 設定内容を印刷する                  | 58 |
| MultiImpact 750/210A       | 58 |
| N1153-027                  | 58 |
|                            |    |

## 3章 オプション......59

| 99 |
|----|
| 59 |
| 59 |
| 60 |
| 51 |
| 61 |
| 51 |
| 62 |
| 62 |
| 63 |
| 64 |
|    |

## 4章 日常の保守 ...... 65

| 清掃                      | 65  |
|-------------------------|-----|
| 交換用インクリボン(黒)・リボンサブカセットの |     |
| 交換                      | 67  |
| リボンセパレータの点検             | .71 |

## 

| 印刷がおかしいときは      | 73 |
|-----------------|----|
| リボン交換表示         | 74 |
| エラー表示           |    |
| 有寿命部品表示         | 75 |
| 上位装置からのエラーメッセージ |    |
| 紙づまりのときは        | 77 |
| インクリボンづまりのときは   |    |

#### 

| 仜饻                   | ð I |
|----------------------|-----|
| MultiImpact 750/210A |     |
| N1153-027            |     |
| 文字構造(基本ドット構成)        | 88  |
| 用紙規格                 | 90  |
| 用紙設計に関する注意事項         | 91  |
| 連続紙に関する注意            |     |
| タック紙(ラベルシール)に関する注意   |     |
| 封筒用紙の規格              |     |
| 印刷範囲                 | 99  |
| 初期状態                 | 100 |
|                      |     |

| 用語解説 | 101 |
|------|-----|
| 索引   | 105 |

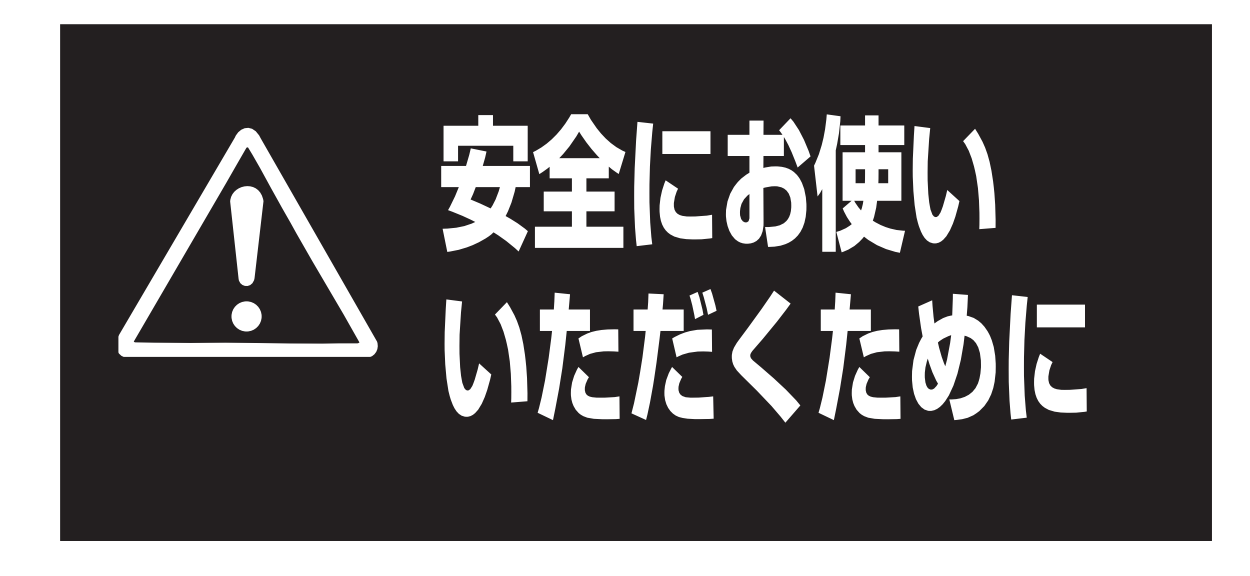

ここでは、ラインプリンタMultilmpact 750/210A・N1153-027を安全にお使いいただくために必要な情報を記載しています。お使いになる前にお読みになり、この内容を理解した上でお使いください。

# 警告ラベルについて

ラインプリンタMultilmpact 750/210A・N1153-027を安全にお使いいただくために、プリンタ内の危険性を秘める部 品および周辺には警告ラベルが貼り付けられています。これはプリンタを操作する際、考えられる危険性を常にお客様に 意識していただくためのものです。

もしこのラベルが貼り付けられていない、はがれかかっている、汚れているなどして判読できない場合は、サービス担当 者または販売店までご連絡ください。

これらの警告内容については、次の項目「安全上のご注意」で説明しますが、本書内の該当する操作手順中でも随時説明しています。

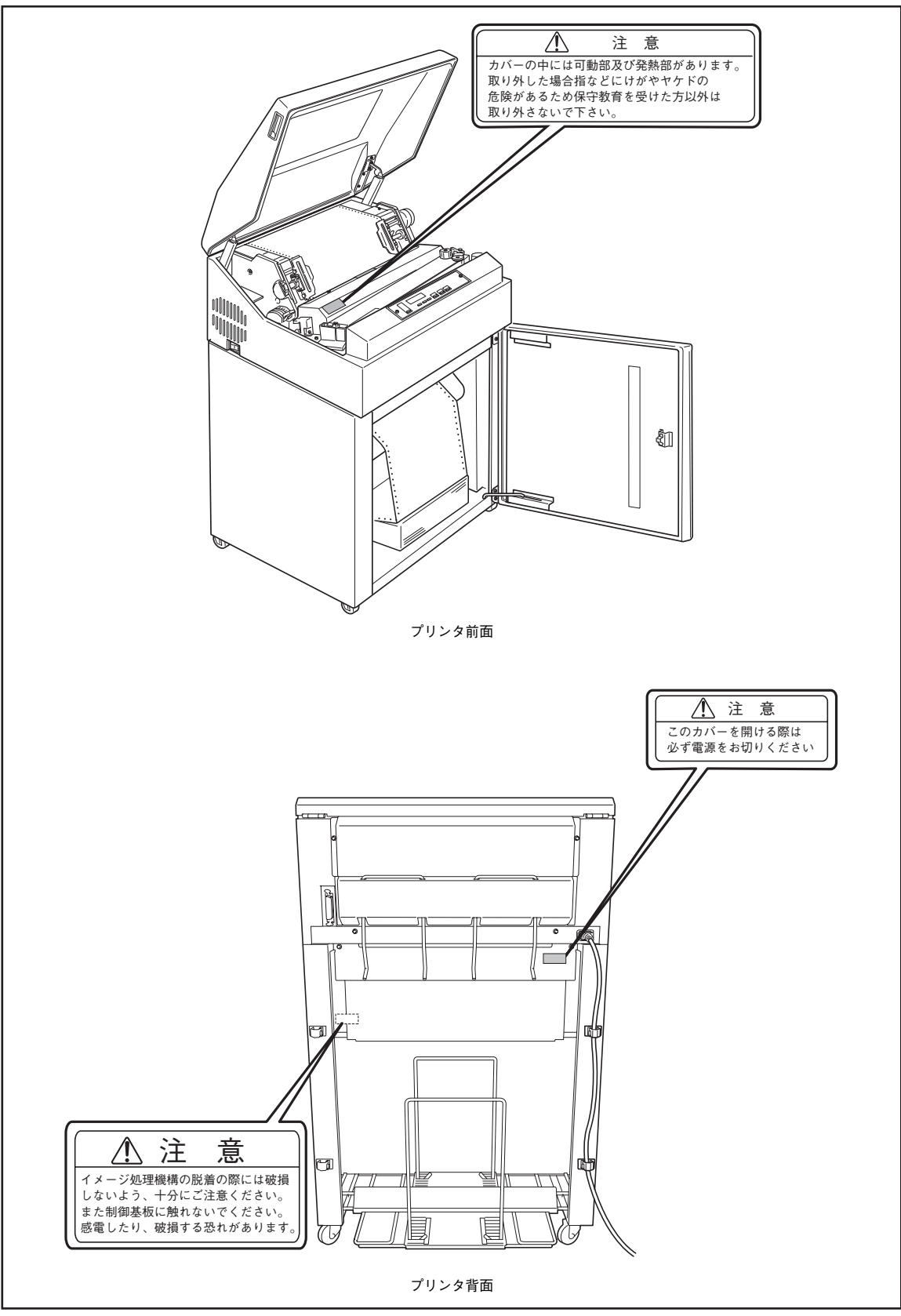

警告ラベルの位置

# 安全上のご注意

ここで示す注意事項はプリンタを安全にお使いになる上で特に重要なものです。この注意事項の内容をよく読んで、ご理 解いただき、プリンタをより安全にご活用ください。記号の説明については表紙の裏の「安全にかかわる表示について」 を参照してください。

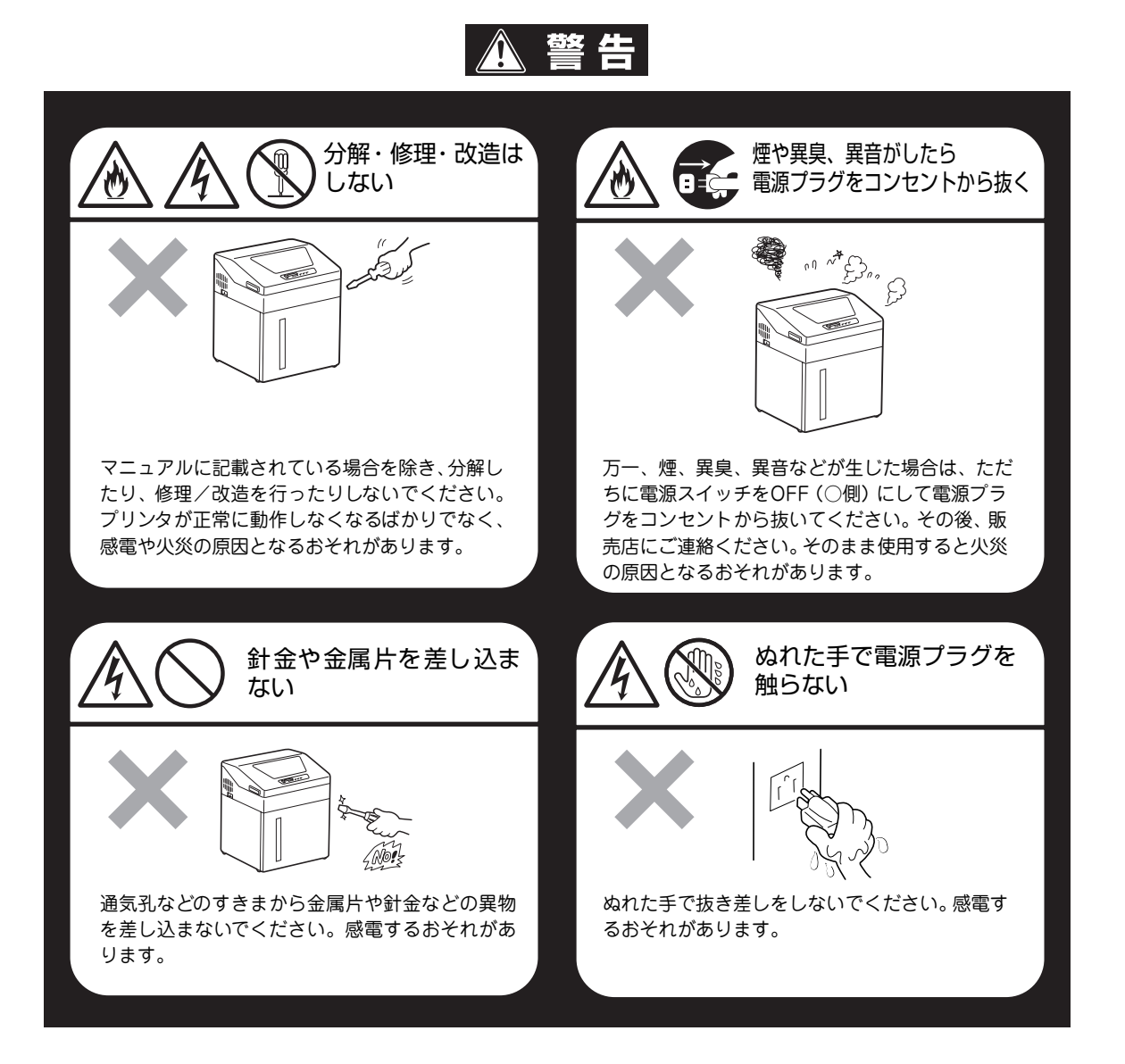

⚠注意

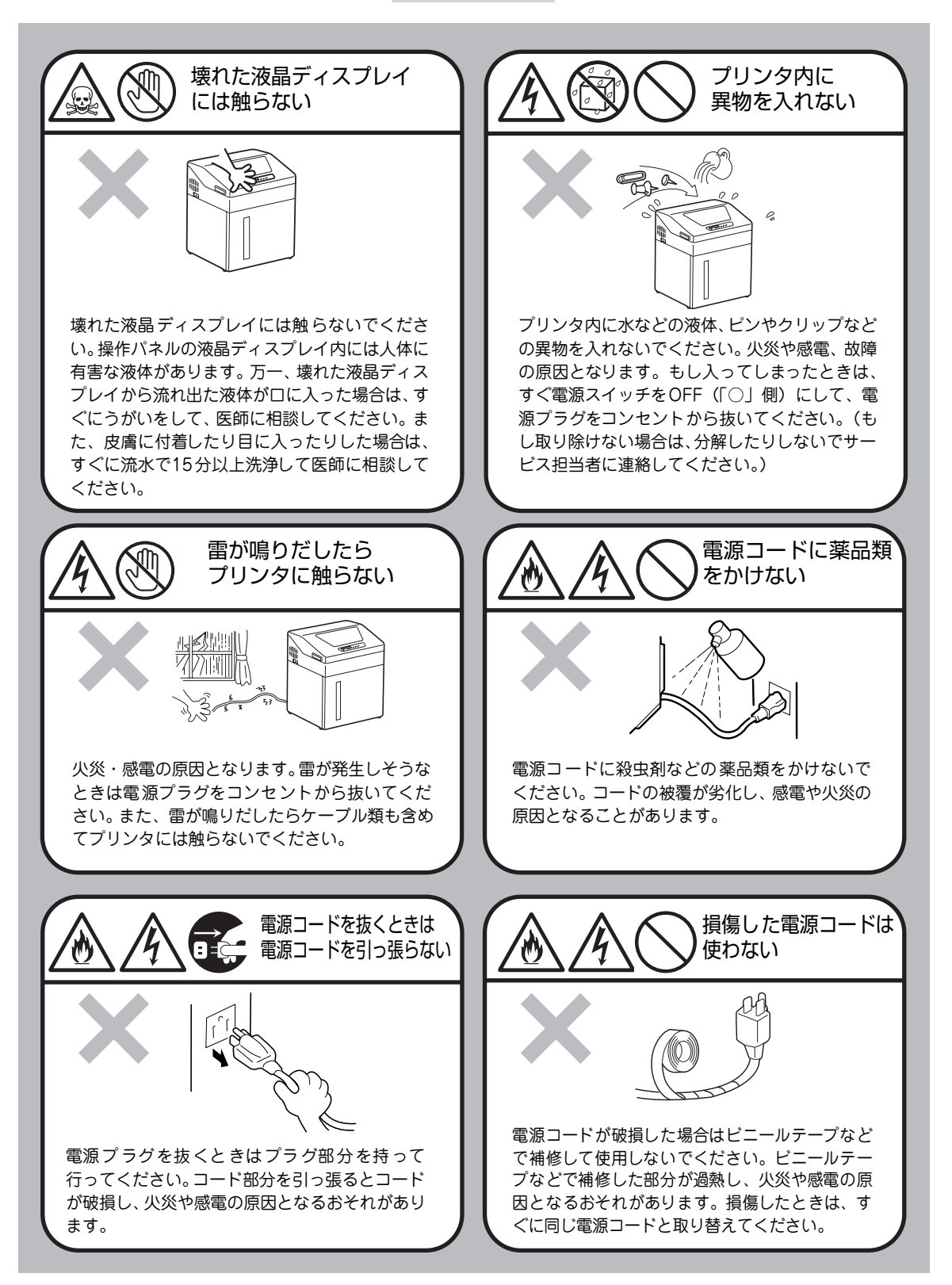

⚠注意

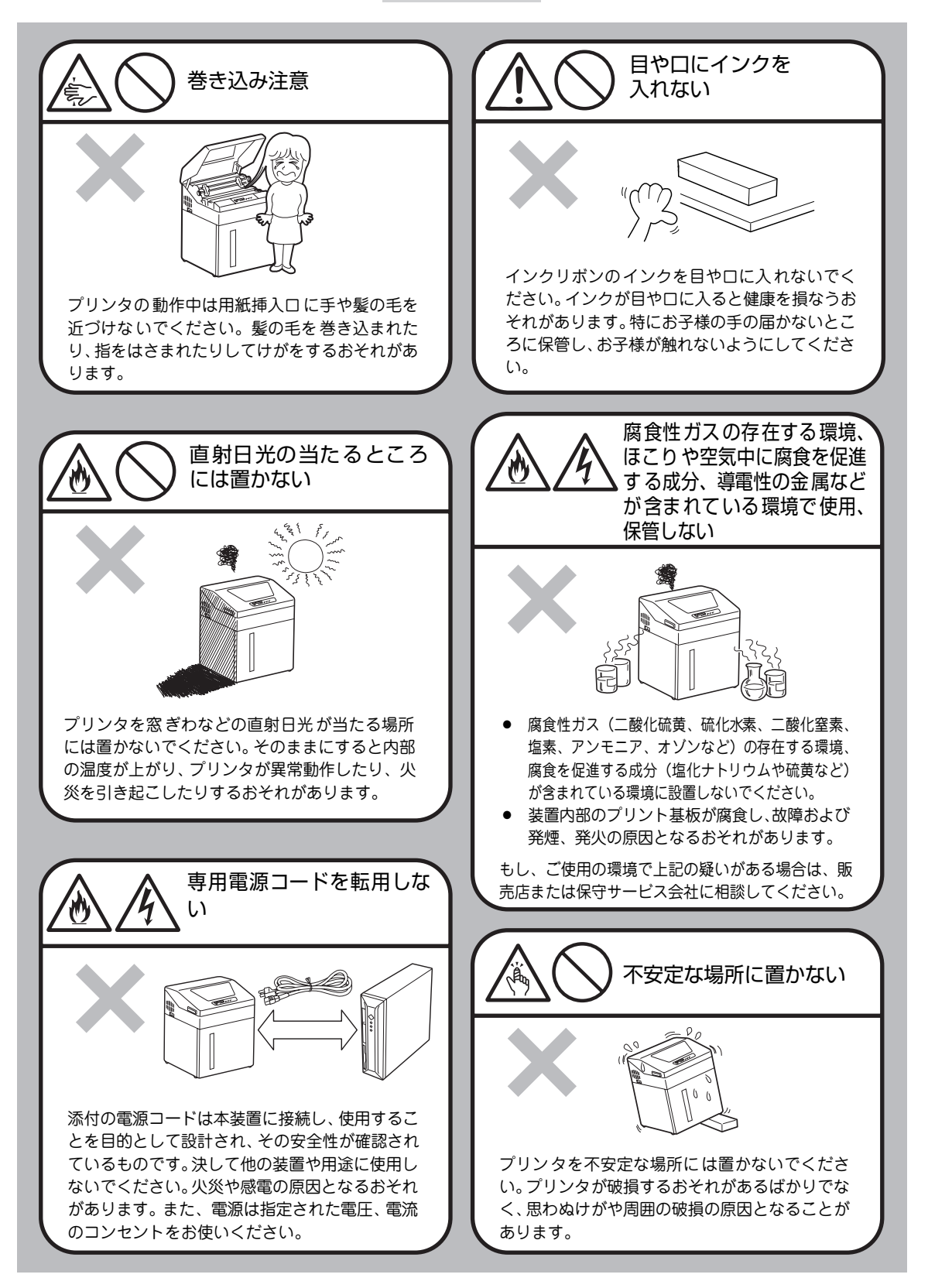

⚠注意

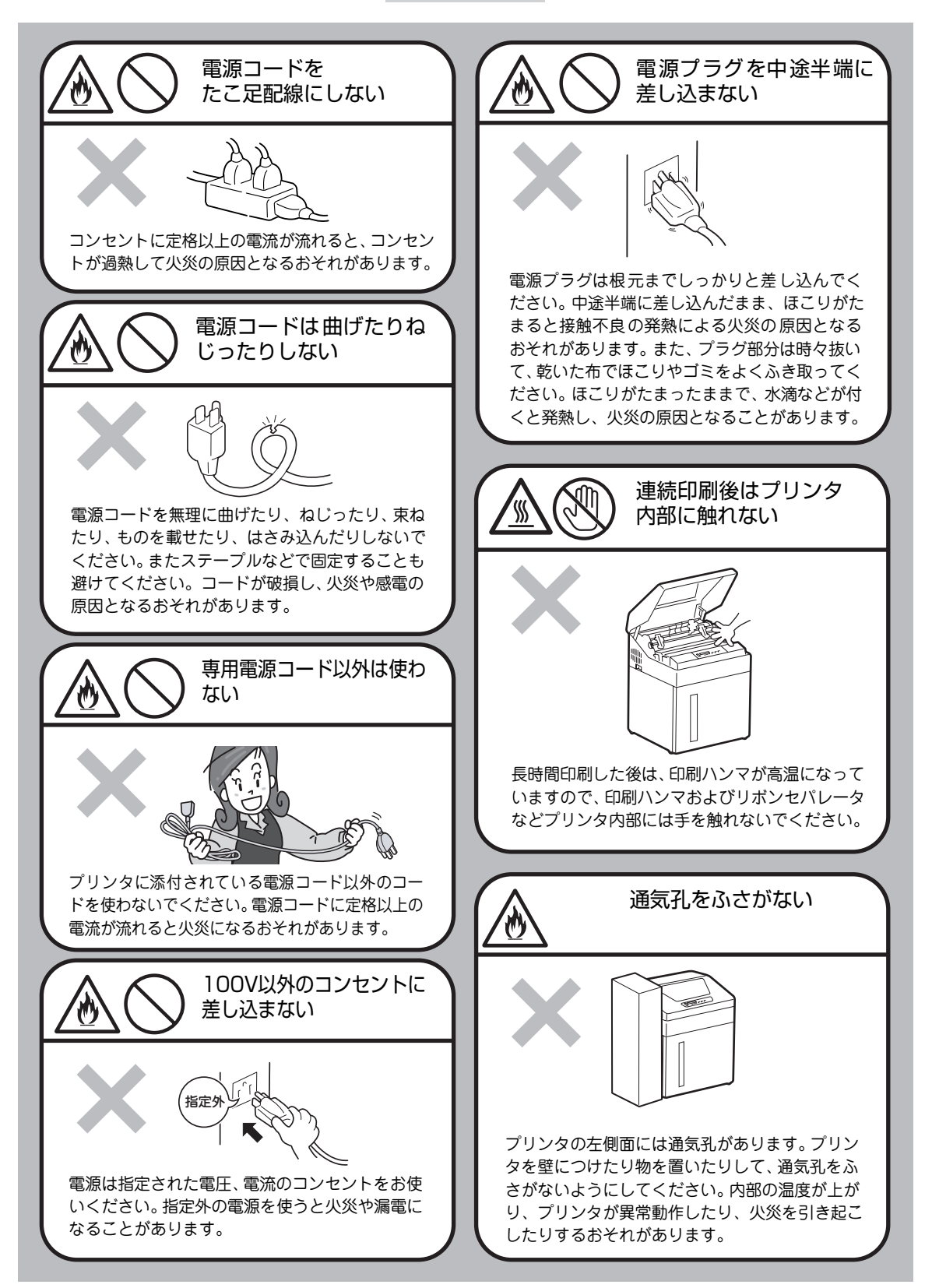

# 正しく動作させるために

プリンタを正しく動作させるために、次に示す注意事項を守ってください。

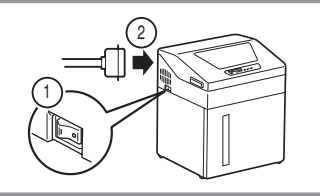

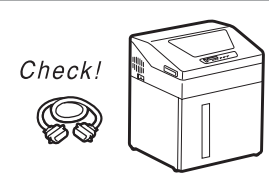

プリンタケーブルやオプションの取り付け、取り外しを行う前に電源ス イッチをOFF(「〇」側)にしてください。電源が入ったまま行うと誤動 作するようになったり、故障したりすることがあります。

用意したプリンタケーブルがお客様のコンピュータに合っていることを 確認してください。(プリンタケーブルについては、67ページを参照して ください。)

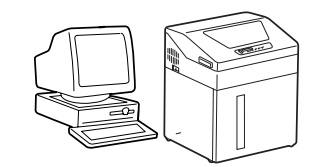

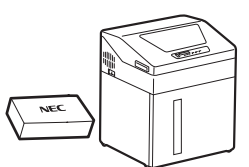

ご使用になる各OS環境に合った方法でコンピュータ側からプリンタを指 定してください。(各OS別の指定方法についてはソフトウェアマニュアル を参照してください。)

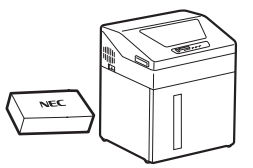

インクリボンやオプションは専用のものをお使いください。専用以外のも のは、たとえ取り付けることができても正常に動作しないばかりか、プリ ンタ本体が故障することがあります。(詳しくは、「3章 オプション」(59 ページ)をお読みください。)

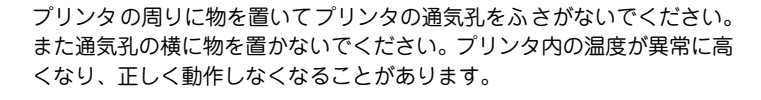

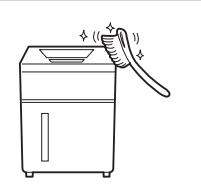

定期的にプリンタを清掃してください。(清掃の内容は「4章 日常の保守」 (65ページ)で説明しています。) 定期的な清掃は印刷品位を保つだけでな く、さまざまな故障の発生を未然に防ぐ効果もあります。

落雷等が原因で瞬間的に電圧が低下することがあります。この対策として 交流無停電電源装置等を使用することをお勧めします。

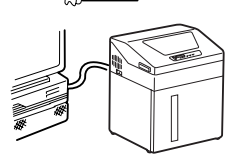

清掃するときにシンナー、ペンジンなどの揮発性の溶剤は使わないでくだ さい。材質のいたみや変色の原因になります。

接続したプリンタの電源スイッチを一度OFF(「○」側)にしてから再び ON(「 | 」側)にする場合は、3秒以上たってからにしてください。

電源コードの抜き差しは、必ずプリンタの電源スイッチをOFF(〇」側) にしてから、プラグ部分を持って行ってください。

印刷ハンマやプラテンを傷つけないよう、必ず用紙とインクリポンをセットした状態で印刷してください。

プリンタに未処理データが残っている状態で上位装置の電源をOFF(「〇」 側)にすると、未処理データがクリアされますので注意してください。

印刷する用紙が規格に合っていることを確認してください。(用紙の種類 については1章の「⑨ 用紙をセットする」(29ページ)に、規格につい ては付録の「用紙規格」(90ページ)で説明しています。)良質な用紙を使 うことは印刷品位を高めるだけでなく、紙づまりなどの発生を抑える効果 もあります。

携帯電話および、PHSをプリンタの近くで使用しないでください。プリン

携帝電話のよび、PHSをノリンダの近くで使用しないでくた タが誤動作するおそれがあります。

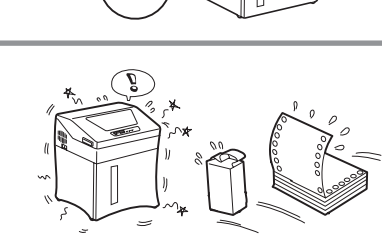

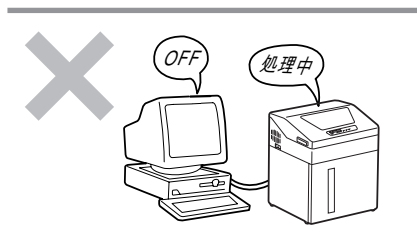

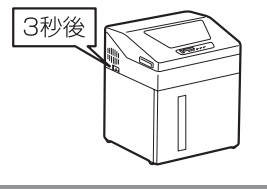

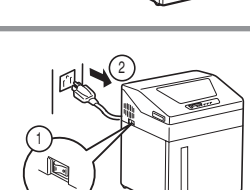

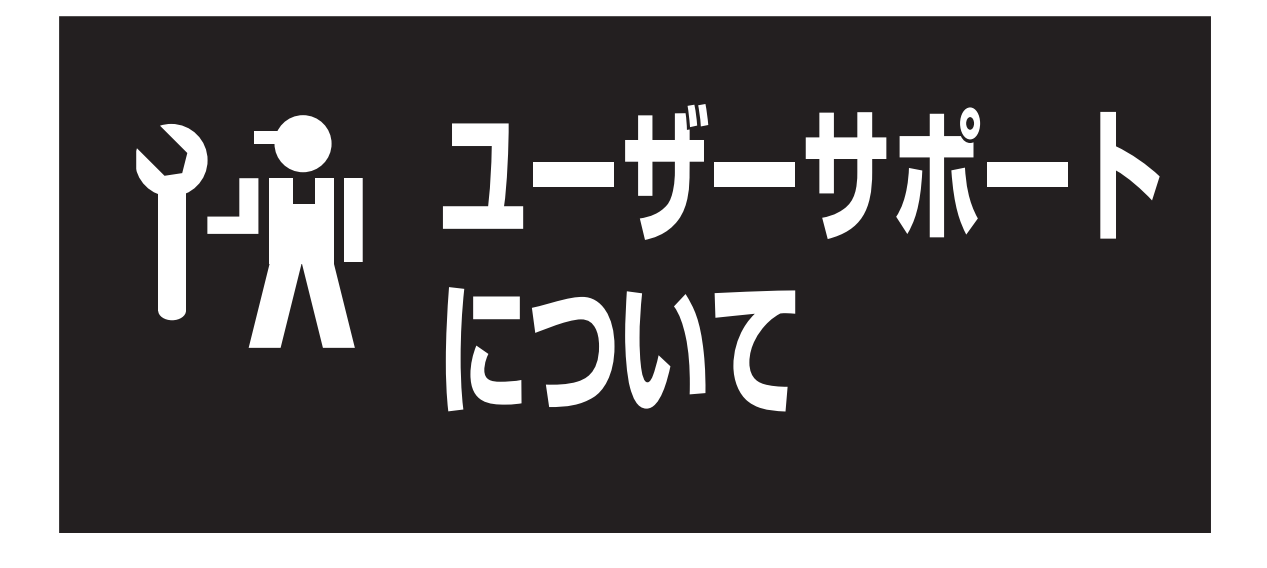

お買い求めになられたMultilmpact 750/210AおよびN1153-027のそれぞれの製品に提供されるサポートの内容につい て説明します。

- MultiImpact 750/210Aについて (→9ページ)
- N1153-027について (→13ページ)

# MultiImpact 750/210Aのユーザーサポート

MultiImpact 750/210Aの「お客様登録」された方々にさまざまなユーザーサービスを用意しています。ユーザーサポートをお受けになる前に、本章で説明している保証および、サービス内容について確認してください。

## お客様登録の方法

お客様登録をして、電話問い合わせの際に必要な「121 wareお客様登録番号」と、インターネットサポート・サービスを ご利用になる時に必要な「ログインID」を取得してください。ご登録いただくことでお客様に合ったサポート・サービス をご提供させていただきます。ご登録については「NECサービス網一覧表」をご覧ください。

## 保証について

プリンタには「保証書」が付いています。「保証書」はプリンタをお買い求めの販売店で所定事項を記入してお渡ししま すので、記載内容を確認して大切に保管してください。保証期間中に万一故障が発生した場合は、「保証書」の記載内容 に基づき、無料修理いたします。詳細については「保証書」をご覧ください。

保証期間後の保守サービスについては、この後の「保守サービスについて」(11ページ)をご覧の上、プリンタをお買い 上げの販売店またはサービス窓口へお問い合わせください。

◆チェック 本体の背面に製品の型式、SERIAL No. (製造番号)、定格、製 造業者名が明記された装置銘板が貼ってあります(右図参照)。 販売店またはサービス窓口にお問い合わせする際にこの内容を お伝えください。また装置銘板の製造番号と保証書の保証番号 が一致していませんと、万一プリンタが保証期間内に故障した 場合でも、保証を受けられないことがあります。お問い合わせ の前にご確認ください。

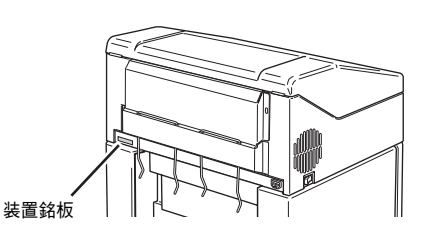

## 修理を依頼される前に

「故障かな?」と思ったら、修理を依頼される前に以下の手順を実行してください。

電源コードおよびプリンタケーブルが正しく接続されているかどうかを確認してください。

- ② 定期的な清掃を行っていたか、またインクリボンなどの消耗品の交換は確実に行われていたかを確認してください。
- ③「5章 故障かな?と思ったら」(73ページ)をご覧ください。該当する症状があれば、記載されている処置を行ってください。

以上の処置を行ってもなお異常があるときは、無理な操作をせず、お近くのサービス窓口にご連絡ください。その際に液 晶ディスプレイのアラーム表示もお知らせください。故障時の液晶ディスプレイによるアラーム表示は修理の際の有用な 情報となることがあります。サービス窓口の電話番号、受付時間については「NECサービス網一覧表」をご覧ください。

なお保証期間中の修理は、「保証書」を添えてお申し込みください。本プリンタは出張修理対象品ですので、お買い求めの販売店または添付の「NECサービス網一覧表」に記載のサービス窓口にご連絡くだされば修理に伺います。

#### 海外でのご使用について

MultiImpact 750/210Aは日本国内仕様のため、海外でご使用になる場合はNECの海外拠点で修理すること はできません。また、日本国内での使用を前提としているため、海外各国での安全規格などの適用認定を受けて おりません。したがって、本装置を輸出した場合に当該国での輸入通関、および使用に対し罰金、事故による補 償等の問題が発生することがあっても、弊社は直接・間接を問わず一切の責任を免除させていただきます。

# 保守サービスについて

プリンタの問題はプリンタ自身に起因するものばかりでなくパソコンなど関連商品にも起因する場合があります。マニュア ルの記載どおり処置を行っても、なお問題が解決しない場合は「NECサービス網一覧表」に記載の案内に従って保守サー ビスをご利用ください。

## プリンタの寿命について

MultiImpact 750/210Aの製品寿命は使用年数5年またはラインカウンタで約15,480カウントのいずれかに到達したときです(お客様のご使用環境により多少変動します)。

## 有寿命部品について

プリンタの機能・性能を維持するために、交換<sup>\*1</sup>を必要とする部品があり、これを「有寿命部品(有償)」と呼びます。 有寿命部品(有償)の推奨交換周期(交換の目安)<sup>\*2</sup>は、印刷行数(ラインカウント数)によって設定されています。 本製品の有寿命部品(有償)と、その推奨交換周期(交換の目安)は次のとおりです。

#### 推奨交換周期(交換の目安) 液晶ディスプレイの表示 部品名 ラインカウント数 [部品番号] [部品名] LHトラクタ 8.600 01 LHトラクタ 8.600 RHトラクタ 02 RHトラクタ ハンマキコウブ 10.500 03 ハンマキコウブ リボンセパレータ 2.300 05 リボンセパレータ プラテン 8,600 07 プラテン タイミングベルト 2,600 08 タイミングベルト

### MultiImpact 750/210A

## 補修用部品について

プリンタの補修用部品の保有期間は製造打ち切り後5年です。

\*1 有寿命部品(有償)の交換は、サービス担当者に依頼してください。

\*2 各有寿命部品(有償)の推奨交換周期(交換の目安)は、15×11インチ用紙(坪量64g/m<sup>2</sup>の1枚綴りの連続紙)を使用し、1行 にANK文字136桁、22℃、55%の温湿度環境で連続印刷した場合の印刷行数(ラインカウント数)です。実際の印刷可能行数 (ラインカウント数)は、用紙サイズ、用紙種類、使用環境など使用条件により変動し、推奨交換周期(交換の目安)と大きく異 なることがあります。

## ユーザーズマニュアルおよびソフトウェアマニュアルの再購入について

もしマニュアルを紛失・破損等された場合は、NEC PCマニュアルセンターに名称を次のように指定してお申し込みくだ さい。ユーザーズマニュアルおよびソフトウェアマニュアルを再度購入することができます。

- MultiImpact 750/210A・N1153-027ラインプリンタユーザーズマニュアル
- MultiImpact 750シリーズソフトウェアマニュアル

なお、ユーザーズマニュアルおよびソフトウェアマニュアルの紛失に備えて、名称をメモしておくようにしてください。

ご注文・お問い合わせ先

NEC PCマニュアルセンター

- 電話: 03-5471-5215
  - <受付時間> 10:00~12:00/13:00~16:00(土、日、祝日を除く)
  - FAX: 03-5471-3996 (24時間受付)

※頂いたFAXに対するご回答は翌営業日以降となります。

NEC PCマニュアルセンターホームページ http://pcm.mepros.com/

※ マニュアルによってはお手元に届くまでお時間がかかるものがあります。詳しくは上記の電話・FAX・ホームページ でご確認ください。

## 情報サービスについて

またNEC製品に関する最新情報を、下記で提供しています。

| インターネットの<br>Web ページ | NEC 8番街(http://nec8.com/) |
|---------------------|---------------------------|
|---------------------|---------------------------|

# N1153-027のユーザーサポート

N1153-027のサポート・サービスの内容について説明します。

## 保証について

プリンタには「保証書」が付いています。「保証書」はプリンタをお買い求めの販売店で所定事項を記入してお渡ししま すので、記載内容を確認して大切に保管してください。保証期間中に万一故障が発生した場合は、「保証書」の記載内容 に基づき、無料修理いたします。詳細については「保証書」をご覧ください。 保証期間後の保守サービスについては、お近くの販売店へお問い合わせください。

本体の背面に製品の型式、SERIAL No. (製造番号)、定格、製 造業者名が明記された装置銘板が貼ってあります(右図参照)。 販売店またはサービス窓口にお問い合わせする際にこの内容を お伝えください。また装置銘板の製造番号と保証書の保証番号 が一致していませんと、万一プリンタが保証期間内に故障した 場合でも、保証を受けられないことがあります。お問い合わせ の前にご確認ください。

## 修理を依頼される前に

「故障かな?」と思ったら、修理を依頼される前に以下の手順を実行してください。

1 電源コードおよびプリンタケーブルが正しく接続されているかどうかを確認してください。

😢 定期的な清掃を行っていたか、またインクリボンなどの消耗品の交換は確実に行われていたかを確認してください。

③「5章 故障かな?と思ったら」(73ページ)をご覧ください。該当する症状があれば、記載されている処置を行ってください。

以上の処置を行ってもなお異常があるときは、無理な操作をせず、お近くの販売店にご連絡ください。その際に液晶ディ スプレイのアラーム表示もお知らせください。故障時の液晶ディスプレイによるアラーム表示は修理の際の有用な情報と なることがあります。なお保証期間中の修理は、「保証書」を添えてお申し込みください。

#### 海外でのご使用について

N1153-027は日本国内仕様のため、海外でご使用になる場合はNECの海外拠点で修理することはできません。 また、日本国内での使用を前提としているため、海外各国での安全規格などの適用認定を受けておりません。し たがって、本装置を輸出した場合に当該国での輸入通関、および使用に対し罰金、事故による補償等の問題が発 生することがあっても、弊社は直接・間接を問わず一切の責任を免除させていただきます。

# プリンタの寿命について

N1153-027の製品寿命は使用年数5年またはラインカウンタで約15,480カウントのいずれかに到達したときです(お客様のご使用環境により多少変動します)。

## 有寿命部品について

プリンタの機能・性能を維持するために、交換<sup>\*1</sup>を必要とする部品があり、これを「有寿命部品(有償)」と呼びます。 有寿命部品(有償)の推奨交換周期(交換の目安)<sup>\*2</sup>は、印刷行数(ラインカウント数)によって設定されています。 本製品の有寿命部品(有償)と、その推奨交換周期(交換の目安)は次のとおりです。

#### N1153-027

| 部品名      | 推奨交換周期(交換の目安)<br>ラインカウント数 | 液晶ディスプレイの表示<br>[部品番号] [部品名] |
|----------|---------------------------|-----------------------------|
| LHトラクタ   | 8,600                     | 01 LHトラクタ                   |
| RHトラクタ   | 8,600                     | 02 RHトラクタ                   |
| ハンマキコウブ  | 10,500                    | 03 ハンマキコウブ                  |
| リボンセパレータ | 2,300                     | 05 リボンセパレータ                 |
| プラテン     | 8,600                     | 07 プラテン                     |
| タイミングベルト | 2,600                     | 08 タイミングベルト                 |

## 補修用部品について

プリンタの補修用部品の保有期間は製造打ち切り後5年です。

\*1 有寿命部品(有償)の交換は、サービス担当者に依頼してください。

\*2 各有寿命部品(有償)の推奨交換周期(交換の目安)は、15×11インチ用紙(坪量64g/m<sup>2</sup>の1枚綴りの連続紙)を使用し、1行 にANK文字 136桁、22℃、55%の温湿度環境で連続印刷した場合の印刷行数(ラインカウント数)です。実際の印刷可能行数 (ラインカウント数)は、用紙サイズ、用紙種類、使用環境など使用条件により変動し、推奨交換周期(交換の目安)と大きく異 なることがあります。

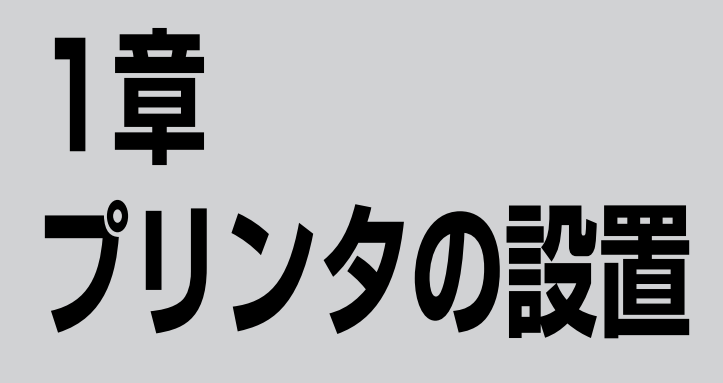

この章では、プリンタを設置し、印刷の準備が整うまでの手順について説明しています。

① 付属品を確認する

- 2 設置に必要なスペースを用意する
- ③ ペーパスタッカ部の設定をする
- ④ ケーブルクランプを取り付ける
- 5 プリンタを設置する
- 6 各部の名称を確認する
- ② 交換用インクリボン(黒)・リボンサブカセットを取り付ける
- 。 ⑧ 電源コードを接続する
- ↓ ⑨ 用紙をセットする

↓ Ⅲ テスト印刷を行う

1

- · <sup>…</sup>
  コンピュータに接続する

この章の終りにはプリンタを運搬するとき、またプリンタを廃棄するときの注意事項が記載されています。

サービス担当者による各種セットアップには、別途設置料金が必要です。

# 1 付属品を確認する

プリンタ本体と付属品は以下のとおりです。すべてそろっていることを確認してください。万一足りないものがあったり 損傷が見つかったりした場合には、販売店にご連絡ください。

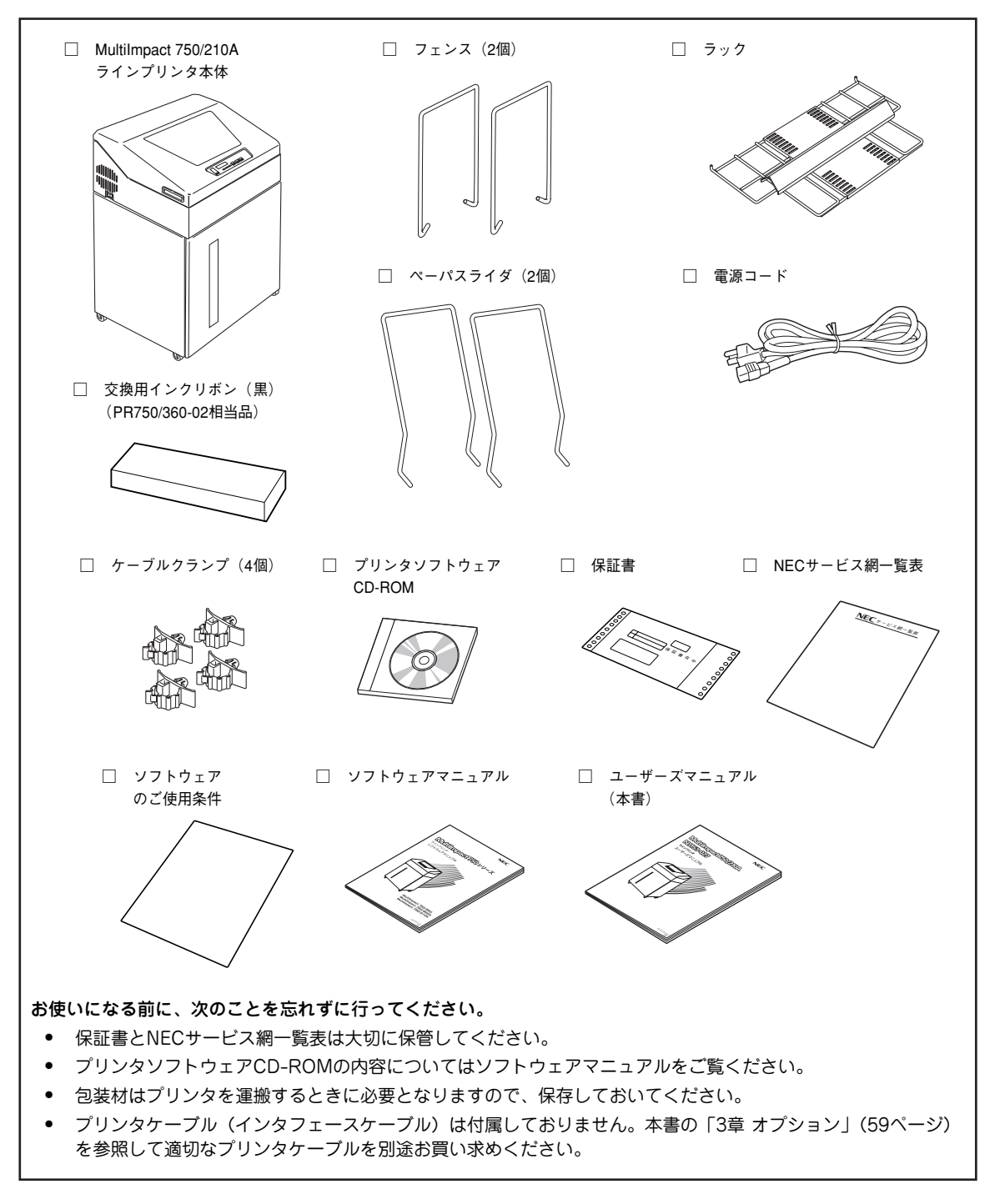

MultiImpact 750/210Aの付属品

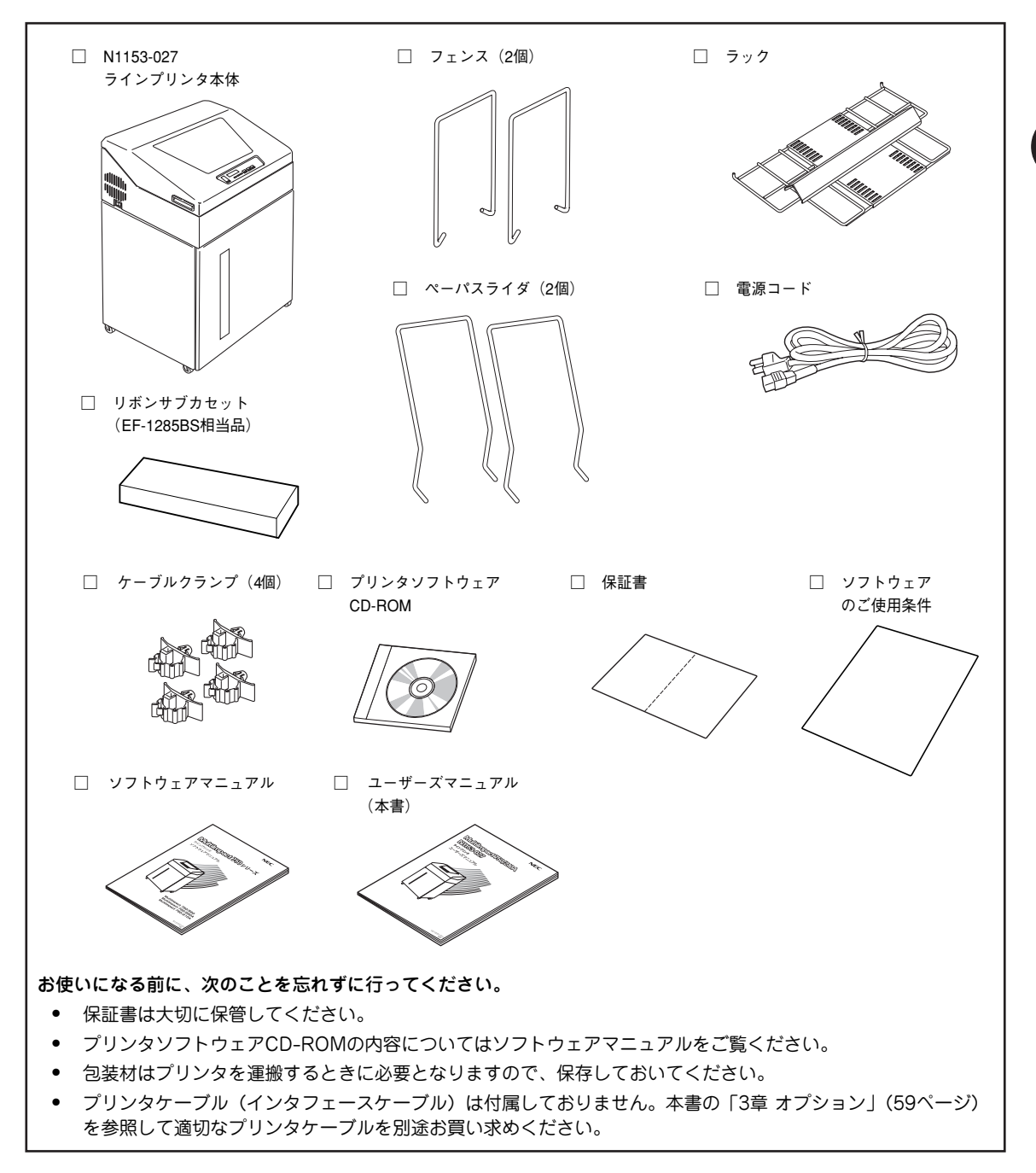

N1153-027の付属品

]

プリンタの設置

# 2 設置に必要なスペースを用意する

MultiImpact 750/210A・N1153-027の設置に必要なスペースは次のとおりです。MultiImpact 750/210A・N1153-027を安全に、快適にご使用いただくためには、次ページの「設置してはいけない場所」をよくお読みになり、下図に示すスペースを確保し、風通しのよい場所に設置してください。

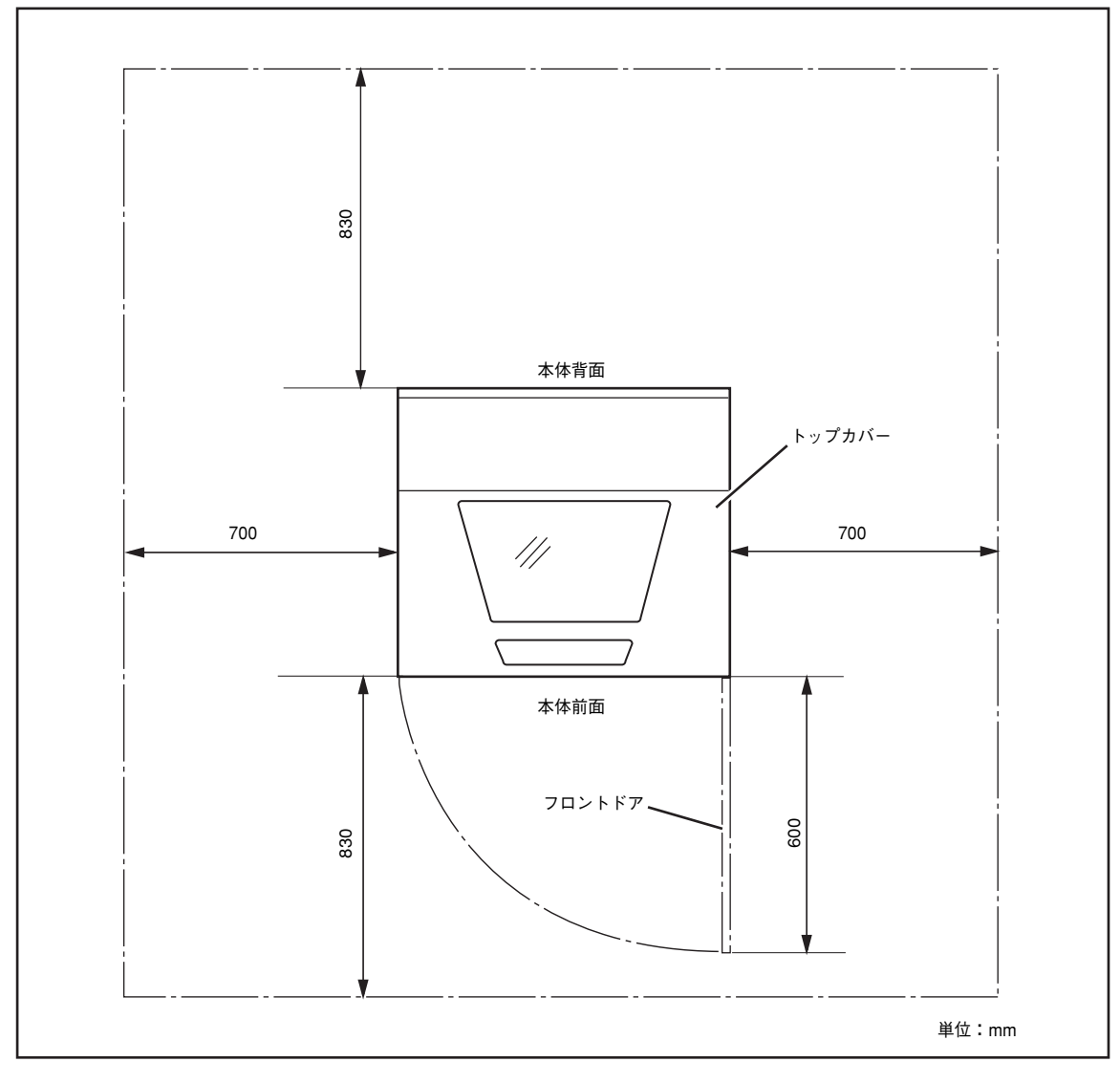

設置・保守に必要なスペース(上面図)

## 設置してはいけない場所

次のような場所には設置しないでください。

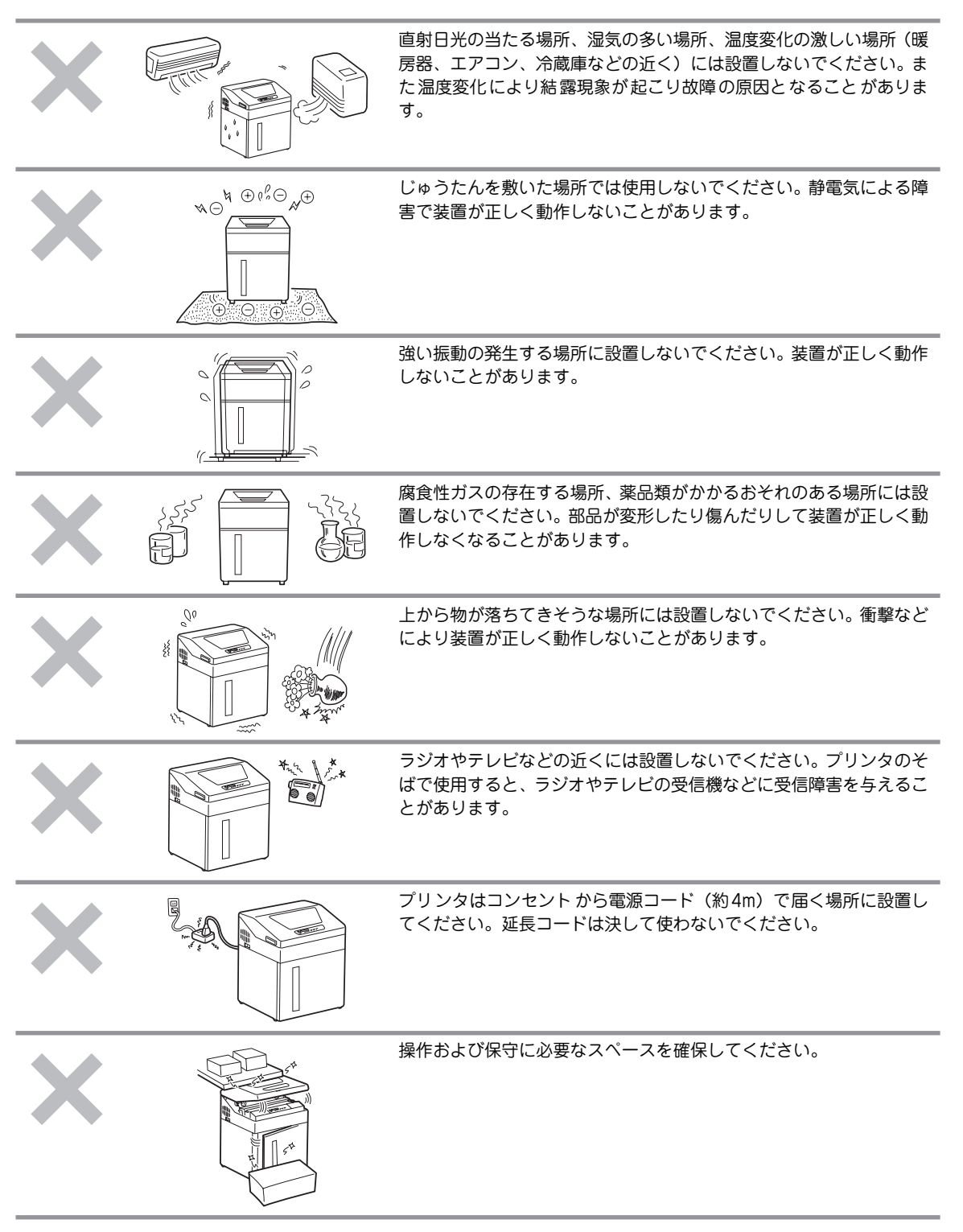

# **③ ペーパスタッカ部の設定をする**

以下の手順で、フェンス、ラック、およびペーパスライダを取り付けます。

プリンタ背面の下にある二つのラック取り付け穴に ラックの先端を差し込み、ラックをセットする。

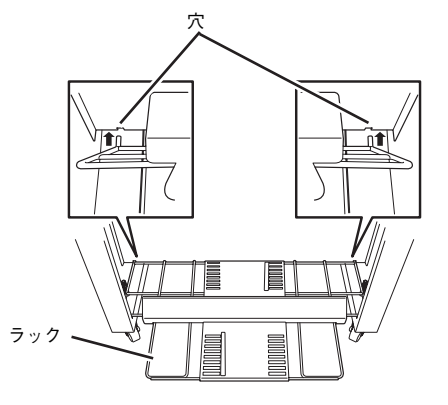

2 フェンス(2個)をラックにセットする。

- **F**TWD

使用する用紙の折りたたみ長さに応じて、フェンス を指定の位置に取り付けます。

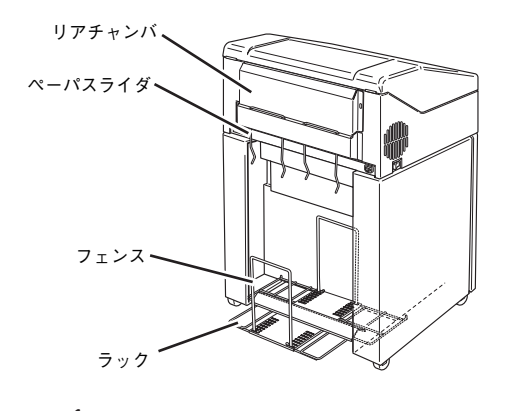

3 ペーパスライダ(2個)をリアチャンバにセットする。

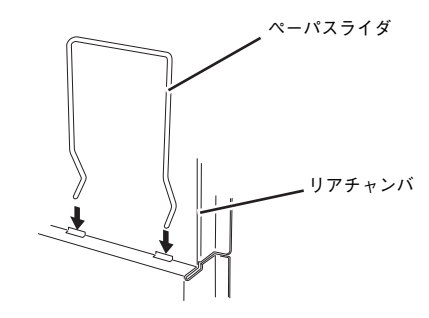

フェンス位置

| 用紙長             | フェンス位置 |
|-----------------|--------|
| 127mm(5インチ)以下   | 5      |
| 152.4mm(6インチ)   | 6      |
| 177.8mm(7インチ)   | 7      |
| 203.2mm(8インチ)以下 | 8      |
| 228.6mm(9インチ)   | 9      |
| 254mm(10インチ)    | 10     |
| 279.4mm(11インチ)  | 11     |
| 304.8mm(12インチ)  | 12     |

 ラック上に積み重ねられた用紙が折り目部でふくらむと用紙が キャビネット内ですぐ一杯になってしまいます。用紙がふくら んだら、約500ページ(複写紙の場合は100ページ)に1回手 で押しつけて平らにしてください。折りたたみが改善されます。

また、用紙は印刷ごとに取り去り、ラック上に用紙をためない でください。

 印刷が始まったら、印刷直後の先頭ページがラック上に正常に入っていることを確認してください。また、用紙がミシン目の 折り方向に合って折りたたまれていることを確認してください。。

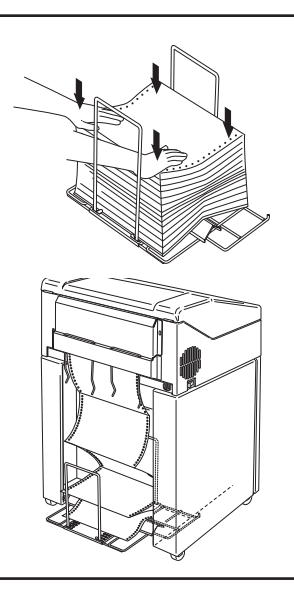

# ④ ケーブルクランプを取り付ける

本プリンタに添付のケーブルクランプ(4個)をプリンタの背面に取り付けます。ケーブルクランプは本プリンタに接続 した電源コードおよびプリンタケーブルを固定するための部品です。 下図に示すとおり、プリンタの背面にある取り付け穴にケーブルクランプをしっかりと差し込んでください。

プリンタはまだ固定されていません。しっかりとプリンタを支えながら差し込んでください。

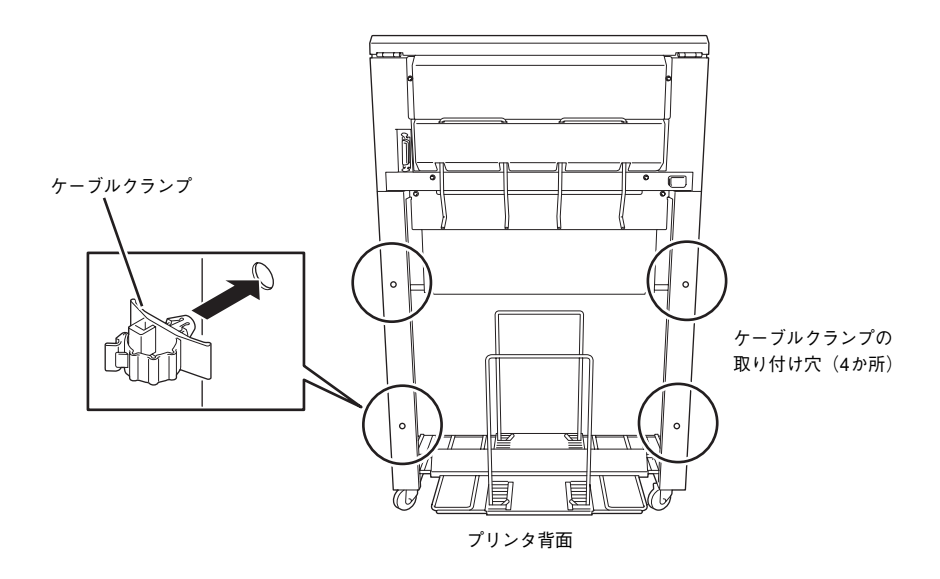

# 5 プリンタを設置する

キャビネット底部の2か所にレベルフットが付いています。プリンタの固定、騒音対策、および印刷品質の確保のために このレベルフットを必ず下げて使用してください(キャスタと床の間を最低2~3mm空けるようにしてください)。

なお、レベルフットの調整には対辺12.7mm(M8)のレンチを使用します。

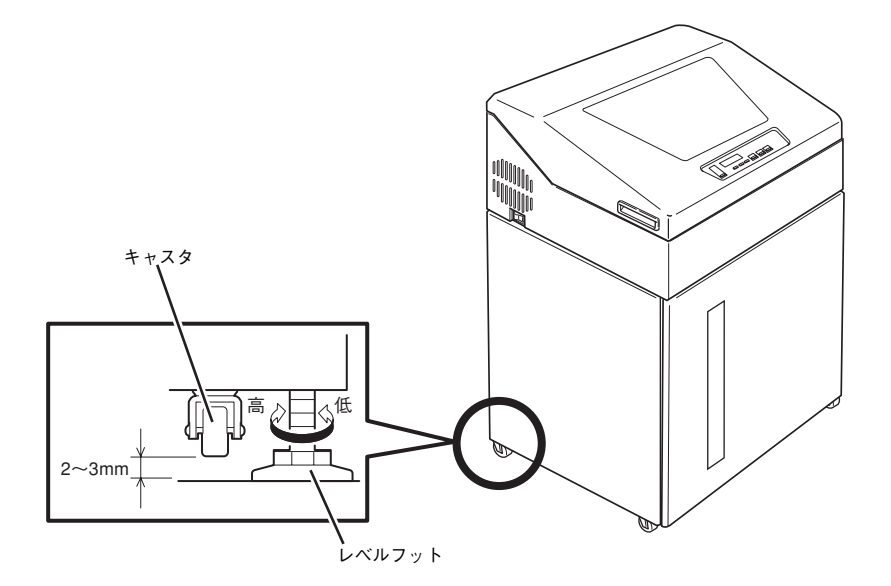

# 6 各部の名称を確認する

プリンタの各部の名称とはたらきについて説明します。プリンタを使用する前にぞれぞれの名称と位置を確認してくださ い。

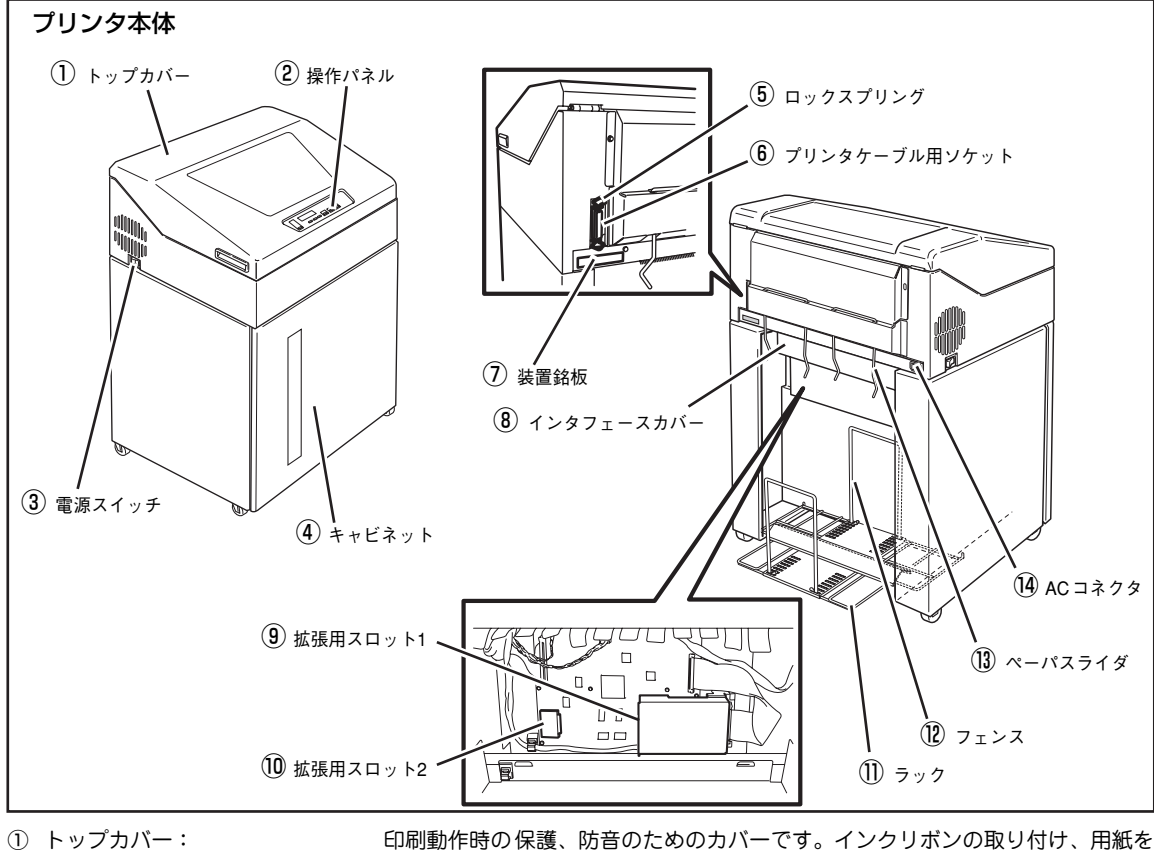

- ② 操作パネル:
- ③ 電源スイッチ:

④ キャビネット:

⑦ 装置銘板:

① ラック:

12 フェンス: 13 ペーパスライダ:

10 拡張用スロット2:

セットする際に開閉します。

- 操作に必要なスイッチや、プリンタの状態を表示する液晶ディスプレイ、ランプ があります(2章の「操作パネル」(37ページ)参照)。
- プリンタの電源をON(「||側)、OFF(「〇|側)するスイッチです。

ソケットに差し込んだケーブルのコネクタを固定します。

- 用紙を収納する箱です。プリンタの前に用紙を出し入れするためのドアがあり、 印刷前の用紙はプリンタの前面側にストックされ、印刷後の用紙はプリンタ背面 側にスタックされます。
- ⑤ ロックスプリング:
- ⑥ プリンタケーブル用ソケット: プリンタケーブルを接続するソケットです。
  - 製品型式、定格が記載されています。
- オプションを接続する際、取り外すカバーです。 ⑧ インタフェースカバー:
- ⑨ 拡張用スロット1: LANボードまたはB4680プリンタ接続ボードを接続するスロットです。
  - イメージ処理機構を接続するスロットです。
    - 印刷された用紙を収納(スタック)する場所です。
  - ラックにスタックされる用紙を揃えるフェンスです。
    - 印刷された用紙をラックへと送るガイドです。
- (14) ACコネクタ: 電源コードを接続するコネクタです。

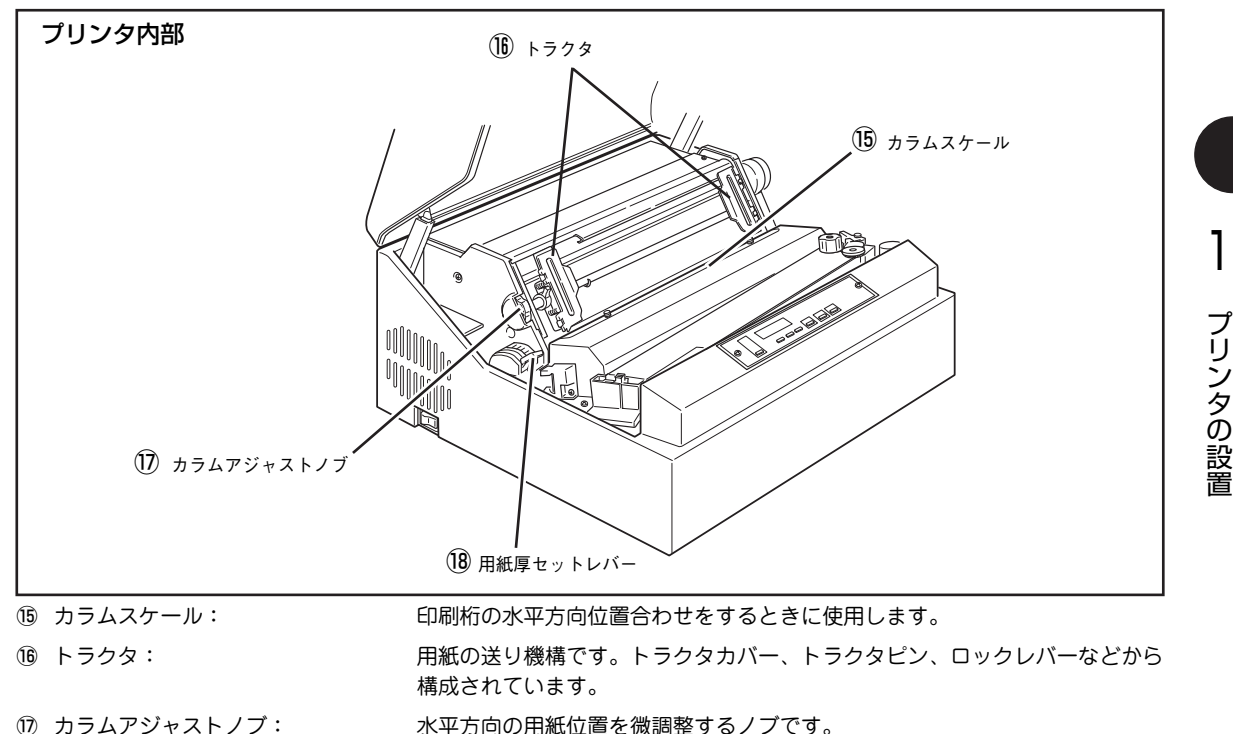

① カラムアジャストノブ:

18 用紙厚セットレバー:

用紙やインクリボンの交換など、オペレータがメンテナンスするときにプラテ ンを開閉するレパーです。また、使用する用紙の厚さに応じて、印刷ヘッドの 位置を調整するときに使用します。実際の設定位置は印刷結果を見てレバー位 置を調整してください。設定の目安は次のとおりです。

#### 用紙厚設定の目安

6部~8部紙を使用するときは「濃度選択」スイッチを使って印刷することをお勧めします(「[濃度選択]」(39ページ) 参照)。用紙にインクリボンの汚れが付くようなときは用紙厚セットレバーを7の方へ、文字が薄くて不鮮明なときは用 紙厚セットレバーを1の方へ1段階動かしてください。 用紙厚セットレバーを設定する場合は、目盛り"1"に戻してから用紙厚セットレバーをスライドして設定してください。

| 印刷用紙の種類と坪量(四六判の連量)*1 |                                        | 用紙厚セットレバー位置 <sup>*2</sup>        |
|----------------------|----------------------------------------|----------------------------------|
| 1部紙                  | 64~81.4g/m <sup>2</sup> (55~70kg)      | 1~2                              |
|                      | 104.7~127.9g/m <sup>2</sup> (90~110kg) | 2~3                              |
| 2部紙                  | 34.9~39.5g/m <sup>2</sup> (30~34kg)    | 1~2                              |
| 3部紙                  | 34.9~39.5g/m <sup>2</sup> (30~34kg)    | 2~3                              |
| 4部紙                  | 34.9~39.5g/m <sup>2</sup> (30~34kg)    | 3~4                              |
| 5部紙                  | 34.9~39.5g/m <sup>2</sup> (30~34kg)    | 3~4                              |
| 6部紙                  | 34.9~39.5g/m <sup>2</sup> (30~34kg)    | 4~5                              |
| 7部紙                  | 34.9~39.5g/m <sup>2</sup> (30~34kg)    | 4~5                              |
| 8部紙                  | 34.9~39.5g/m <sup>2</sup> (30~34kg)    | 4 <sup>2</sup> / <sub>3</sub> ~6 |

\* 1 詳しくは、付録の「用紙規格」(90ページ)をご覧ください。

\* 2 用紙厚設定の目安を大幅に超えてのご使用は、印刷機構部にダメージを与えるお それがあります。

注) ご使用になる用紙の厚さにより、その都度、用紙厚セットレバーの位置を変更し て印刷してください。

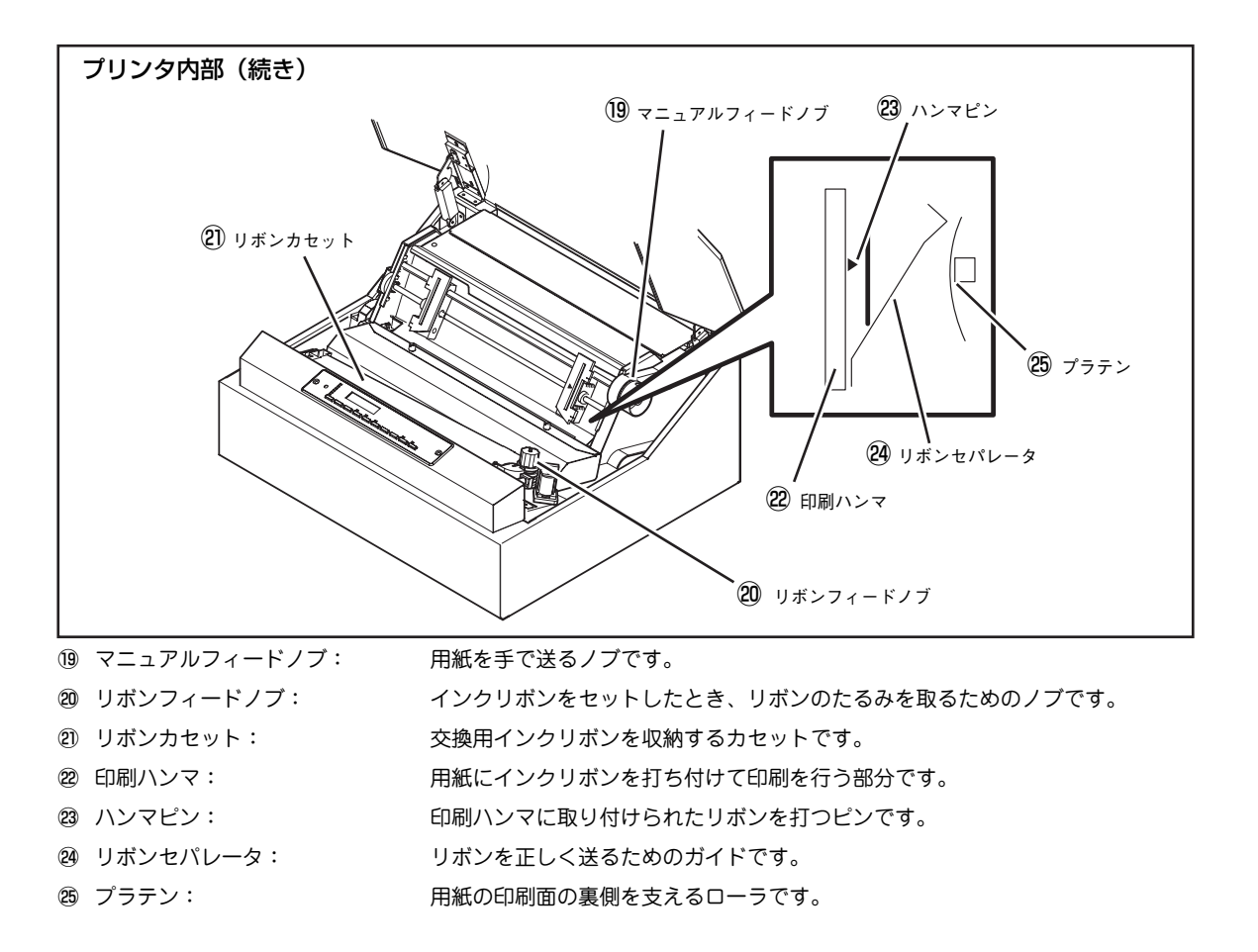

# ⑦ 交換用インクリボン(黒)・リボンサブカセットを取り付ける

MultiImpact 750/210Aに使用できる交換用インクリボン(黒)は、PR750/360-02です。N1153-027に使用できるリ ボンサプカセットは、EF-1285BSです。交換用インクリボン(黒)またはリボンサプカセットは、安定した印刷品質を 保つためにも指定品を使用することをお勧めします。

以下の手順に従って取り付けます。なお、手順中では「交換用インクリボン(黒)」と記載しています。N1153-027をご使用の場合は、「リボンサブカセット」と読み替えてください。

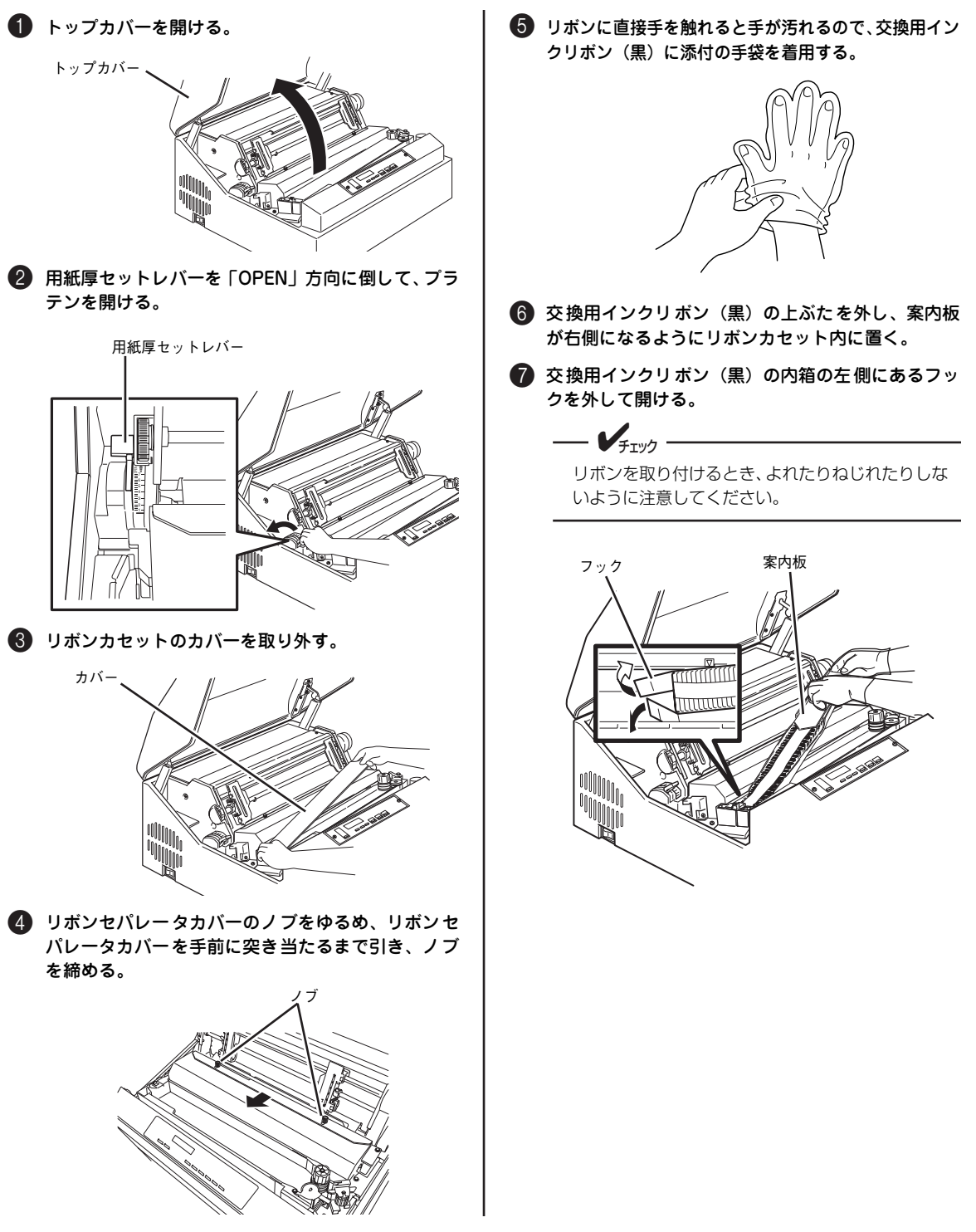

1

プリンタの設置

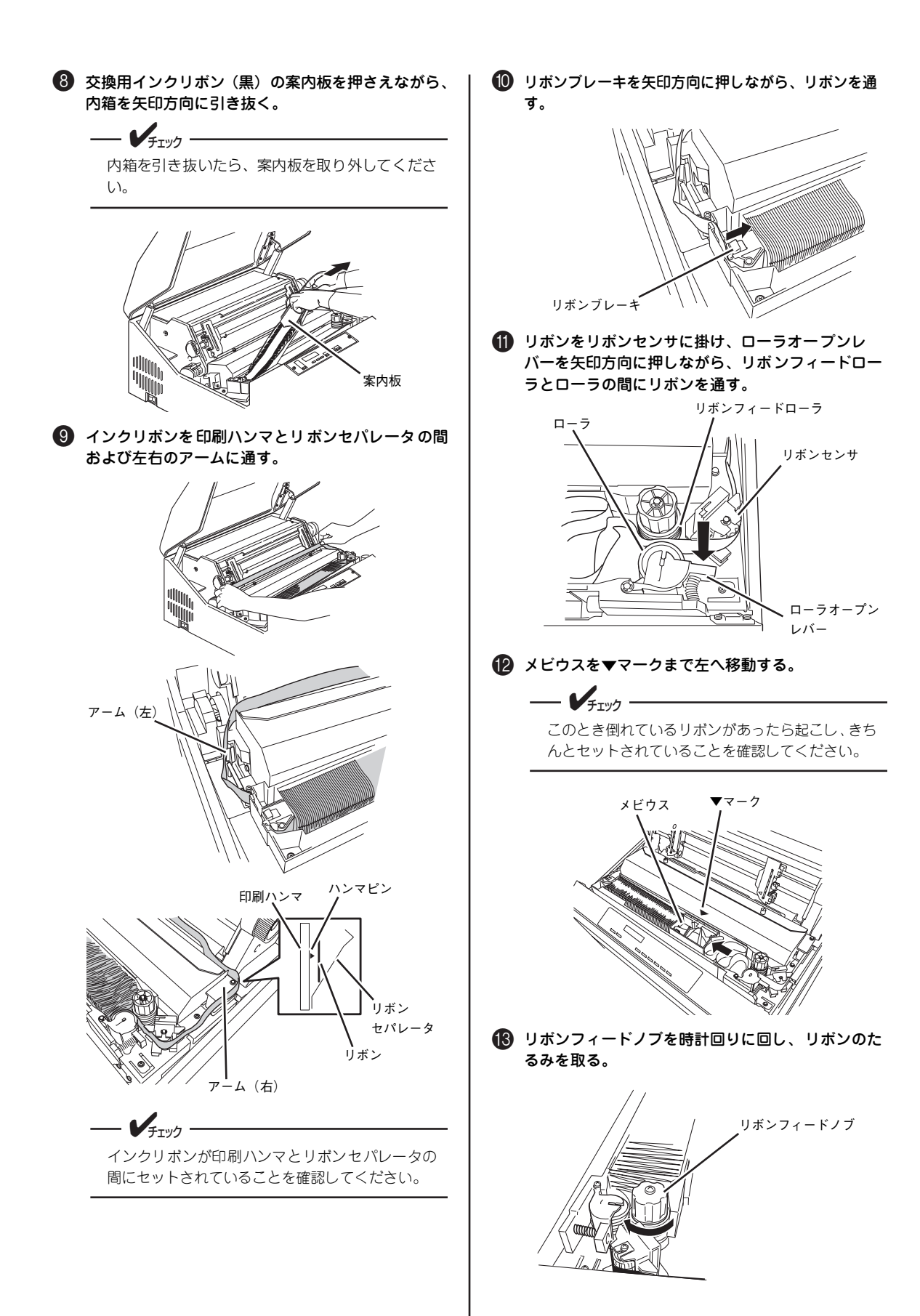

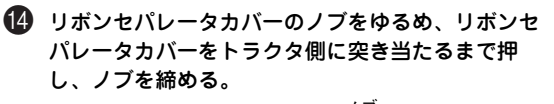

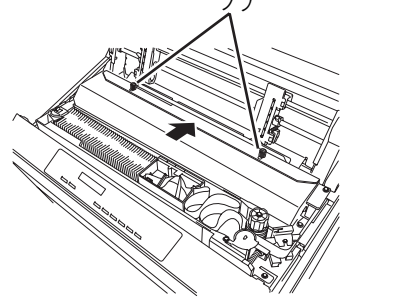

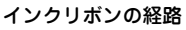

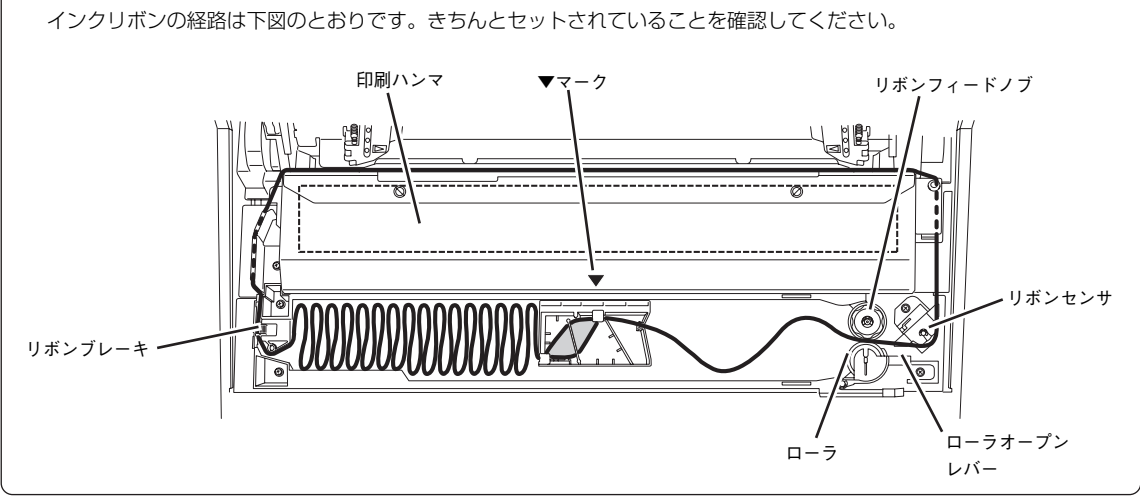

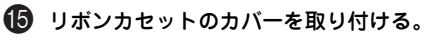

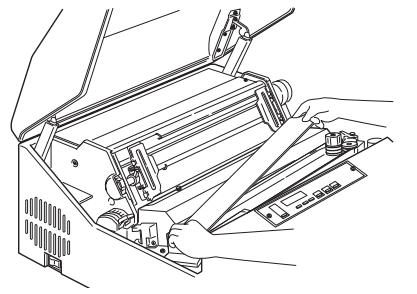

16 用紙厚セットレバーを手前に引いてプラテンを閉じる。

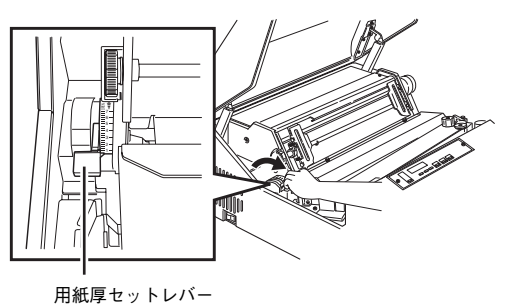

1 トップカバーを閉じる。

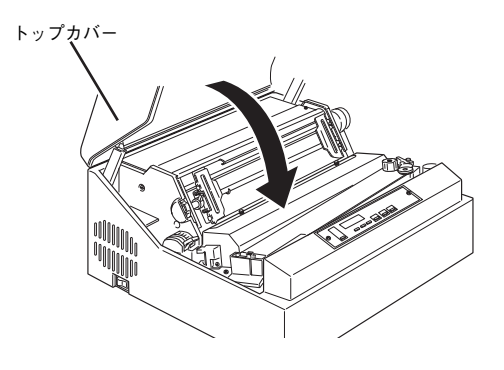

プリンタの設置

# ⑧ 電源コードを接続する

 プリンタ左横にある電源スイッチがOFF(「○」側) になっていることを確認する。

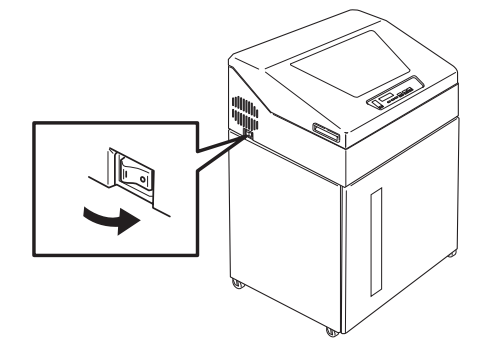

2 電源コードをACコネクタに差し込み、ケーブルクラン プに取り付ける。

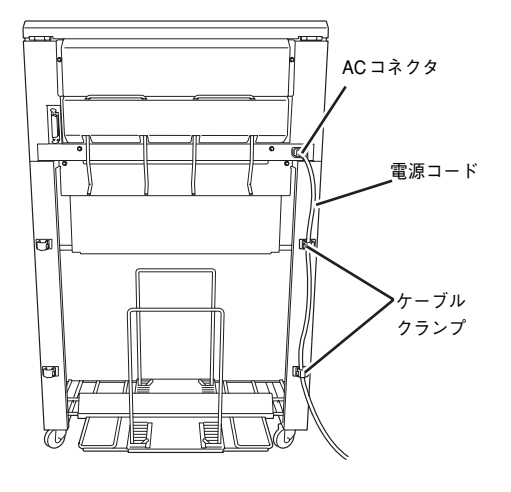

③ 電源プラグを電源コンセントへ差し込む。

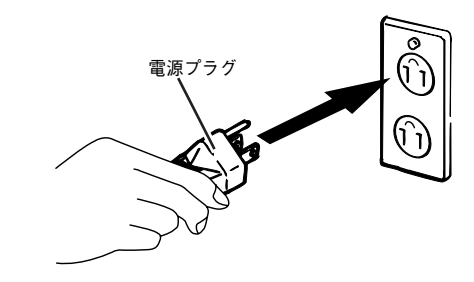
#### 用紙について

MultiImpact 750/210A・N1153-027で使用できる用紙の種類やサイズは次のとおりです。詳しくは、付録の「用紙規格」(90ページ)または「用紙設計に関する注意事項」(91ページ)をお読みください。

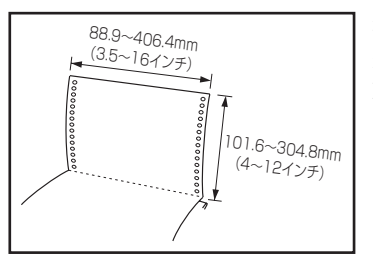

#### 連続紙:

連続紙はミシン目で折りたたんだ状態で保存されています。ミシン目の間隔は、縦 方向に279.4mm(11インチ)のものと304.8mm(12インチ)のものが一般的で す。幅は、254mm(10インチ)のものと381mm(15インチ)のものが一般的で す。用紙の規格については、付録の「用紙規格」(90ページ)をご覧ください。

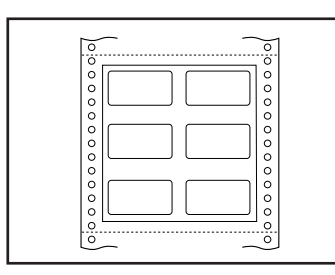

#### タック紙(ラベルシール):

連続紙の台紙上にラベルシールを貼り付けてある用紙をトラクタを使って連続的 に送ることができます。サイズは連続紙と同じです。タック紙使用時の注意事項に ついては付録の「用紙設計に関する注意事項」(91ページ)をご覧ください。

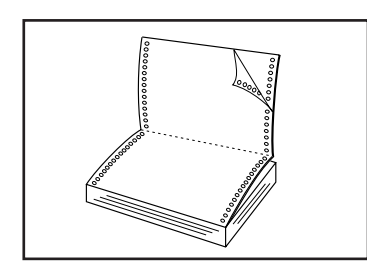

#### 複写式連続紙:

感圧紙または裏カーボン紙はオリジナル(上層紙)を含めて8枚までの複写式連続 紙が使用できます。用紙のサイズは一般的な連続紙と同じです。用紙の規格につい ては、付録の「用紙規格」(90ページ)をご覧ください。

| 0 | 0      |
|---|--------|
| 0 |        |
| 0 | 0      |
| 0 | 0      |
| 0 | 0      |
| 0 | 0      |
| 0 | o      |
| ° |        |
| 0 | 0      |
| 0 | 0      |
| 0 | 0      |
| 0 | 0      |
| ° | o      |
| 0 | 0      |
|   | $\sim$ |

#### 封筒用紙:

上紙、中紙、下紙の3枚からなる帳票タイプの封筒用紙です。サイズは連続紙と同 じです。封筒用紙使用時の注意事項については付録の「用紙設計に関する注意事項」 (91ページ)をご覧ください。

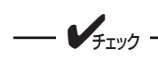

- 用紙を包装箱やビニールなどに入れたままキャビネットの中にセットすると、用紙ジャムや文字詰りの原因となる場合がありますので、必ず包装箱やビニールなどから出してセットしてください。また、折りたたみ長さが短い用紙はキャビネットの奥にセットしないで、装置手前側にセットしてください。
- 用紙の質については、一般的な連続紙を使う場合はほとんど問題ありません。複写式の用紙など特殊な用紙を 使うときには、付録の「用紙規格」(90ページ)をご覧ください。
- 用紙の印刷可能範囲については、付録の「印刷範囲」(99ページ)をご覧ください。

プリンタの設置

## 用紙のセット方法

ここでは、用紙のセット方法について説明します。Multilmpact 750/210A・N1153-027で使用できるのは、連続紙(フィードホール付き連続用紙)のみです。用紙のサイズや印刷可能範囲については、付録の「用紙規格」(90ページ)および「印刷範囲」(99ページ)を参照してください。

連続紙はトラクタにセットして使用します。トラクタフィーダは、主に次の部分から構成されています。

トラクタ

トラクタカバー、トラクタピン、トラクタロックレ バーなどから構成される連続紙の送り機構です。

①-① トラクタカバー

トラクタピンにセットした連続紙を押さえます。また、印刷したい行を設定するためのラインマークが トラクタカバー上についています。 (1)-2) トラクタピン

連続紙の左右端の穴をこのピンに合わせてセット することにより、正確な用紙送りができます。

①-③ トラクタロックレバー

トラクタの位置を固定するレバーです。レバーを下 方向に倒すとロックは解除され、上方向に倒すと ロックされます。

①-④ ラインマーク

用紙をセットする際に、印刷位置を合わせます。

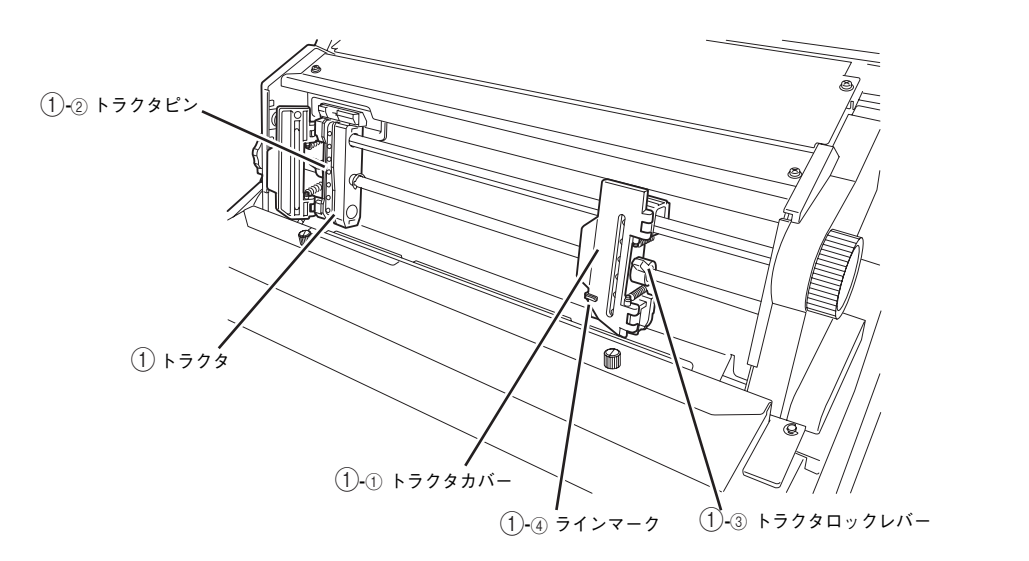

次の手順で用紙をセットします。

 プリンタ左横にある電源スイッチをON(「|」側)に する。

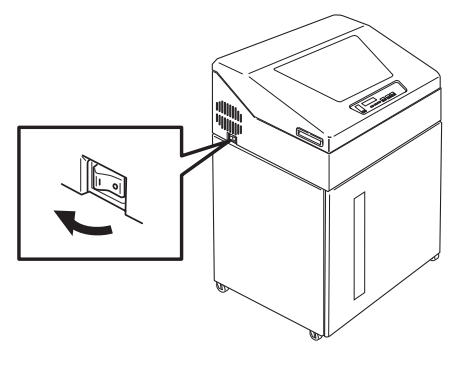

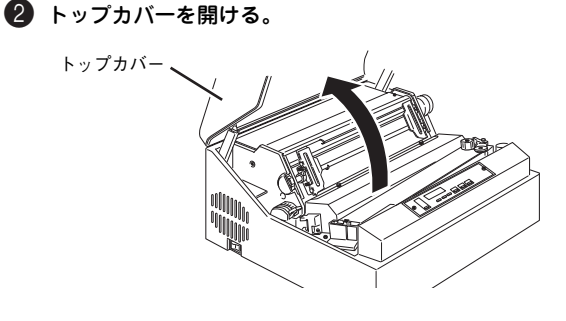

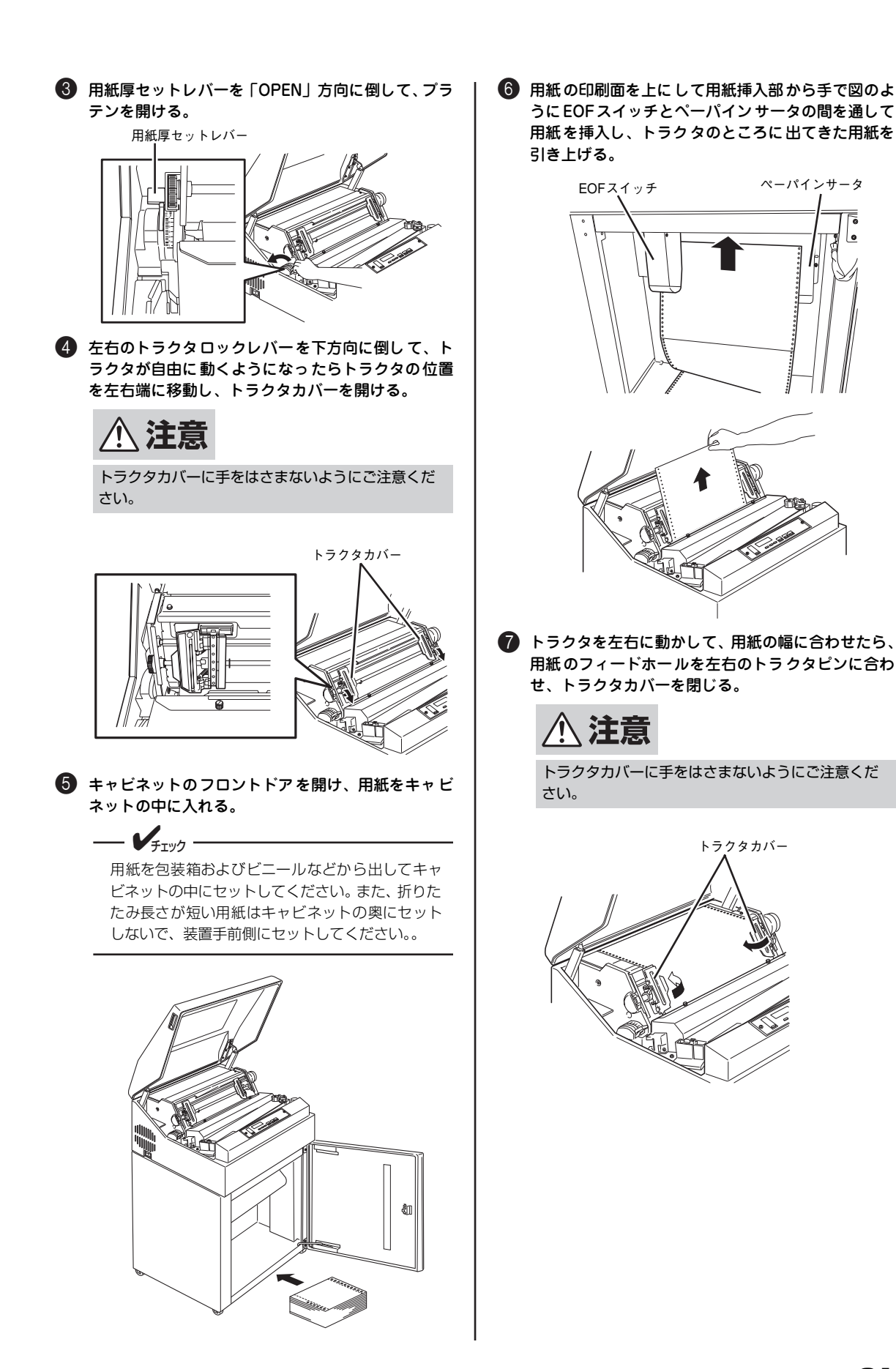

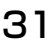

3 カラムスケールを参照しながら用紙を張り過ぎない ようにトラクタ位置を決め、左右のトラクタロック レバーを上方向に倒しトラクタを固定する。

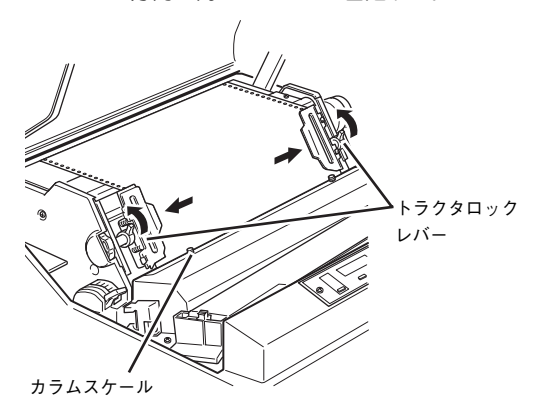

9 用紙厚セットレバーを手前に引いてプラテンを閉じ、印刷用紙の種類に応じて用紙厚セットレバーを 適正な位置に設定する。

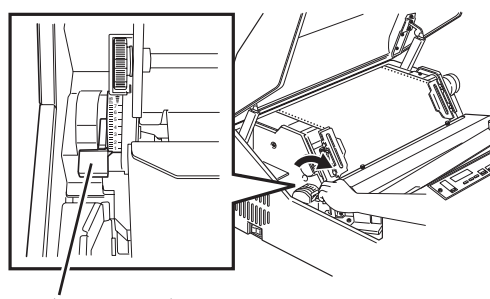

用紙厚セットレバー

- V<sub>FTV7</sub> -

用紙厚セットレバーを設定する場合は、目盛り"1" に戻してから用紙厚セットレバーをスライドして 設定してください。

| 印刷      | 用紙の種類と坪量(四六判の連量)                       | 用紙厚セット<br>レバー位置                  |
|---------|----------------------------------------|----------------------------------|
| 1 立2 公正 | 64~81.4g/m <sup>2</sup> (55~70kg)      | 1~2                              |
| 비미제다    | 104.7~127.9g/m <sup>2</sup> (90~110kg) | 2~3                              |
| 2部紙     | 34.9~39.5g/m <sup>2</sup> (30~34kg)    | 1~2                              |
| 3部紙     | 34.9~39.5g/m <sup>2</sup> (30~34kg)    | 2~3                              |
| 4部紙     | 34.9~39.5g/m <sup>2</sup> (30~34kg)    | 3~4                              |
| 5部紙     | 34.9~39.5g/m <sup>2</sup> (30~34kg)    | 3~4                              |
| 6部紙     | 34.9~39.5g/m <sup>2</sup> (30~34kg)    | 4~5                              |
| 7部紙     | 34.9~39.5g/m <sup>2</sup> (30~34kg)    | 4~5                              |
| 8部紙     | 34.9~39.5g/m <sup>2</sup> (30~34kg)    | 4 <sup>2</sup> / <sub>3</sub> ~6 |

用紙厚設定の目安を大幅に超えてのご使用は、印刷 機構部にダメージを与えるおそれがあります。

〔回 [用紙微調(▲)] スイッチを押す、またはマニュア ルフィードノブを回して印刷したい行の上ラインを、 左右のトラクタのラインマーク(▶ ◀)に合わせる。 印刷結果は文字の上端がその行のラインと一致します。

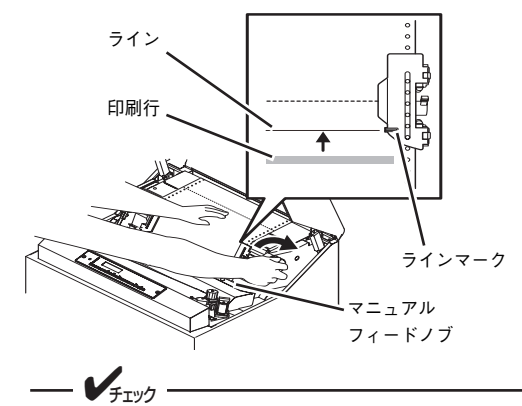

- [用紙微調] スイッチでラインマークに合わせるときは最後に[用紙微調(▲)] スイッチを押して調整を完了してください。最後の調整が [用紙微調(▼)] スイッチで終わると、微妙に用紙がたるんだ状態になり印刷品質が悪くなる場合があります。
- マニュアルフィードノブでは、用紙を逆フィードできません。必ず順方向にフィードさせて、ラインマークに合わせてください。
- 用紙長152.4mm(6インチ)以下の用紙を使用 する場合は、左右のトラクタのラインマーク(▶
   ▲)から上側に2枚分(シート分)の余白を取っ てください。余白を取らない場合、用紙フィード 不良の原因となります。

#### 🚺 トップカバーを閉じる。

トップカバーを閉じると直後に用紙が引き込まれ、 印刷したい行がプラテン上に送られます。

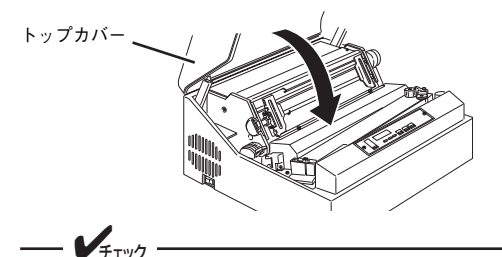

連続紙のストック分は、トラクタの用紙セット位置 に対して鉛直線上になるように置いてください。紙 づまりなどの原因となります。

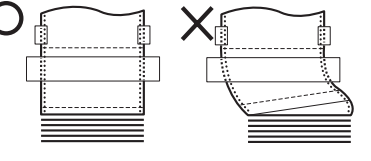

[印刷可]スイッチを押して、セレクト状態(印刷 可ランプ点灯)にする。

これでコンピュータから受信したデータを連続紙に印刷 するための準備ができました。

# | プリンタの設置

#### 印刷に関する注意

印刷を行う場合は、次の点について注意してください。

印刷中にトップカバーを開けると印刷が停止し、用紙の一時排出動作を行います。このとき用紙ランプが点灯 した場合は、トップカバーを閉じても用紙を元の位置に戻すことができないので、用紙を排出し、現在印刷中 のページの残りのデータを捨ててしまいます。

- 操作パネル(またはリモートパネル)で設定する1ページの長さと印刷する用紙の長さが合っていない場合に 用紙がなくなると、プラテンに空打ちして印刷ヘッドの故障の原因となりますので、必ず用紙長を正しく設定 してください。また、用紙を再セットした後は印刷位置がずれますので、用紙の1ページの長さと操作パネル (またはリモートパネル)により設定する1ページの長さを合わせてください。用紙長が合っていないと、用 紙切れ検出後のデータが失われます。
- 2ページにまたがる(設定されている用紙長以上の)逆改行はできません。
- 最終ページの用紙下端から8mmは印刷できませんので注意してください。最終ページの用紙下端から8mm 以内に印刷するようにしている場合、プログラムどおり印刷できません。
- 最終ページの用紙下端から約30mm以内に印刷すると多少印刷が乱れることがあります。
- バーコードを印刷する時は、坪量81.4~104.7g/m<sup>2</sup>(連量70~90kg)の用紙を使用してください。それ 以外の用紙は推奨していないので事前にご確認ください。また、複写用紙には絶対に印刷しないでください。
- OCR-B近似フォントを印刷する時は、坪量104.7g/m<sup>2</sup>(連量90kg)の用紙を使用してください。それ以外の用紙は推奨していないので事前にご確認ください。また、複写用紙には絶対に印刷しないでください。
- OCR-B 近似フォントおよびバーコード/カスタマバーコードは高品位モードで印刷してください。それ以外のモードで印刷した場合は、読み取りは保証できません。
- エリートフォント、コンデンスフォントと2.47mm(7P)相当漢字、3.35mm(9.5P)相当漢字はエミュ レーションして印刷しているため印刷品質が多少悪くなります。
- ドット列印字モードまたは修飾文字を印刷する場合、エミュレーションして印刷しているため印刷品質が多少 悪くなります。
- 独自で作成したバーコードなど、プリンタ内蔵のバーコード以外のバーコードで印刷する場合、読み取れない 場合がありますので事前にご確認ください。
- OCR-B 近似フォントおよびバーコード/カスタマバーコードは読み取り装置によっては読み取れない場合が あります。事前にご確認ください。
- インクリボンの寿命などにより印刷にかすれがある場合は、OCR-B およびバーコード読取装置でうまく読み 取れない場合があります。
- 印刷中インクリボンの継ぎ目の影響による汚れが発生する場合があります。
- 印刷品質は、高品位印刷が最も良く、通常印刷や高速印刷の場合は多少悪くなります。
- 印刷範囲については、付録の「印刷範囲」(99ページ)を参照してください。
- 「用紙規格」(90ページ)、「用紙設計に関する注意事項」(91ページ)に合致した用紙を使用してください。
- 印刷開始後、用紙の先頭ページがミシン目の折り方向に折りたたまれ、正常にスタックされていることを確認 してください。正常に折りたたまれていないと紙づまりなどが発生する場合があります。

# 10 テスト印刷を行う

テスト印刷は、プリンタ単体で正常な動作をすることを確かめるためのもので、プリンタ内蔵のフォントを繰り返して印刷します。テスト印刷には381mm(15インチ)幅の連続紙を使用してください。

印刷範囲がはみ出すような幅のせまい用紙は、印刷ヘッドやプラテンまたはインクリボンの損傷の原因となることがあり ますので使用しないでください。

このテスト印刷は、「5章 故障かな?と思ったら」(73ページ)の処理が済んだ後にも必要に応じて実行することをお勧め します。

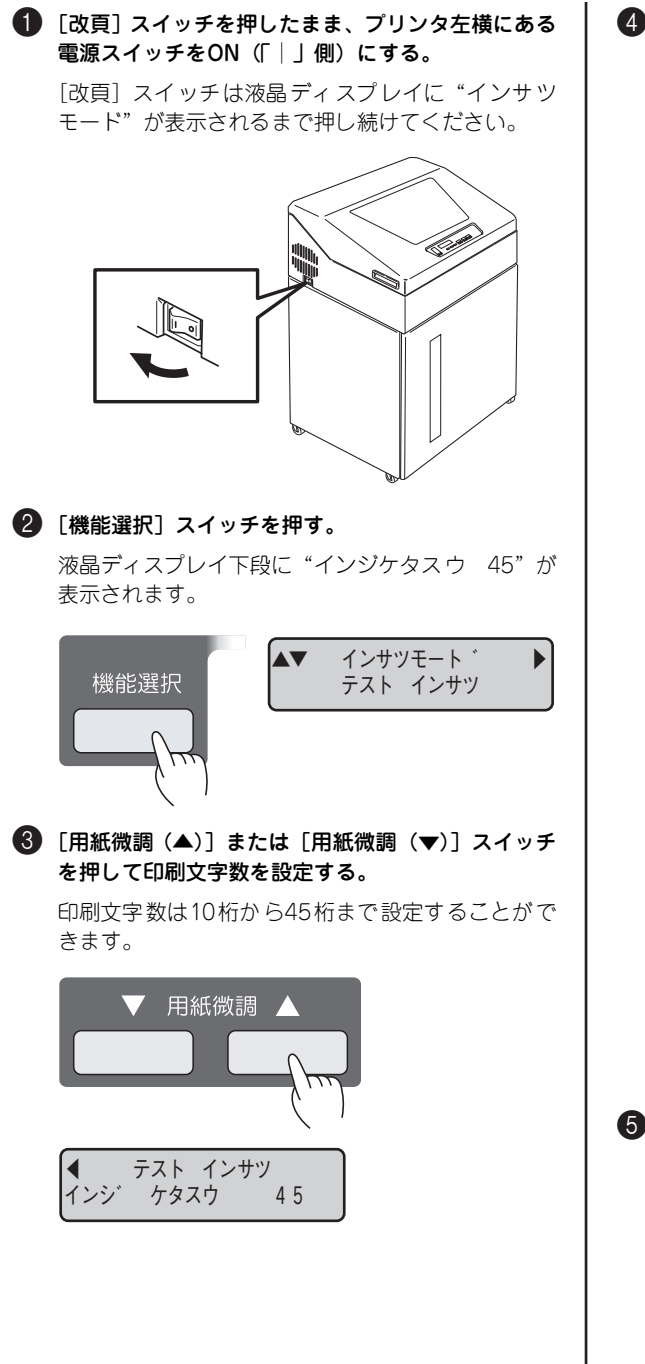

④ 印刷文字数を設定したら、[印刷可]スイッチを押す。

液晶ディスプレイは"インジチュウ"を表示し、テ スト印刷が始まります。テスト印刷中に[印刷可]ス イッチを押すと停止します。もう1回押すとテスト印 刷を再開します。

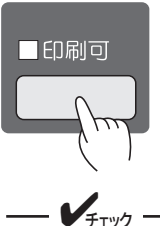

印刷が始まったら、印刷直後の先頭ページがラック 上に正常に入っていることを確認してください。ま た、用紙がミシン目の折り方向に合って折りたたま れていることを確認してください。

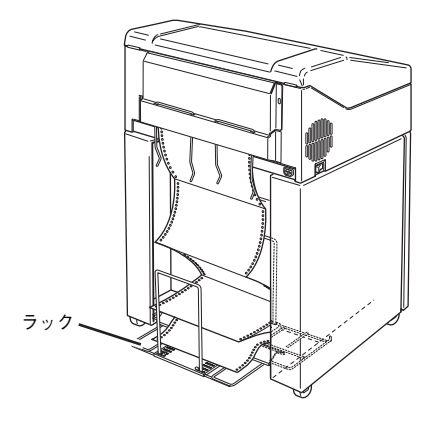

途中で用紙がなくなり、用紙ランプが点灯したとき は、新しい用紙をセットしてから [印刷可] スイッ チを押してください。続きが印刷されます。

⑤ テスト印刷を終了する場合は、[設定] スイッチを押して印刷動作が停止してから電源スイッチをOFF (「○」側)にする。

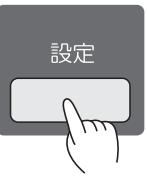

# 11 コンピュータに接続する

MultiImpact 750/210A・N1153-027には、プリンタケーブルが添付されておりません。プリンタとコンピュータとの接 続には、3章の「オプション」(59ページ)をご覧になり、別途お買い求めください。MultiImpact 750/210A・N1153-027をネットワークに接続してご利用になる場合は、オプションが必要です。「3章 オプション」(59ページ)およびオプ ションに添付のマニュアルを参照して、取り付けやセットアップをしてください。

— **人**重要 : コンピュータ本体とプリンタとの接続は、当社指定のケーブルをご使用ください。指定以外のケーブルを使用し たり、市販のプリンタバッファ、プリンタ切り替え器、プリンタ共有器などを使用したりすると、MultiImpact 750/210A・N1153-027の機能の一部または全部が正常に動作しない場合があります。 プリンタおよびコンピュータの電源スイッチが OFF 🚯 プリンタケーブルをケーブルクランプに取り付け (「〇」側)になっていることを確認する。 る。 - V<sub>fry2</sub> -- **F**TW7 -プリンタケーブルの取り外しは取り付けの逆の手 電源スイッチがONになっている状態で接続すると 故障の原因となることがあります。必ずOFFになっ 順で行ってください。 ていることを確認してください。 ケーブル・ 2 プリンタケーブルのコネクタをプリンタケーブル用 クランプ ソケットに差し込んでからプリンタケーブル用ソ ケット両端のロックスプリングで固定する。 90 I I I 🕢 プリンタケーブルのもう一方のコネクタをコン ピュータに接続する。 コンピュータのインタフェース用ソケットの位置につい ては、コンピュータのマニュアルを参照してください。 ロック スプリング プリンタケーブル 誤動作防止のため、プリンタケーブルのコネクタは 必ずロックスプリングで固定してください。

# 12 ソフトウェアをインストールする

Windows OSをお使いの場合は、同梱の「ソフトウェアマニュアル」をお読みになりながら、プリンタドライバのイン ストールを行ってください。 プリンタの設置

# プリンタの廃棄とインクリボンの処理について

# プリンタを廃棄する

- **F**TW/7

プリンタの廃棄については、各自治体の廃棄ルールに従ってください。詳 しくは、各自治体へお問い合わせください。 また、NECでも法人のお客様に販売したプリンタを対象として、NECグ ループの物流ネットワークを効率的に活用し、使用済みとなったプリンタ を有償でお客様から再資源化拠点まで回収しております。

詳しくは、http://www.nec.co.jp/eco/ja/products/3r/をご覧ください。

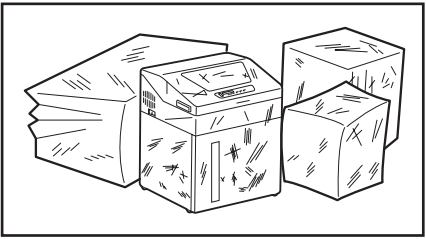

プリンタの廃棄の際は、他の装置への転用を防ぐために、プリンタに添付されていた電源コードも一緒に廃棄し てください。規格に合っていない装置に使用すると、感電や火災の原因となることがあります。

# インクリボンの処理について

NECでは、資源の有効利用と地域環境保全を目的に使用済みのNEC製インクリボンの回収を行っております。恐れ入り ますが、使い終わりましたインクリボンがございましたら、全国のサービス窓口(添付のサービス網一覧表参照)のカウ ンターにお持ち頂き、回収にご協力をお願いいたします。

詳しくは、http://www.nec.co.jp/eco/ja/products/3r/をご覧ください。お近くにNECサービス窓口がない場合は、各 自治体の廃棄ルールに従ってください。詳しくは、各自治体にお問い合わせください。

# プリンタを運搬するときは

プリンタを運搬するときは、運搬時の衝撃からプリンタを守るために、お買い上げ時にプリンタを梱包していた包装材を 使ってください。

- プリンタおよびコンピュータの電源スイッチを OFF (「○」側)にする。
- 2 LANボードやB4680プリンタ接続ボードなどのネットワークオプションを使用していたときはLANケーブルを取り外す。
- 3 プリンタケーブルを取り外す。
  - コンピュータに接続しているコネクタ部を持って、 プリンタケーブルをコンピュータから抜きます。
  - プリンタに接続しているコネクタを固定しているロックスプリングを外し、コネクタ部を持ってプリンタケーブルをプリンタから抜きます。

- ④ 電源コードをコンセントから抜く。抜くときは、プ ラグを持って電源コードを抜く。
- 5 キャビネット底部のレベルフット4か所を対辺12.7mm (M8)のレンチを使って元の位置まで上げる。
- 6 リボンカセットのカバーをテープなどで固定する。
- ② 包装材を元のように取り付けて、付属品をビニール に入れ、キャビネットの中に入れる。

8 最後にビニールをプリンタにかける。

- V<sub>fru</sub>, -

プリンタは質量が約73kgありますので、移動する ときは必ず2人以上で作業を行ってください。

# 2章 プリンタを使いこなそう

ここではMultiImpact 750/210A · N1153-027の基本的な操作の手順について説明します。

# 操作パネル

MultiImpact 750/210A・N1153-027は、プリンタの操作に必要な表示類やスイッチ類をプリンタ前面の操作パネルに まとめています。

操作パネルには10個のランプ、9個のスイッチおよび液晶ディスプレイがあります。この章では、これらの基本的な機能 について説明します。

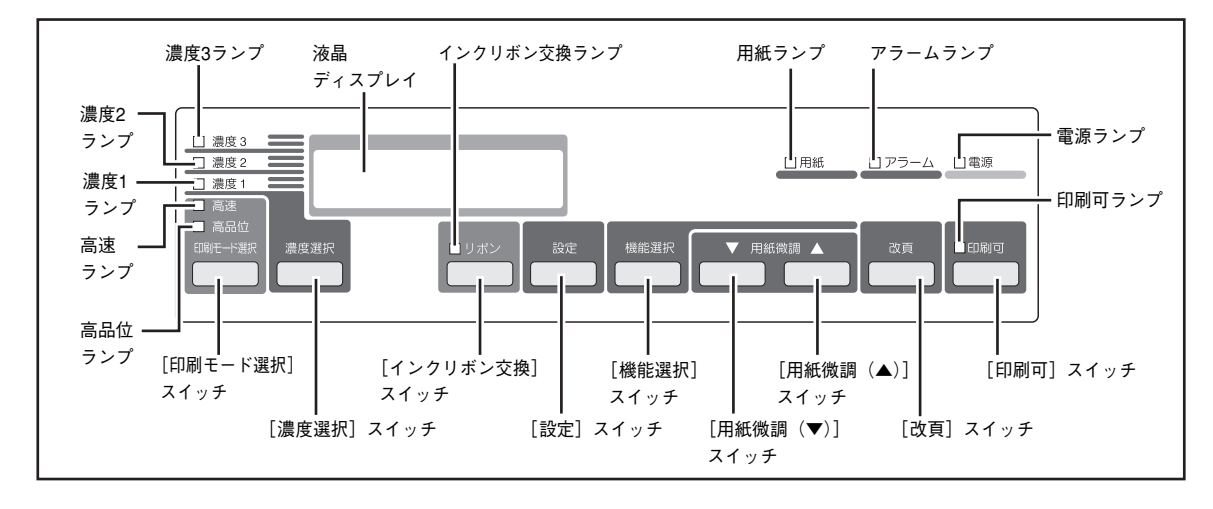

ランプ

操作パネルにある10個のランプは、点灯あるいは消灯することによってプリンタの状態を知らせます。

| <u>電源ランプ (緑色)</u>              | 点灯   | 電源スイッチがON(「 」側)になっています。                                                             |
|--------------------------------|------|-------------------------------------------------------------------------------------|
|                                | 消灯   | 電源スイッチがOFF(「〇」側)になっています。                                                            |
|                                |      |                                                                                     |
|                                | 点灯   | 用紙が吸入されていません。またはセットされている用紙の印刷領域が少なくなっ<br>ています。                                      |
|                                | 消灯   | 用紙が吸入済みです。                                                                          |
|                                |      |                                                                                     |
| <u>印刷可ランプ (緑色)</u>             | 点灯   | セレクト状態(コンピュータからのデータを受信できる印刷可能状態)になってい<br>ます。                                        |
|                                | 消灯   | ディセレクト状態(印刷ができない状態)になっています。                                                         |
| アラームランプ (赤色)                   | 点灯   | プリンタに異常が発生しています。                                                                    |
|                                | 点滅   | プリンタ内部電源の交換時期です。                                                                    |
|                                |      | プリンタが正常な状態です。                                                                       |
|                                |      |                                                                                     |
|                                | 点灯   | インクリボンの交換時期になっています。                                                                 |
|                                | 消灯   | インクリボンが正常な状態です。                                                                     |
|                                |      |                                                                                     |
| <u>高品位ランプ (橙色)</u>             | 点灯   | 印刷モードが高品位印刷(163LPM)になっています。                                                         |
|                                | 消灯   | 高品位印刷が解除されています。                                                                     |
|                                |      |                                                                                     |
| <u>高速ランプ (橙色)</u>              | 点灯   | 印刷モードが高速印刷(310LPM)になっています。                                                          |
|                                | 消灯   | 高速印刷が解除されています。                                                                      |
|                                |      | 「このごを 年 大谷 年 4 いっつ ビー・・・ ・ イー・ト ・ イー・ト・・ ・ イー・ト・・ ・ ・ ・ ・ ・ ・ ・ ・ ・ ・ ・ ・ ・ ・ ・ ・ ・ |
| <u>濃度   ランノ (橙色)</u>           | 以京   | ロ洞痕度が涙度に口仰になっています。                                                                  |
|                                | 消灯   | 濃度1印刷が解除されています。<br>                                                                 |
| ( 濃度 2 ランプ ( 橋 6 )             | 点灯   | 印刷濃度が濃度2印刷になっています。                                                                  |
| <u>///X/X ビ ノ ノ ノ / 1は ロ /</u> | 消灯   | 濃度2印刷が解除されています。                                                                     |
|                                | LVHV |                                                                                     |
| <u>濃度3ランプ(橙色)</u>              | 点灯   | 印刷濃度が濃度3印刷になっています。                                                                  |
|                                | 消灯   | 濃度3印刷が解除されています。                                                                     |

## スイッチ

操作パネルには、9個のスイッチがあります。スイッチの中には複数の機能を持つものがありますが、ここでは各スイッチの名称が示している基本的な機能についてのみ説明します。その他の機能については、「プリンタの設定を変更する」(43ページ)で説明します。

| [印刷可]<br>スイッチ      | 押すごとにセレクト状態(印刷できる状態)とディセレクト状態(印刷できない)状態を<br>切り替えます。セレクト状態(印刷可ランプ点灯)の場合は印刷ができ、ディセレクト状<br>態(印刷可ランプ消灯)の場合は印刷できません。<br>印刷中にこのスイッチを押すと、データの受信と印刷を停止します。もう1回押すとデー<br>タの受信と印刷を再開します。 |
|--------------------|----------------------------------------------------------------------------------------------------|
| [改頁]<br>スイッチ       | 設定されている用紙長に従い次ページの第1印刷位置へ用紙を送ります。このスイッチは、<br>ディセレクト状態(印刷可ランプ消灯)で有効です。<br>未印刷データがある場合は未印刷データを印刷後、改ページ動作を行います。                                                                  |
| [用紙微調(▲)]<br>スイッチ  | 1度押すと、印刷用紙を順方向に約0.15mm(1/168インチ)フィードします。押し続け<br>ると4.23mm(1/6インチ)連続フィードします。このスイッチはディセレクト状態(印<br>刷可ランプ消灯)で有効です。プラテンオープンの状態の場合、本スイッチは無効となり<br>ます。                                |
|                    | ◇メニューモート機能、メモリスイッチ設定モート時◇<br>押すごとに設定されたモードに対するパラメータ等を選択できます。                                                                                                    |
| [用紙微調(▼)]<br>スイッチ  | 1度押すと、印刷用紙を逆方向に約0.15mm(1/168インチ)でフィードします。押し続け<br>ると8.46mm(1/3インチ)連続フィードします。このスイッチはディセレクト状態(印刷<br>可ランプ消灯)で有効です。<br>用紙が残り少ない場合(用紙ランプ点灯状態)、プラテンオープンの状態の場合、本スイッ<br>チは無効となります。     |
|                    | ◇メニューモード機能、メモリスイッチ設定モード時◇<br>押すごとに設定されたモードに対するパラメータ等を選択できます。                                                                                                    |
| [機能選択]<br>スイッチ     | プリンタの各種状態を設定するメニューモード機能への切り替えに使用します。このス<br>イッチはディセレクト状態(印刷可ランプ消灯)およびトップカバークローズ状態で有効<br>です。                                                                                    |
| [設定]<br>スイッチ       | 上記機能選択で設定したメニューモード機能および、メモリスイッチ設定モードの項目を<br>記憶させるときに使用します。 このスイッチは、ディセレクト状態(印刷可ランプ消灯)<br>で有効です。                                                                               |
| 【インクリボン交換】<br>スイッチ | インクリボンを交換したときに押します(インクリボン交換ランプ消灯)。                                                                                                    |
| [濃度選択]<br>スイッチ     | 押すごとに印刷濃度を濃度1→濃度2→濃度3→通常濃度と切り替えます。[印刷モード選<br>択] スイッチとの組み合わせも可能です。                                                                                                    |
| [印刷モード選択]<br>スイッチ  | 押すごとに印刷速度を高品位印刷→高速印刷→通常印刷と切り替えます。[濃度選択] ス<br>イッチとの組み合わせも可能です。                                                                                                    |

※アラーム状態(アラームランプ点灯)の時はすべてのスイッチが無効になります。

| [濃度選択] ス | スイッ | ッチに | よる複 | 写枚数の | 日安 |
|----------|-----|-----|-----|------|----|
|----------|-----|-----|-----|------|----|

|        | 濃度          | 通常           |               |               | →濃            |
|--------|-------------|--------------|---------------|---------------|---------------|
|        | [濃度選択] スイッチ | 通常<br>全ランプ消灯 | 濃度 1<br>ランプ点灯 | 濃度 2<br>ランプ点灯 | 濃度 3<br>ランプ点灯 |
| 複      | 感圧紙         | 5            | 6             | 6             | 8             |
| 写      | 裏カーボン紙      | 5            | 8             | 8             | 8             |
| 枚<br>数 | ワンタイムカーボン紙  | 3            | 3             | 3             | 4             |
|        |             |              |               |               |               |

#### - V<sub>Ŧтック</sub>・

- 印刷条件によっては[濃度選択]スイッチで設定した複写枚数が多少異なる場合があります。あらかじめご確 認の上、「濃度選択」スイッチで設定してください。またご利用になる用紙の複写枚数に応じて適切な用紙厚 に用紙厚セットレバーで設定してください。
- 濃度選択で濃度2、濃度3を選択したときは、通常より印刷速度が遅くなります。濃度選択で濃度1を選択し たときは、印刷データによっては通常より印刷速度が遅くなる場合があります。

#### 液晶ディスプレイ

操作パネルには、16桁×2行の液晶ディスプレイがあります。液晶ディスプレイが表示する内容は次の3種類に分けられ ます。

- ステータス表示:
  - プリンタの特定の状態を表示します。
- エラー表示: 異常が発生したときに、その内容を表示します。
- メニュー表示: メニューモードのときはメニューおよび設定内容を、メモリスイッチ設定モードのときは メモリスイッチ設定内容を表示します。

ここでは、ステータス表示についてその意味を説明します(説明はアルファベット順、アイウエオ順に並んでいます)。エ ラー表示については5章の「エラー表示」(75ページ)、メニュー表示については「プリンタの設定を変更する」(43ペー ジ)と「メモリスイッチ設定モード」(53ページ)をご覧ください。

| HEXダ ンプ<br>イニシャライス チュウ | HEXダンプモードのときに表示さ<br>れます。<br>プリンタの初期化中に表示されま<br>す。          |                      | 未印刷データがプリンタ内に残っ<br>ている場合に表示されます。残りの<br>データを送信して印刷するか、[改<br>頁] スイッチを押して残りのデータ<br>を印刷してください。未印刷データ<br>がなくなるとこの表示は消えます。 |
|------------------------|------------------------------------------------------------|----------------------|----------------------------------------------------------------------------------------------------|
| カハ゛ー オーフ゜ン             | トップカバーが開いているときに<br>表示されます。                                 | デ <sup>・</sup> ィセレクト | プリンタがディセレクト状態(印刷<br>データを受信できない)のときに表<br>示されます。                                                                       |
| ショリチュウ                 | コンビュータからのデータを処理<br>しているときに表示されます。                          |                      | テスト印刷を行う前に印刷文字数<br>を設定するときに表示されます。                                                                                   |
| セッティ クリア<br>クリア チュウ    | チ設定内容を工場設定にリセット<br>実行中に表示されます(「設定内容<br>をリセットする」(57ページ)参照)。 | テスト インサツ<br>インジ チュウ  | テスト印刷中のときに表示されま<br>す。                                                                                                |
| セツテ・ン チュウ              | プリンタが節電状態のときに表示<br>されます。                                   | フ゜ラテン オーフ゜ン          | 用紙厚セットレバーの操作により、<br>ブラテンが印刷ヘッドから退避し<br>ているときに表示されます。                                                                 |
| セレクト                   | プリンタがセレクト状態(印刷デー<br>タを受信できる状態)のときに表示<br>されます。              | ヨウシヲ セットシテクタ゛サイ      | 用紙がプリンタにセットされてい<br>ないときに表示されます。                                                                                      |

# 知っていると便利な機能

Multilmpact 750/210A・N1153-027には「コンピュータからのデータを印刷する」、「用紙を送る」という基本的な機 能のほかにも、いろいろな機能が用意されています。ここでは、用紙の取り扱いに関すること以外で知っていると便利な 機能について説明します。これらの機能の実行は、すべて操作パネルから行うことができます。

なお、プリンタの様々な設定の変更も操作パネルから行うことができます。この後の「プリンタの設定を変更する」(43 ページ)で説明します。

## 「スト印刷

テスト印刷では、すべての内蔵文字フォントを印刷し、プリンタの動作や印刷品質を確認することができます。テスト印 刷には381mm (15インチ)幅の連続紙を使用してください。

このテスト印刷は、「5章 故障かな?と思ったら」(73ページ)の処置が済んだ後にも必要に応じて実行することをお勧め します。

印刷範囲がはみ出す用紙は、印刷ハンマやプラテンおよびインクリボンの損傷の原因となることがありますので使用しな いでください。

#### 次の手順でテスト印刷を行ってください。

● 381mm(15インチ)幅の連続紙をセットする。

印刷が用紙からはみ出さないように、必ず381mm (15インチ)幅の連続紙をセットしてください。

😰 いったん電源スイッチをOFF(「〇」側)にし、[改 **頁] スイッチを押したまま、プリンタ左横にある電** 源スイッチをON(「|」側)にする。

[改百] スイッチは液晶ディスプレイに"インサツ モード"が表示されるまで押し続けてください。

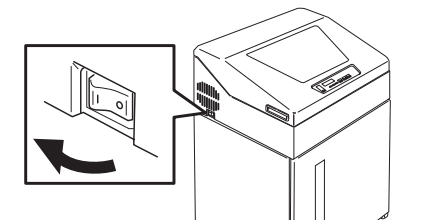

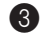

・
「機能選択」スイッチを押す。

液晶ディスプレイ下段に"インジケタスウ 45"が 表示されます。

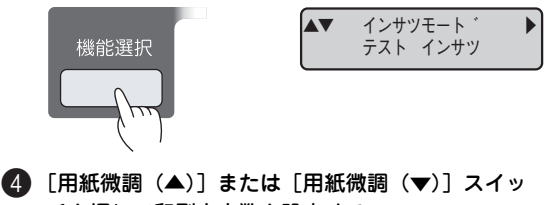

チを押して印刷文字数を設定する。

印刷文字数は10桁から45桁まで設定することがで きます。

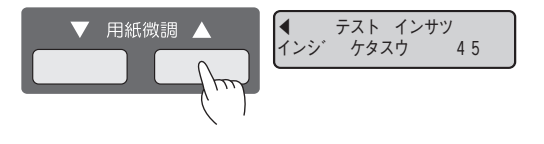

⑤ 印刷文字数を設定したら、「印刷可」スイッチを押す。

液晶ディスプレイは"インジチュウ"を表示し、テ スト印刷が始まります。

テスト印刷中に「印刷可」スイッチを押すと停止し ます。もう1回押すとテスト印刷を再開します。

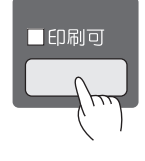

FTW/7

印刷が始まったら、印刷直後の先頭ページがラック 上に正常に入っていることを確認してください。ま た、用紙がミシン目の折り方向に合って折りたたま れていることを確認してください。

途中で用紙がなくなり用紙ランプが点灯したとき は、新しい用紙をセットしてから [印刷可] スイッ チを押してください。印刷が始まります。

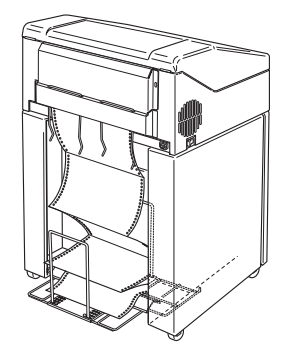

6 テスト印刷を終了する場合は、「設定」スイッチを 押して印刷動作が停止してから電源スイッチをOFF (「〇」側)にする。

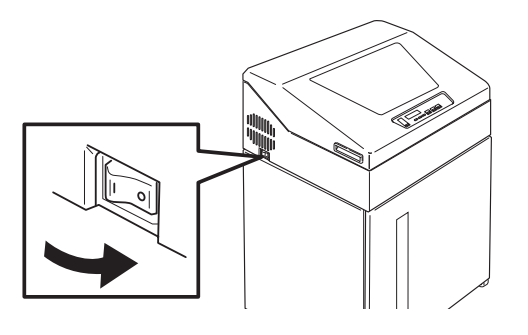

🍘 テスト印刷が終わったら、オンラインマニュアルの 「テスト印刷サンプル」を確認して印刷の状態を確認 する。

文字の一部が欠けていたり文字の周囲が汚れていた りしたときは1章の「交換用インクリボン(黒)・リ ボンサブカセットを取り付ける | (25ページ) に従っ てインクリボン(黒)またはリボンサブカセットを 取り付け直し、もう一度テスト印刷を行ってくださ い。それでも印刷の状態が良くならない場合には、お 買い求めの販売店に連絡してください。

#### 受信データのHEXダンプ

HEXダンプモードは、プリンタの受信データを16進コードで印刷する機能です。自作のプログラムで正しく印刷できないよう なとき、その原因を見つけるためにHEXダンプ機能を使います。HEXダンプを行うときは、次の手順に従ってください。

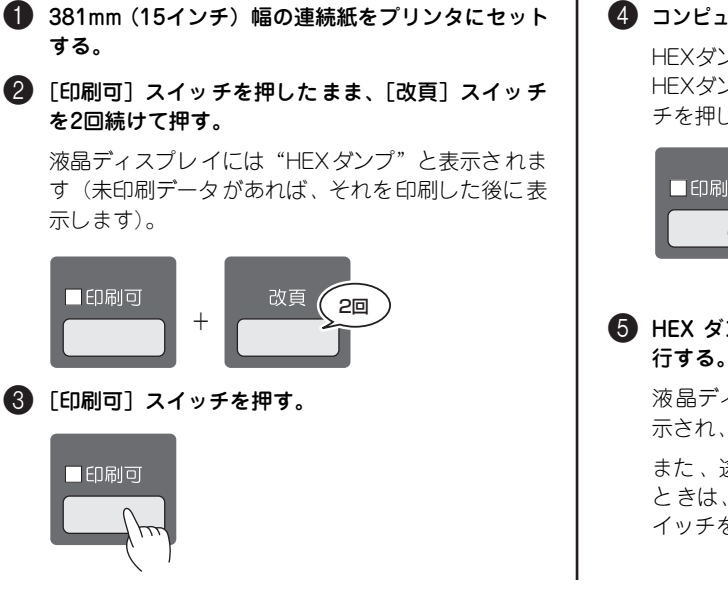

④ コンピュータからプリンタへ印刷データを送る。 HEXダンプ印刷が始まります。 HEXダンプを一時中断するときは、「印刷可] スイッ チを押します。もう一回押すと再開します。

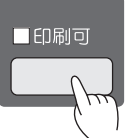

6 HEX ダンプを終了させるときは、強制リセットを実 行する。

液晶ディスプレイに"イニシャライズチュウ"と表 示され、強制リセットされたことがわかります。

また、途中で用紙がなくなり用紙ランプが点灯した ときは、新しい用紙をセットしてから「印刷可」ス イッチを押してください。続きが印刷されます。

#### 強制リセット

プリンタを電源スイッチON(「|」側)直後の状態(初期状態)に戻したいとき は、[設定]スイッチを押したまま、[印刷可]スイッチを続けて2回押します。

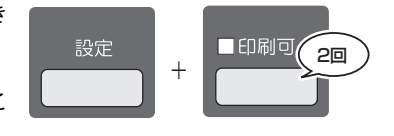

液晶ディスプレイに"イニシャライズチュウ"と表示され、強制リセットされたこ とがわかります。

- V<sub>FTW7</sub> - 強制リセットを行うと、プリンタ内に残っている未印刷データはすべて消失します。 液晶ディスプレイに "プラテンオープン" が表示されている状態、またはアラームランプが点灯している状態
  - (ペーパジャムまたはリボンジャムを除く)ではこの操作を行っても初期化は実行されません。
- 工場出荷時の設定にリセットするときとは異なりますので注意してください。初期状態については、付録の 「初期状態」(100ページ)をご覧ください。

# プリンタの設定を変更する

MultiImpact 750/210A・N1153-027では、操作パネルの液晶ディスプレイを見ながらスイッチを押していくことにより、プリンタの様々な設定を変更することができます。この機能をメニューモード機能、およびメモリスイッチ設定モードと呼びます。

通常はプリンタお買い上げ時の設定(工場出荷設定)のままで使用できますが、設定を変更した場合、その設定はプリン タ内部のメモリに記憶され、電源スイッチをON(「|」側)にしたときや強制リセットしたときに呼び出される設定(初 期設定)となります。

MultiImpact 750/210Aのメニューモード機能

Multilmpact 750/210Aでのメニューモードの操作や機能について説明します。N1153-027については46ページを参照 してください。

#### メニューモードでパラメータを表示・変更する

#### 🚺 用紙をセットする。

プリンタがディセレクト状態(印刷可ランプ消灯、液 晶ディスプレイに"ディセレクト"と表示)になっ ていることを確認する。

プリンタに用紙がセットされていないと液晶ディス プレイ上に"ディセレクト"と表示されません。用 紙をセットしてから以下の操作を行ってください。

🚯 [機能選択] スイッチを押す。

液晶ディスプレイに"オシラセ ヒョウジ"と表示 されます。

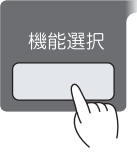

4 さらに [機能選択] スイッチを押して、目的の項目 を表示させる。

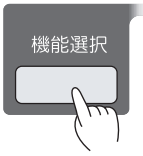

- **⑤** < "オシラセ ヒョウジ"の場合>
  - "オシラセ ヒョウジ"と表示されている状態で [改頁] スイッチを1回押す。
  - ②[用紙微調(▲)]あるいは[用紙微調(▼)]ス イッチを押して、表示のON/OFFを切り替える。

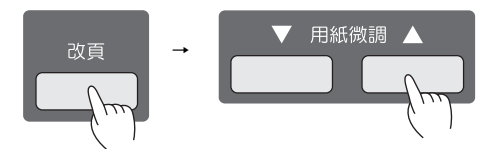

- <"ホシュ カウンタ"の場合>
- "ホシュ カウンタ"と表示されている状態で[改 頁] スイッチを1回押す。

はじめに推奨交換周期(交換の目安)に到達して いる部品の番号を表示する"オシラセ タイショ ウブヒン"が表示されます。

#### ② [機能選択] スイッチを押す。

押すたびに各部品と現在のカウンタ値、および推 奨交換周期(交換の目安)に到達しているか、到 達していないかを示す記号がディスプレイの2段 目右端に表示されます("★"は推奨交換周期(交 換の目安)に到達、空白は推奨交換周期(交換の 目安)に未到達)。

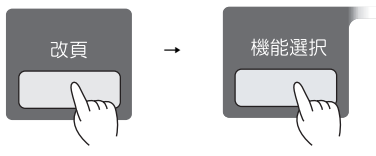

<その他の場合>

[用紙微調 (▲)] あるいは [用紙微調 (▼)] スイッ チを押して、パラメータ項目のパラメータの設定変 更を行う(それぞれの設定の説明を参照)。

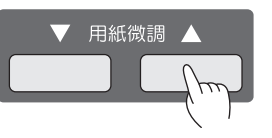

6 パラメータの確認または変更が終了したら[設定]ス イッチを押す。

メニューモードを終了し、変更されたパラメータは プリンタ内に記憶されます。なお、変更したい項目 が複数ある場合には、上記3~5の手順を繰り返して ください。

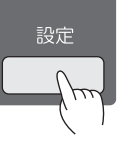

#### メニューモードで設定を変更する操作の流れを次に示します。

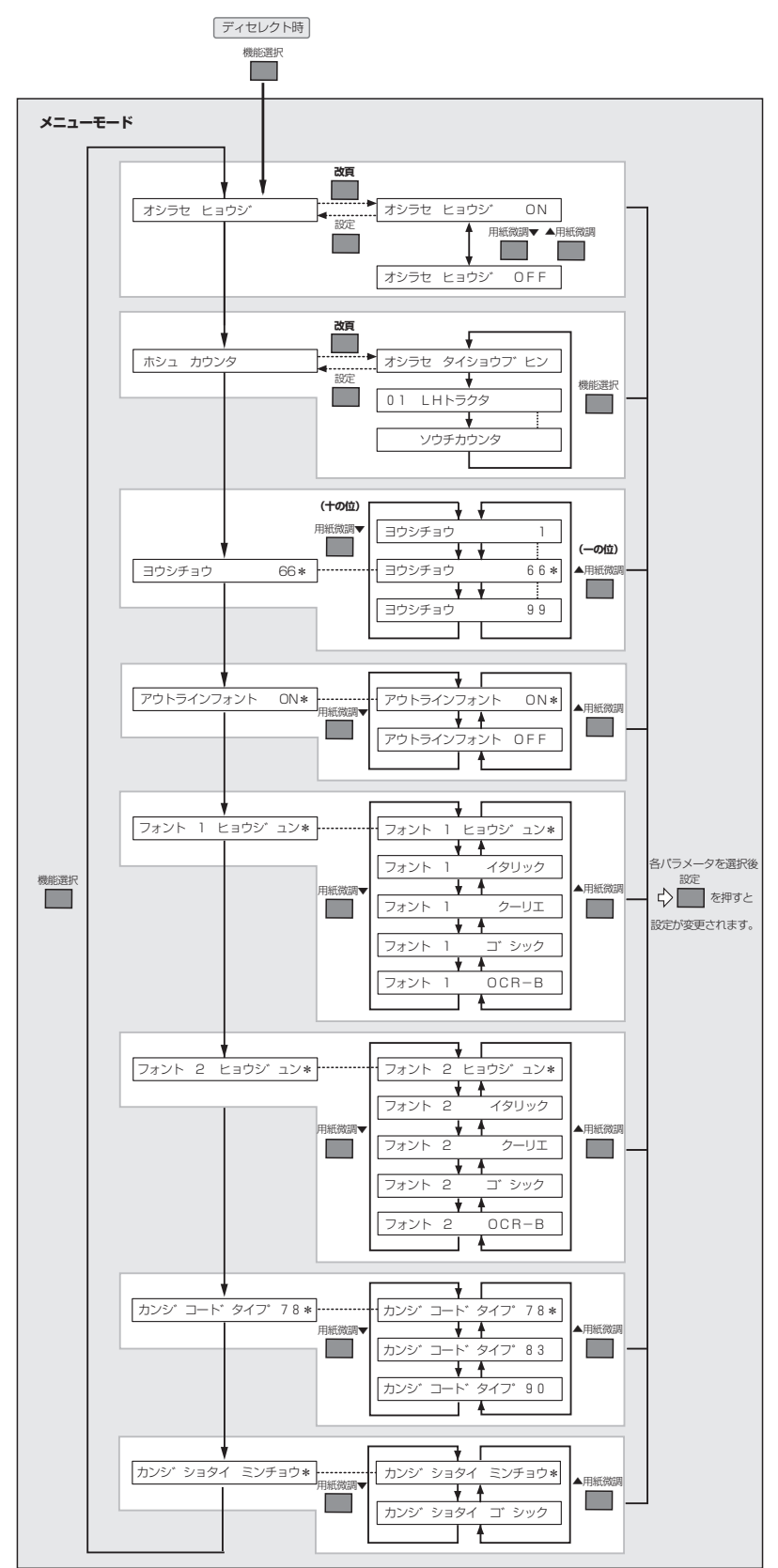

#### 各機能項目の説明

#### お知らせ表示の設定

有寿命部品表示を有効にするか、無効にするかを設定します。有効(出荷時の設定:ON)にすると、推奨交換周期(交換の目安)に達した有寿命部品の部品名を操作パネルのディスプレイに表示します。無効(OFF)にすると、ディスプレイに表示しません。有寿命部品の推奨交換周期(交換の目安)を促す表示については「有寿命部品について」(11ページ)または「有寿命部品表示」(75ページ)を参照してください。

#### 保守カウンタの表示

この項目は有寿命部品の状態を確認するためのものです。 "オシラセ タイショウプヒン"には推奨交換周期(交換の目安)に達した有寿命部品の部品番号が表示されます。"オシ ラセ タイショウプヒン"で[機能選択]スイッチを押すごとに各有寿命部品の部品番号、部品名、およびその保守カウ ンタ値が表示されます。

LHトラクタおよびプラテンが推奨交換周期(交換の目安)に 達している場合の表示例 LHトラクタの保守カウンタ表示例

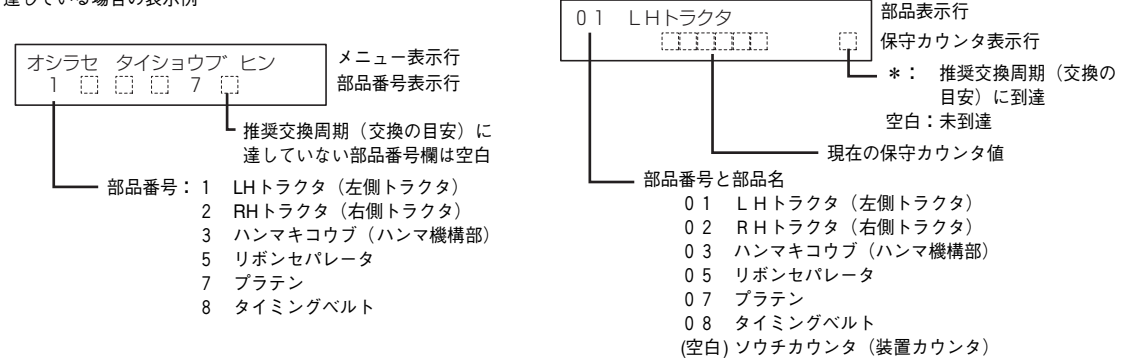

#### 用紙長の設定

改頁機能が正しく動作するように、使用する用紙の長さに応じた値を設定します。パラメータは、改行幅 4.23mm(1/6 インチ)を基準として、その行数を設定します。設定範囲は1行から99行までです。使用するソフトウェアまたはOSが 用紙長を管理している場合、本設定は無効になることがあります。

#### アウトラインフォント設定

- 日本語モード(2パイト系文字)において、拡大印刷(2×2倍以上)を行う場合、アウトラインフォント(輪郭 をなめらかにした字体)を使用するかどうかを選択します。本設定は、OS環境に関係なく機能します。また、 ソフトウェアによる設定は行えません。
- アウトラインフォント使用を選択すると、印刷のための処理に時間がかかり、印刷速度が遅くなる場合があります。
- 次の場合にはアウトラインフォント印刷は無効となります。

   外字を印刷するとき
  - 拡大文字印刷にワープロソフト独自の文字を使うような一部のワープロソフトを使用しているとき
- アウトラインフォントの設定をOFFにした状態で電源スイッチをOFF→ONにすると、アウトラインフォント設定はONに戻ります。

#### フォント 1選択

ANKモード(1バイト系文字)において、印刷するANK文字フォントの選択を行います。

#### フォント 2選択

ANKモード(1バイト系文字)において、印刷するANK文字フォントの選択を行います。

#### 漢字コード選択

1978年版のJIS漢字コード表、1983年版のJIS漢字コード表および1990年版JIS漢字コード表のいずれかを選択する場合 に使用します。

#### 漢字書体選択

明朝体、またはゴシック体のどちらかの書体を選択します。

# N1153-027のメニューモード機能

N1153-027でのメニューモードの操作や機能について説明します。Multilmpact 750/210Aについては43ページを参照 してください。

またN1153-027では、「N1153-010/011互換モード」と「N6343-41A/N7859-01B互換モード」によって操作や機能 が異なります。「N1153-010/011互換モード」についてはこの後の説明を、「N6343-41A/N7859-01B互換モード」に ついては49ページを参照してください。

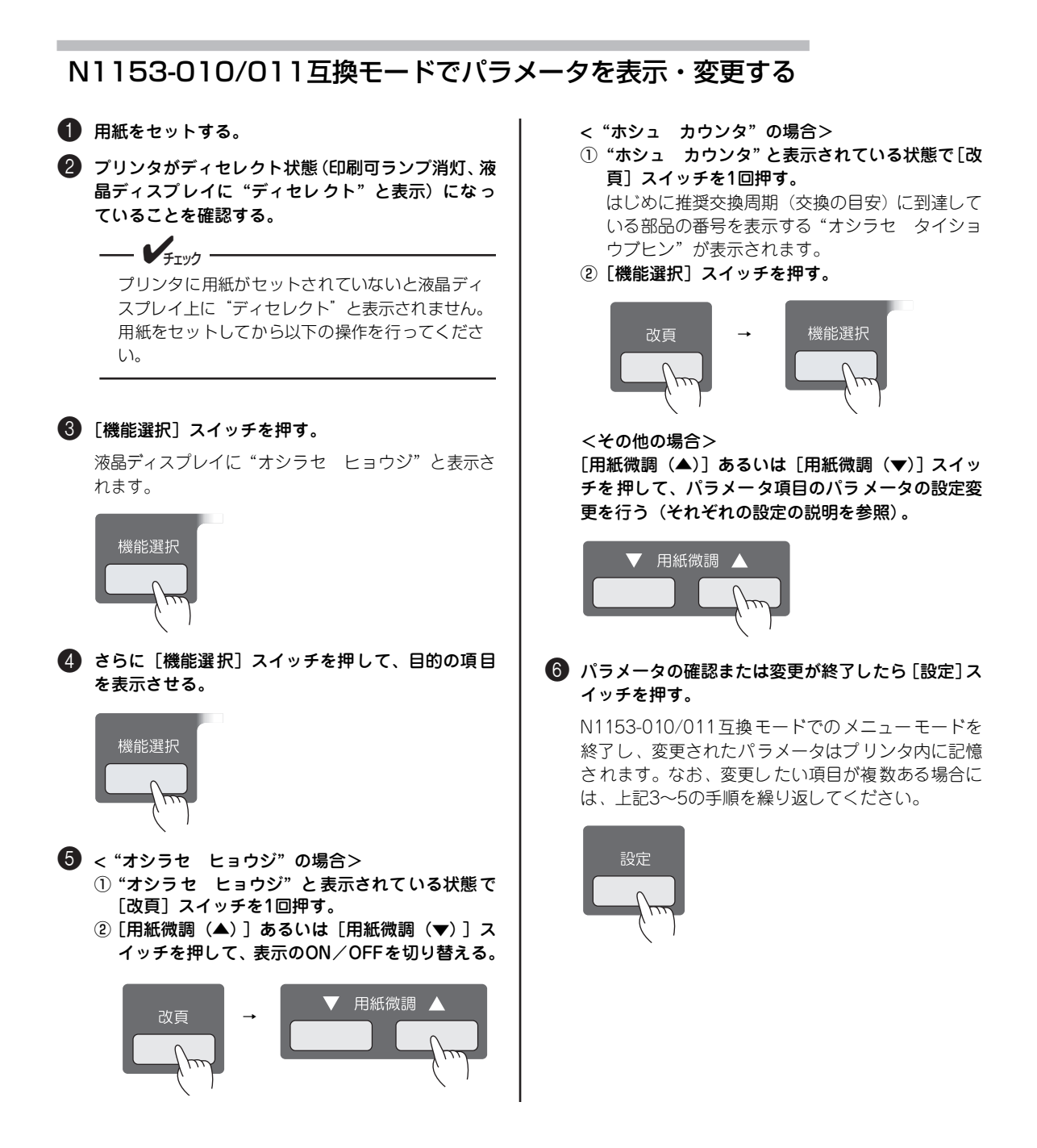

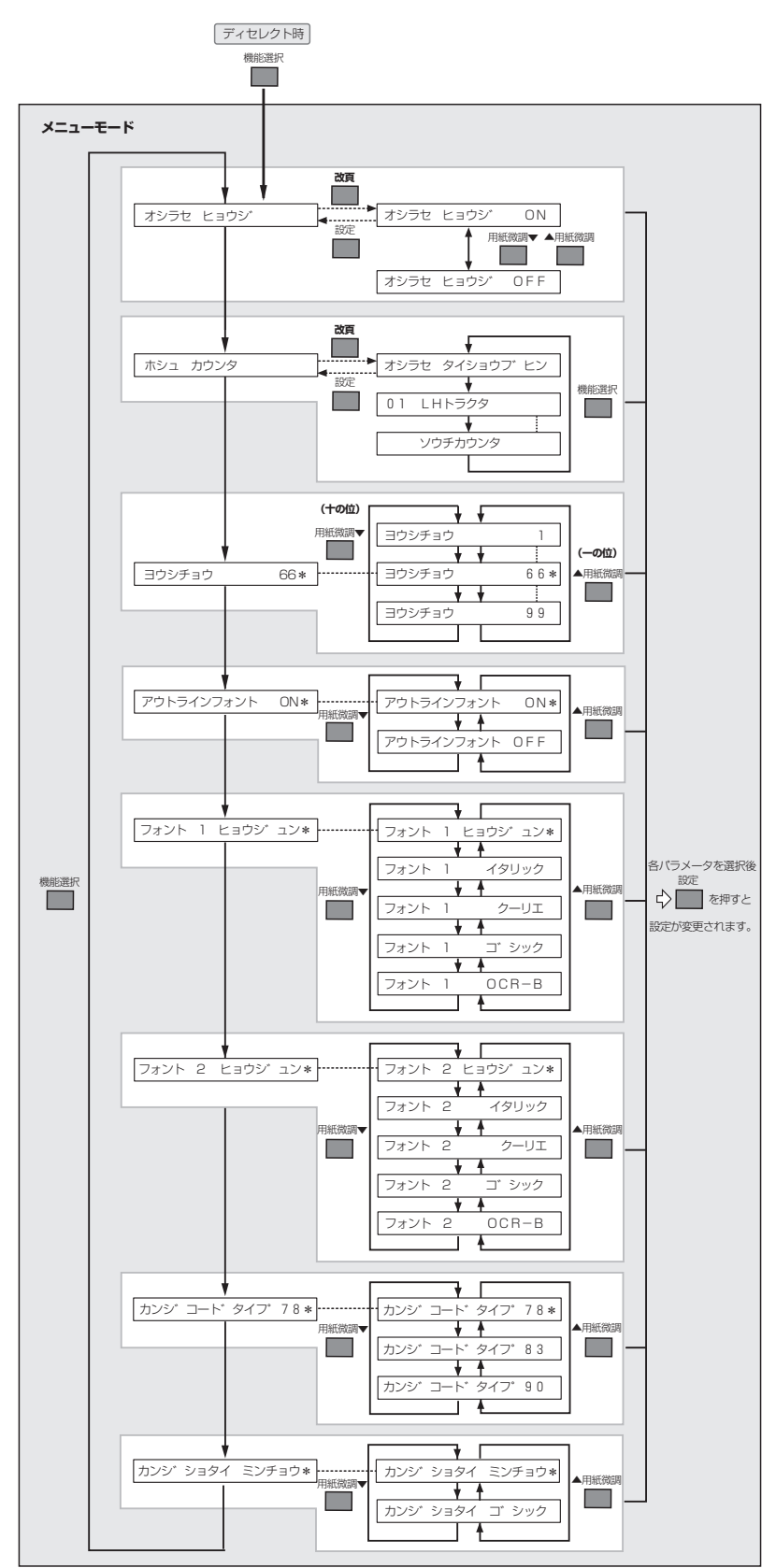

#### 各機能項目の説明

#### お知らせ表示の設定

有寿命部品表示を有効にするか、無効にするかを設定します。有効(出荷時の設定:ON)にすると、推奨交換周期(交換の目安)に達した有寿命部品の部品名を操作パネルのディスプレイに表示します。無効(OFF)にすると、ディスプレイに表示しません。有寿命部品の推奨交換周期(交換の目安)を促す表示については「有寿命部品について」(14ページ)または「有寿命部品表示」(75ページ)を参照してください。

#### 保守カウンタの表示

この項目は有寿命部品の状態を確認するためのものです。 "オシラセ タイショウプヒン"には推奨交換周期(交換の目安)に達した有寿命部品の部品番号が表示されます。"オシ ラセ タイショウプヒン"で [機能選択]スイッチを押すごとに各有寿命部品の部品番号、部品名、およびその保守カウ ンタ値が表示されます。

LHトラクタおよびプラテンが推奨交換周期(交換の目安)に 達している場合の表示例 LHトラクタの保守カウンタ表示例

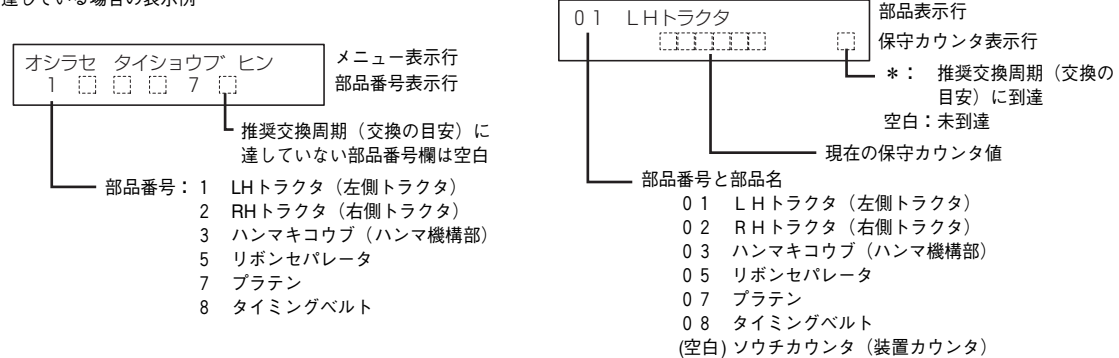

#### 用紙長の設定

改頁機能が正しく動作するように、使用する用紙の長さに応じた値を設定します。パラメータは、改行幅 4.23mm(1/6 インチ)を基準として、その行数を設定します。設定範囲は1行から99行までです。使用するソフトウェアまたはOSが 用紙長を管理している場合、本設定は無効になることがあります。

#### アウトラインフォント設定

- 日本語モード(2バイト系文字)において、拡大印刷(2×2倍以上)を行う場合、アウトラインフォント(輪郭 をなめらかにした字体)を使用するかどうかを選択します。本設定は、OS環境に関係なく機能します。また、 ソフトウェアによる設定は行えません。
- アウトラインフォント使用を選択すると、印刷のための処理に時間がかかり、印刷速度が遅くなる場合があります。
- 次の場合にはアウトラインフォント印刷は無効となります。
  - 外字を印刷するとき
  - 拡大文字印刷にワープロソフト独自の文字を使うような一部のワープロソフトを使用しているとき
- アウトラインフォントの設定をOFFにした状態で電源スイッチをOFF→ONにすると、アウトラインフォント設定はONに戻ります。

#### フォント 1選択

ANKモード(1パイト系文字)において、印刷するANK文字フォントの選択を行います。

#### フォント 2選択

ANKモード(1バイト系文字)において、印刷するANK文字フォントの選択を行います。

#### 漢字コード選択

1978年版のJIS漢字コード表、1983年版のJIS漢字コード表および1990年版JIS漢字コード表のいずれかを選択する場合 に使用します。

#### 漢字書体選択

明朝体、またはゴシック体のどちらかの書体を選択します。

#### N6343-41A/N7859-01B互換モードでパラメータを変更する

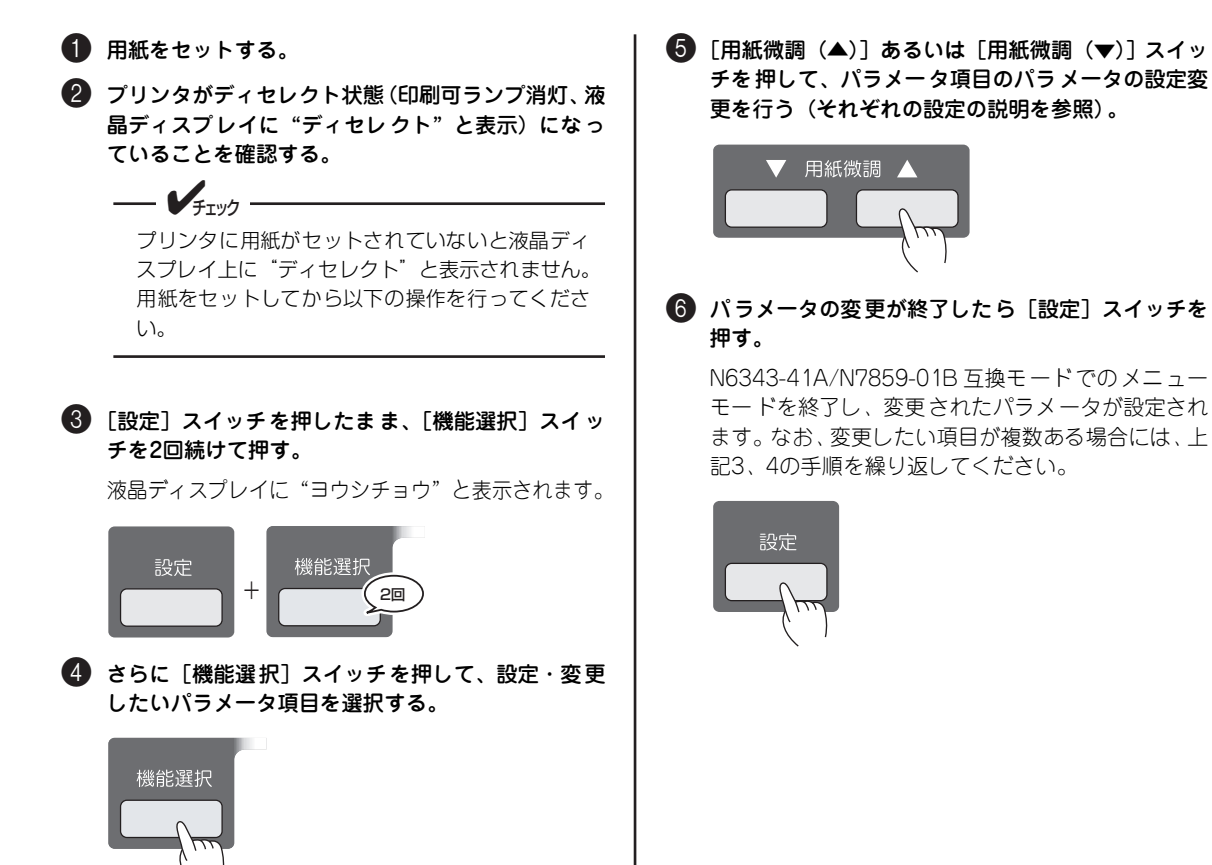

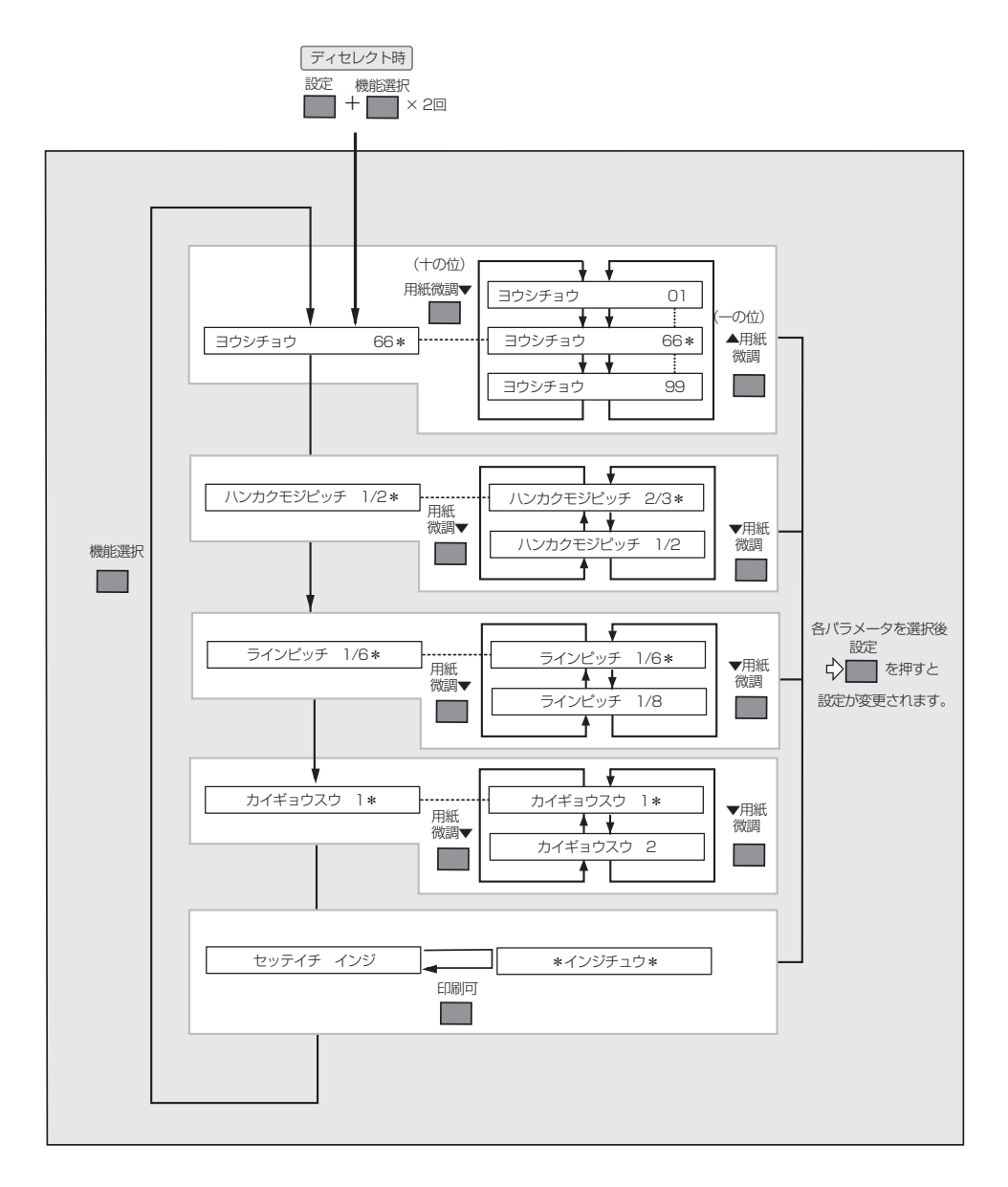

# 2 プリンタを使いこなそう

#### 各機能項目の説明

#### 用紙長の設定

改頁機能が正しく動作するように、使用する用紙の長さに応じた値を設定します。パラメータは、改行幅 4.23mm(1/6 インチ)を基準として、その行数を設定します。設定範囲は1行から99行までです。使用するソフトウェアまたはOSが 用紙長を管理している場合、本設定は無効になることがあります。

#### 半角文字ピッチ切り替え

1/2または2/3のどちらかに桁方向の半角文字ピッチを選択します。

#### 改行ピッチ切り替え

4.23mm(1/6インチ)または3.18mm(1/8インチ)のどちらかに改行ピッチを選択します。

#### 改行数切り替え

1または2のどちらかに改行数を選択します。(N6343-41A/N7859-01B互換モードでは、用紙長設定の基準は4.23mm (1/6インチ)の場合と3.18mm (1/8インチ)の場合があります。)

#### 設定値印字

現在設定されている内容を印刷します。

#### N1153-027の内部設定を変更する

N1153-027をExpress5800/100シリーズのN6343-41Aプリンタ互換とする場合には、プリンタの内部設定を変更する 必要があります。プリンタの動作確認を行う前に、内部設定を変更してください。 設定方法は次のとおりです。

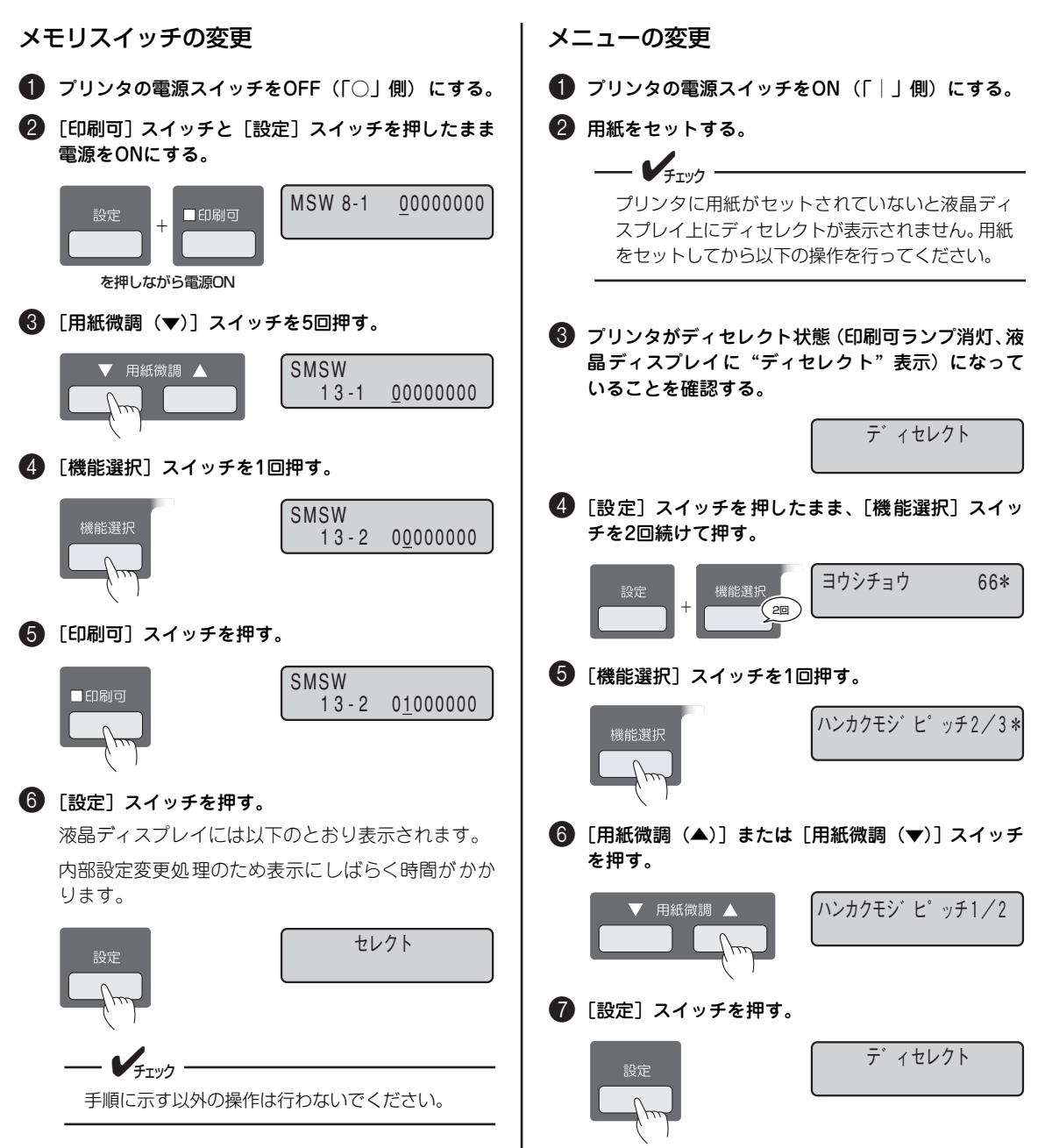

MultiImpact 750/210A・N1153-027には、32個のメモリスイッチ(Memory Switch: MSW と略す。機械的なスイッチではなく、ソフトウェアスイッチ)が内蔵されていて、各メモリスイッチの状態(ON/OFF)を切り替えることによって様々な機能を設定することができます。

メモリスイッチとは、電源スイッチのように機械的なものではなく、ON/OFFの設定を電気的に切り替え、記憶するものです。

メモリスイッチの機能とON/OFFに対応する設定内容は次のとおりです。(【】)の設定が工場出荷設定です。)

| MSW        | 内容                                  | OFF                                                  | ON                              |
|------------|-------------------------------------|------------------------------------------------------|---------------------------------|
| 1-1~1-3    | 各国文字の切り替え                           | 3つのスイッチのON/OFFの維<br>メリカ、イギリス、ドイツ、ス<br>す。             | み合わせにより、【日本】、ア<br>スウェーデンが切り替わりま |
| 1-4        | 未                                   | 使用                                                   |                                 |
| 1-5        | DC1/DC3の有効/無効の切り替え                  | 【有効】                                                 | 無効                              |
| 1-6        | 自動復帰改行の切り替え                         | 【復帰改行】                                               | 復帰のみ                            |
| 1-7        | 印刷指令コードの切り替え                        | [CR]                                                 | CR+その他                          |
| 1-8        | CR機能の切り替え                           | 【復帰のみ】                                               | 復帰改行                            |
| 2-1        | 1バイト系の数字ゼロの字体の切り替え                  | [0]                                                  | Ø                               |
| 2-2        | ドラフト解除コード受信時の印刷モードの切り替え             | 【通常】                                                 | 高品位                             |
| 2-3        | ドット対応グラフィックのドット数の切り替え <sup>*1</sup> | 【ネイティブモード】                                           | コピーモード                          |
| 2-4        | コンピュータからの印刷モード切り替え                  | 【有効】                                                 | 無効                              |
| 2-5        | コンピュータからの濃度選択切り替え                   | 【有効】                                                 | 無効                              |
| 2-6        | 7ビット/8ビットデータの切り替え                   | 【8ビット】                                               | 7ビット                            |
| 2-7        | 用紙無し時の受信データ処理切り替え                   | 【捨てる】                                                | 捨てない                            |
| 2-8        | ペーパジャム/リポンジャム時の復旧切り替え               | 【POW OFF/ON、強制リ<br>セット】                              | 用紙厚セットレバーの開閉                    |
| 3-1<br>3-2 | 高速モードの切り替え                          | 2つのスイッチのON/OFFの維<br>分】、225行/分、240行/分に                | 。<br>砂合わせにより、【310行/<br>切り替わります。 |
| 3-3        | バーコード/OCR印刷時の印刷モード自動切り替え            | 【無効】                                                 | 有効                              |
| 3-4        | プリンタドライバの切り替え                       | 【750/210A(168)】                                      | 750/210A(160)                   |
| 3-5        | ポート選択方法の切り替え                        | 【先に受信したポート】                                          | どちらか固定                          |
| 3-6        | ポートの選択                              | [LAN]                                                | パラレル                            |
| 3-7        | 2バイト系の数字ゼロの字体の切り替え                  | [0]                                                  | Ø                               |
| 3-8        | 節電機能の切り替え                           | 【有効】                                                 | 無効                              |
| 4-1        | 濃度3印刷モードの切り替え                       | 【コピーモード】                                             | 段差紙モード                          |
| 4-2<br>4-3 | 濃度選択                                | 2つのスイッチのON/OFFの組み合わせにより、【標準】、<br>度1、濃度2、濃度3に切り替わります。 |                                 |
| 4-4        | 自動排出の切り替え                           | 【自動排出なし】                                             | 自動排出あり                          |
| 4-5<br>4-6 | 印刷モードの切り替え                          | 2つのスイッチのON/OFFの組a<br>品位モード、【標準モード】にり                 | か合わせにより高速モード、高<br>Dり替わります。      |
| 4-7        | EMコードの有効/無効の切り替え                    | 【有効】                                                 | 無効                              |
| 4-8        | パーコードパターンの切り替え                      | 【幅広パターン】                                             | 新情処パターン                         |

\*1 制御コードを使って設定を変えることができます。(初期状態になるとメモリスイッチの設定内容に戻ります。)

| MSW |     |     | 名曰立ウ   |
|-----|-----|-----|--------|
| 1-1 | 1-2 | 1-3 | 日国义子   |
| OFF | ON  | OFF | アメリカ   |
| ON  | ON  | OFF | イギリス   |
| OFF | OFF | ON  | ドイツ    |
| ON  | OFF | ON  | スウェーデン |
| OFF | OFF | OFF | 【日本】   |

| MSW |     | 吉浦工 」 ビ  |
|-----|-----|----------|
| 3-1 | 3-2 | 同述モート    |
| OFF | ON  | 240行/分   |
| ON  | OFF | 225行/分   |
| OFF | OFF | 【310行/分】 |

(表以外の組み合わせはすべて310行/分になります。)

(表以外の組み合わせはすべてスウェーデンになります。)

| MSW |     | 進府   |
|-----|-----|------|
| 4-2 | 4-3 | 减反   |
| ON  | ON  | 濃度3  |
| OFF | ON  | 濃度2  |
| ON  | OFF | 濃度1  |
| OFF | OFF | 【標準】 |

| MSW |     | の別エー ビ         |
|-----|-----|----------------|
| 4-5 | 4-6 | - 1 - 2 (milit |
| OFF | ON  | 高速             |
| ON  | OFF | 高品位            |
| OFF | OFF | 【標準】           |

(表以外の組み合わせはすべて標準になります。)

- - FIND . \_

未使用のメモリスイッチは工場出荷設定(OFF)のままにしておいてください。

メモリスイッチのON/OFFを切り替えるための操作の流れを次に示します。

• 0がOFF、1がONを示します。

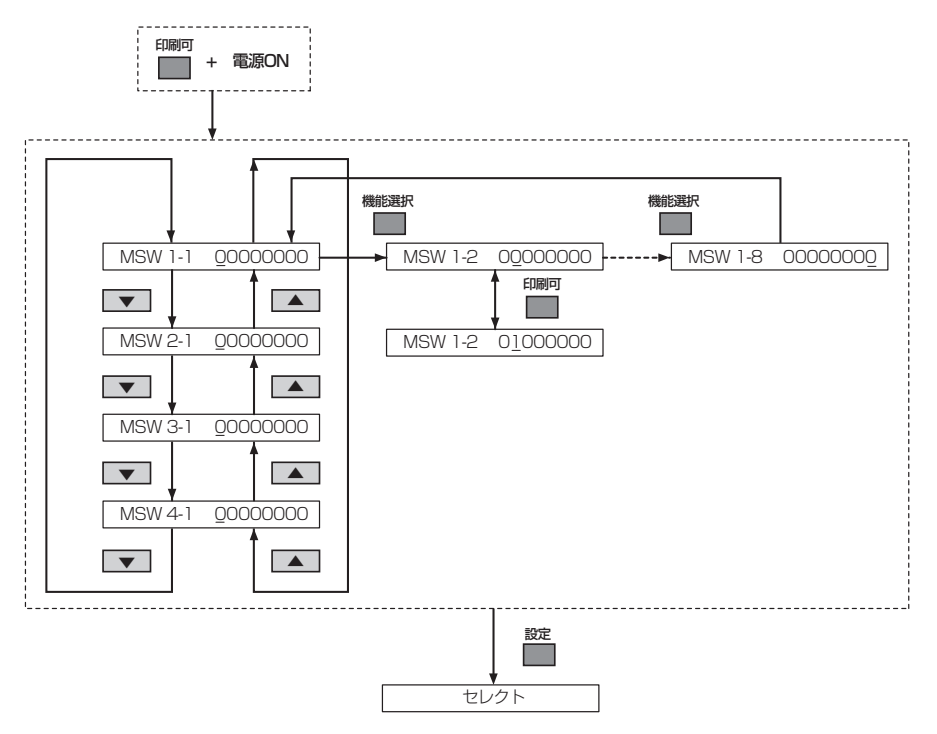

#### メモリスイッチの変更方法

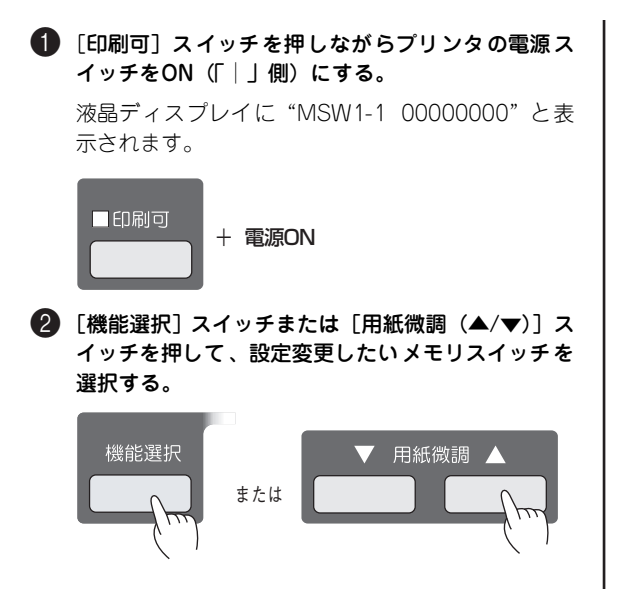

#### ⑤ [印刷可] スイッチを押してメモリスイッチの設定変 更を行う。

それぞれの設定の説明を参照してください。

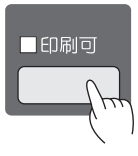

メモリスイッチの設定変更が終了したら[設定]ス イッチを押す。

イニシャライズ動作を行ってセレクト状態になります。 なお、変更したい設定が2項目以上ある場合には、上 記の手順2、3を繰り返してください。

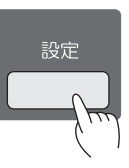

#### メモリスイッチの機能

MSW1-1~1-3 各国文字の切り替え

各国文字を日本、アメリカ、イギリス、ドイツ、スウェーデンのいずれかに切り替えます。54 ページの表以外の組み合わせのときは、すべてスウェーデン文字となります。

- MSW1-5 DC1/DC3の有効/無効の切り替え 制御コードDC1とDC3の制御コードを有効にするか無効にするかを切り替えます。
- MSW1-6 自動復帰改行の切り替え データがライトマージンを越えたとき、復帰のみの動作を行うか復帰改行動作を行うかを切り替 えます。
- MSW1-7 印刷指令コードの切り替え 制御コードCRを受信したときのみ印刷を開始するか、CR、LF、VT、FFのいずれかを受信すれ ば印刷を開始するかを切り替えます。
- MSW1-8 CR機能の切り替え 制御コードCRの機能を復帰のみにするか復帰改行にするかを切り替えます。
- MSW2-1 1バイト系の数字「0」の字体の切り替え 8ビットコード表、7ビットコード表の数字ゼロを"0"と印刷するか"<sup>0</sup>"と印刷するかを切り替 えます。
- MSW2-2 ドラフト解除コード受信時の印刷モード切り替え コンピュータからのドラフト解除コードを受信したとき、印刷モードを通常モードにするか高品 位モードにするかを切り替えます。
- MSW2-3 ドット対応グラフィックのドット数の切り替え グラフィック(ドット列印刷)モードの横ドット数をネイティブモードにするかコピーモードに するかを切り替えます。コピーモードでの横ドット数はネイティブモードでの1/2になります。
- MSW2-4 コンピュータからの印刷モードの切り替え コンピュータからの印刷モード切り替えを有効にするか無効とするかを切り替えます。

| MSW2-5     | コンピュータからの濃度選択の切り替え<br>コンピュータからの濃度選択切り替えを有効にするか無効とするかを切り替えます。                                                 |
|------------|----------------------------------------------------------------------------------------------------|
| MSW2-6     | 7ビット/8ビットデータの切り替え<br>インタフェースのデータが8ビット有効か7ビット有効かを切り替えます。<br>ドット列印刷モードでのデータ転送は、このメモリスイッチの設定によらず8ビット有効です。       |
| MSW2-7     | 用紙無し時の受信データ処理の切り替え<br>印刷途中で用紙無しが発生した場合、用紙無し発生ページのデータを捨てるか、捨てないかを切<br>り替えます。                                  |
| MSW2-8     | ペーパジャム/リボンジャム時の復旧方法の切り替え<br>ペーパジャム/リボンジャムが発生した場合の復旧方法を電源OFF/ONまたは強制リセットのみ<br>とするか、プラテン開閉レバーの開閉動作とするかを切り替えます。 |
| MSW3-1~3-2 | 高速モードの切り替え<br>高速モードの印刷速度を310行/分、225行/分、240行/分のいずれかに切り替えます。54ページ<br>の表以外の組み合わせのときはすべて310行/分となります。             |
| MSW3-3     | バーコード/OCR-B相当印刷時の印刷モード自動切り替え<br>バーコードまたはOCR-B相当を印刷時、高品位モードへの自動切り替えを有効とするか無効とす<br>るかを切り替えます。                  |
| MSW3-4     | プリンタドライバの切り替え<br>Multilmpact 750/210A(168)とMultilmpact 750/210A(160)とのどちらを使用するかを<br>切り替えます。                  |
| MSW3-5     | ポート選択方法の切り替え<br>パラレルポートとLANポートの選択を先にデータを受信したポートとするか、どちらか固定とす<br>るかを切り替えます。設定を有効にするには電源の再投入が必要です。             |
| MSW3-6     | ポートの選択<br>MSW3-5をONにした場合、ポートをパラレルにするかLANにするかを選択します。<br>設定を有効にするには電源の再投入が必要です。                                |
| MSW3-7     | 2バイト系の数字「0」の字体の切り替え<br>漢字コード表の半角および全角の数字ゼロを"0"と印刷するか" <sup>0</sup> "と印刷するかを切り替えます。                           |
| MSW3-8     | 節電機能の切り替え<br>5分以上、印刷動作やスイッチ動作が行われなかった場合、節電機能を有効にするか、無効にする<br>かを切り替えます。                                       |
| MSW4-1     | 濃度3印刷モードの切り替え<br>濃度3印刷モードの初期設定をコピーモードと段差紙モードのいずれかに切り替えます。                                                    |
| MSW4-2~4-3 | 濃度選択<br>印刷濃度の初期設定を標準、濃度1、濃度2、濃度3のいずれかに切り替えます。                                                                |
| MSW4-4     | 自動排出の切り替え<br>コンピュータからのデータ転送終了後、約15秒たっても再度データが転送されない場合、待機中<br>のデータを自動排出するか、しないかを切り替えます。                       |
| MSW4-5~4-6 | 印刷モードの切り替え<br>印刷モードの初期設定を高品位モード、高速モード、標準モードのいずれかに切り替えます。54<br>ページの表以外の組み合わせの時は、すべて標準モードとなります。                |
| MSW4-7     | EMコードの有効/無効の切り替え<br>EMコードを受信したとき、同期するか、しないかを切り替えます。                                                          |
| MSW4-8     | バーコードパターンの切り替え<br>バーコードパターン初期設定を幅広にするか新情処パターンにするかを切り替えます。                                                    |

#### 設定内容をリセットする

変更した設定内容を一度にリセットすることができます。設定内容のリセットは、すべての設定内容(メニューモード、 メモリスイッチ)を工場出荷設定に戻します。

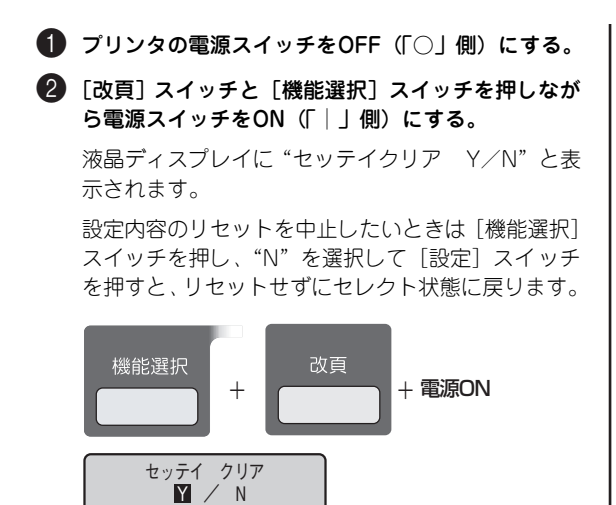

 3 [設定] スイッチを押す。
 セッテイ クリア クリアチュウ

これで設定内容はリセットされます。

# 設定内容を印刷する

現在設定されている内容(メモリスイッチ、メニュー、印刷モード)を印刷します。

MultiImpact 750/210A N1153-027 ① プリンタの電源スイッチをOFF(「○」側)にする。 ① プリンタの電源スイッチをON(「||側)にする。 [改頁] スイッチを押しながら電源スイッチをON セレクト (「||側)にする。 液晶ディスプレイに"インサツモード"が表示され ます。 2 [印刷可] スイッチを押して、ディスプレイに"ディ セレクト"を表示させる。 インサツモート゛ テスト インサツ ディセレクト - 印刷可 2 [用紙微調 (▼)] スイッチを押してディスプレイ下 段に"セッテイチ インジ"を表示させます。 ⑧ [設定] スイッチを押したまま [機能選択] スイッチ ▼ 用紙微調 🔺 を続けて押す。 ヨウシチョウ 66\* 機能選択 +日本の目的です。 設定内容が印刷されます。 4 [機能選択] スイッチを4回押す。 セッテイチ インシ ■印刷可 ⑤ [印刷可] スイッチを押す。 x - - - - - - K 用紙長 : 66行 設定内容が印刷されます。 : O N アウトラインフォント フォント1 · 標準 フォント2 標準 蓮字コード : 78年 . 明朝体 ■印刷可 漢字書体 メモリスイッチ MSW1-1 : OFF 印刷例 メニューチード N1153-010/011 互換モード N6343-41A、N7859-01B互換モード 4 終了する場合は、印刷動作が停止してから「設定」ス 用紙長 : 66行 半角、2/3角 : 半角 改行1/6、1/8 : 1/6 1改行/2改行 : 1改行 : 66行 用紙長 アウトラインフォント : ON : 標準 イッチを押す。 フォントレ フォント2 標準 満宅コード : 78年 漢字書体 : 明朝体 メモリスイッチ 印刷例 6 終了する場合は、印刷動作が停止してから[設定]ス また、途中で用紙がなくなり用紙ランプが点灯した イッチを押す。 ときは、新しい用紙をセットしてから「印刷可】ス イッチを押してください。最初から印刷されます。

> また、途中で用紙がなくなり用紙ランプが点灯した ときは、新しい用紙をセットしてから[印刷可]ス イッチを押してください。最初から印刷されます。

# 3章 オプション

この章では、MultiImpact 750/210A・N1153-027に取りそろえられているオプション品を紹介します。オプションの 第 増設等は、お買い求めの販売店または当社指定のサービス窓口におたずねください。

# オプション・消耗品の紹介

オプション品のご購入にあたりましては、お買い求めの販売店または添付の「NECサービス網一覧表」に記載のサービス 窓口にお問い合わせください。

#### Multilmpact 750/210A用

#### オプション

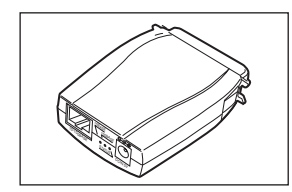

#### LANアダプタ(型番: PR-NP-07)

パラレルインタフェース直付け型のLANアダプタです。このLANアダプタが対応しているネットワーク環境は以下のとおりです。LANアダプタのセットアップやその他の詳細についてはLANアダプタに付属の説明書をご覧ください。

| ネットワーク OS  | バージョン                    | プロトコル   |  |
|------------|--------------------------|---------|--|
| NetWare    | 3.X/4.X/5.X              | IPX/SPX |  |
|            | 4.X/5.X                  | NDS     |  |
| Windows    | XP/Server 2003           | TCP/IP  |  |
|            | 2000                     |         |  |
| Windows NT | T 4.0 TCP/IP             |         |  |
| Windows    | Me/98 (添付のアプリケーションにより対応) |         |  |
| UNIX       | _                        | TCP/IP  |  |

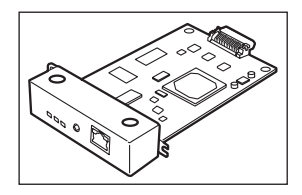

#### LANボード(型番: PR-NP-06)

100BASE-TX、10BASE-Tインタフェースを装備しているプリンタ内蔵型のLANボードです。このLANボードが対応しているネットワーク環境は以下のとおりです。LANボードに関する詳細についてはLANアダプタに付属の説明書をご覧ください。本プリンタへの取り付け手順については62ページで説明しています。

| ネットワーク OS  | バージョン                    | プロトコル             |  |
|------------|--------------------------|-------------------|--|
| NetWare    | 3.X/4.X/5.X              | IPX/SPX           |  |
|            | 4.X/5.X                  | NDS               |  |
| Windows    | XP/Server 2003           | TCP/IP            |  |
|            | 2000                     |                   |  |
| Windows NT | 4.0                      | TCP/IP<br>NetBEUI |  |
| Windows    | Me/98 (添付のアプリケーションにより対応) |                   |  |
| UNIX       | _                        | TCP/IP            |  |

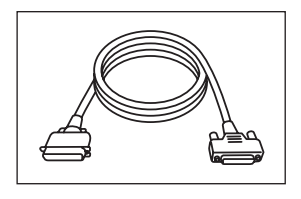

#### プリンタケーブル PC-CA205 (4m)、PC-PRCA-01 (1.5m)

PC98-NXシリーズを含むIBM/AT互換機(DOS/V対応機)に対応したケーブルです。 PC-PRCA-01はケーブル長が短いため、PC-CA205の使用をお勧めします。

- **F**IND
- コンピュータ本体とプリンタの接続は、当社指定のケーブルをご使用ください。指定以外のケーブルを使用したり、市販のプリンタバッファ、プリンタ切替器、プリンタ共有器などを使用すると、プリンタの機能の 一部または全部が正常に動作しない場合があります。
- ネットワークに接続する場合は専用のネットワークケーブルが必要です。
- 対応コンピュータについての最新情報はカタログや情報サービスで提供しています。

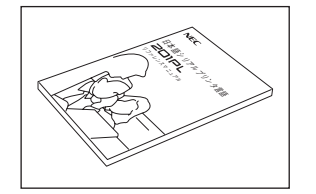

# 日本語シリアルプリンタ言語201PLリファレンスマニュアル (PC-PR201PL-RM)

NEC日本語シリアルプリンタの制御コード(201PL)について解説したマニュアルです。

#### 消耗品

本プリンタは、純正の消耗品の使用時に印刷品質やプリンタ性能が最も安定するように設計されています。純正品と異な る仕様の消耗品を使用された場合、プリンタ本来の性能を発揮できない場合がありますので消耗品は純正品のご使用をお 勧めします。

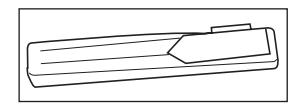

- **F**IND

#### 交換用インクリボン(黒)(型番PR750/360-02)

黒単色印刷のためのインクリボンです。印刷が薄くなったら交換します。プリンタお買 い上げ時に本交換用インクリボン(黒)が1個添付されています。

1本あたり、漢字で約500万字印刷できます。

印刷品位を保つために、インクリボンは使用期限内にお使いください。

# N1153-027用

#### オプション

JEC .

۲<sup>+</sup>

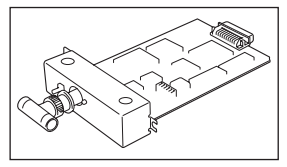

#### B4680プリンタ接続ボード (型番N1154-027)

10BASE-2<sup>\*</sup>インタフェースを装備したプリンタ接続ボードです。 N6343-41A(またはN7859-01B)互換で本ボードをご使用の場合

- Express5800/100/600シリーズのみご使用が可能です。
- 必須ソフトウェアもありますので、販売店へご相談ください。
- Express5800/100シリーズの場合 COBOL85環境、ホスト連携等からアプリケーション実行環境経由の印刷が可能です。
- Express5800/600シリーズの場合
   A-VXアプリケーションからの印刷が可能です(詳細は、Express5800/600のマニュアル等をご覧ください)。
- \*10BASE-Tインターフェースを使用する場合は、「2/T切替メディアコンバータ」が別途必要です。

#### イメージ処理機構(型番N1154-030)

イメージ処理機構は、プリンタの印刷機能、印刷性能を向上させるオプションです。以下 のとおり、プリンタの用途に応じて増設してください。

 N6343-41A(またはN7859-01B)互換モードでイメージ印刷を行うときはイメージ 処理機構が必須です。ただし自動表示モードで非圧縮イメージを印刷する場合には、 このオプションは不要です。

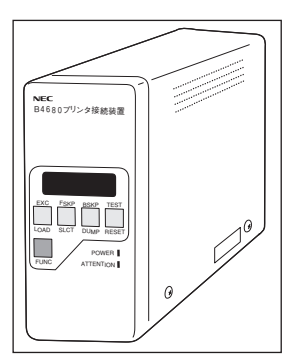

#### B4680プリンタ接続装置(型番N1138-69D)

10BASE-2\*インタフェースとパラレルインタフェースとのプロトコル変換機能を装備し たプリンタ接続装置です。

N1153-010/011互換で本装置をご使用の場合

- Express5800/100/600シリーズのみご使用が可能です。
- Microsoft TCP/IP印刷(Windows NT)からの印刷が可能です。
- 必須ソフトウェアもありますので、販売店へご相談ください。
- Express5800/100シリーズの場合、COBOL85環境、ホスト連携等からアプリケー ション実行環境経由の印刷が可能です。
- Express5800/600シリーズの場合、A-VXアプリケーションからの印刷が可能です (詳細は、Express5800/600のマニュアル等をご覧ください)。
- \*10BASE-Tインターフェースを使用する場合は、「2/T切替メディアコンバータ」が別途必要です。

#### 消耗品

本プリンタは、純正の消耗品の使用時に印刷品質やプリンタ性能が最も安定するように設計されています。純正品と異な る仕様の消耗品を使用された場合、プリンタ本来の性能を発揮できない場合がありますので消耗品は純正品のご使用をお 勧めします。

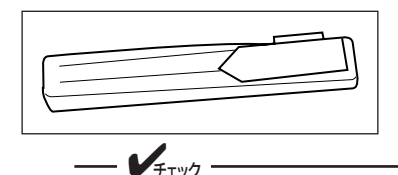

#### リボンサブカセット(型番 EF-1285BS)

黒単色印刷のためのインクリボンです。印刷が薄くなったら交換します。プリ ンタお買い上げ時に本リボンサブカセットが1個添付されています。

- 1本あたり、漢字で約500万字印刷できます。
- 印刷品位を保つために、インクリボンは使用期限内にお使いください。

# LANボード/B4680プリンタ接続ボードの取り付け

次の手順に従ってLANボードまたはB4680プリンタ接続ボード(ここではまとめて「ボード」と呼びます)を取り付け て動作確認をします。

#### 取り付け

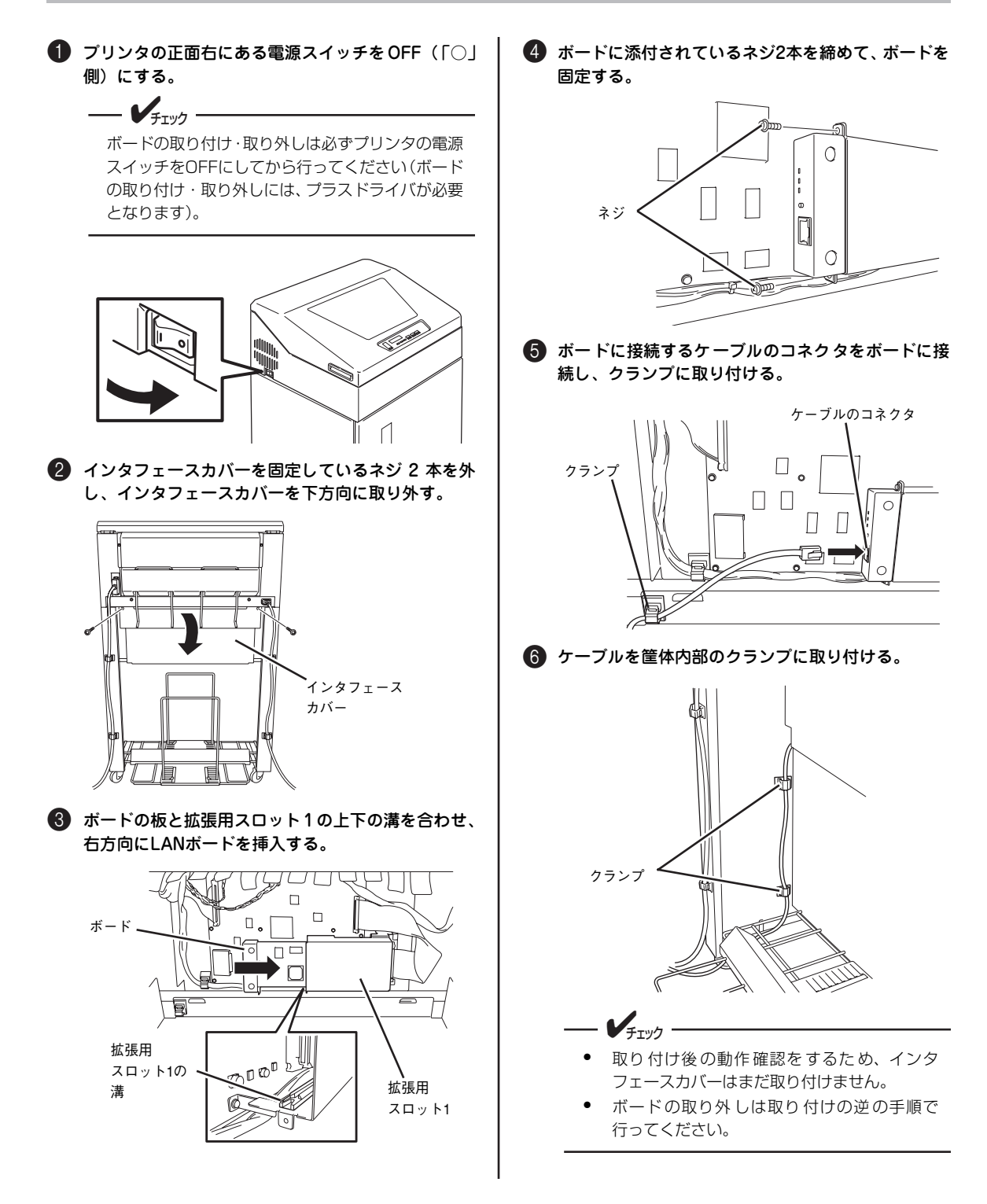

# コンフィグレーション印刷による動作確認

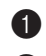

#### ● プリンタの電源スイッチをON(「│」側)にする。

2 LANボードの場合:

プリンタが正常に立ち上がり、印刷可能な状態であることを確認してから、ボードのブラケットにあるスイッチを1回(約5秒)押す。

#### B4680プリンタ接続ボードの場合:

ボードのハードウェア診断中(ボード内状態表示 LED:LED2/LED1/LED0=赤点灯/消灯/消灯)に B4680プリンタ接続ボードのスイッチを1回(約1 秒)押す(スイッチを押している間、ボード内状態 表示LED:LED2=緑点灯)。

- B4680 プリンタ接続ボードのスイッチは、5
  - 秒以上押し続けないでください。
     下図はLANボードでの例です。B4680プリン 夕接続ボードの場合はスイッチの位置が多少 異なります。

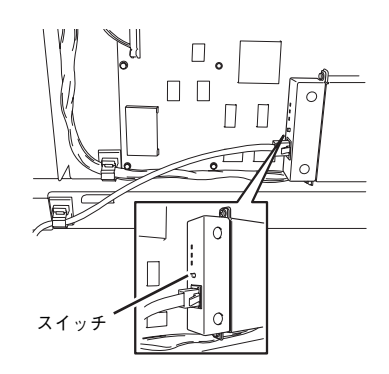

#### ③ 下記のような印刷結果が得られることを確認する。

モデルにより、一部下記印刷例と相違する場合があ ります。

| NEC PR-NP-06 Version 1.0.0 |                  |                                       |  |  |  |
|----------------------------|------------------|---------------------------------------|--|--|--|
| *** Diagr                  | nostic report ** | **                                    |  |  |  |
| ROM                        | Check : Ok       | : stat 0199 FFFF 0000 0000            |  |  |  |
| ROM                        | Check : Ok       | : stat 0000 0000 0000 0000            |  |  |  |
| NIC                        | Check : Ok       | : addr 00:80:92:1D:30:DC 100BASE-TX   |  |  |  |
| EEPROM                     | Check : Ok       | : stat 9807 9807 0000 0000            |  |  |  |
| D                          | IPSW1 : OFF      | (ON : Test use only)                  |  |  |  |
| D                          | IPSW2 : OFF      | (ON : Initialize configuration)       |  |  |  |
| D                          | IPSW3 : ON       | (ON : Diagnostic/Configuration print) |  |  |  |
| D                          | IPSW4 : OFF      | (ON : Reserved)                       |  |  |  |
| _                          |                  |                                       |  |  |  |

LANボードの場合

 B4680 Printer Board

 Flash Memory Revision : 1.00

 MAC Address : 00 00 4C A1 E8 29

 IP Address : 192. 2.200. 1

 Subnet Mask : 255. 255. 255. 0

 Broadcast Address : 192. 2. 200. 255

 Host Name : lanboard

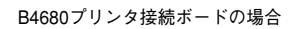

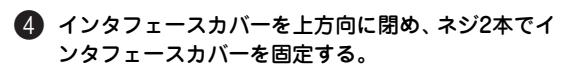

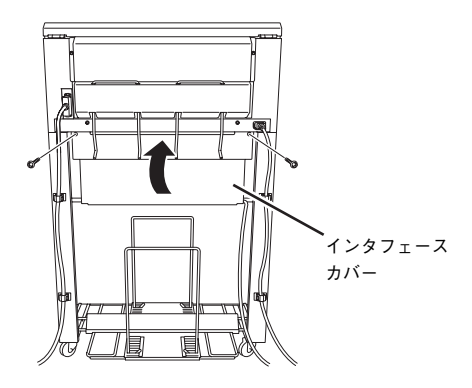

本プリンタは、ここで説明したオプションのボード を装着したまま本体標準装備のパラレルポートま たはボードのインタフェースポートのいずれかを 利用することができます。プリンタの電源ONから 印刷が可能な状態になった後、最初にデータを受信 したポートを自動的に選択します。 以降は、選択された方のポートから受信したデータ を処理します(解除は電源スイッチをOFFにしてく ださい)。パラレルポートまたはボードのインタ フェースポートを固定で使用する場合は、メモリス イッチMSW3-5、3-6の設定を変更してください (2章の「メモリスイッチ設定モード」(53ページ) 参照)。

# イメージ処理機構の取り付け

N6343-41A/N7859-01B互換モードでイメージ印刷を行うときはイメージ処理機構が必須です。

① プリンタの左横にある電源スイッチをOFF(「○」側) ・
イメージ処理機構の製品名を手前に、コネクタ面を にする。 右に向け、プリンタのボード左下にある拡張用ス ロット2にゆっくりとしっかり差し込む。 ボードの取り付け・取り外しは必ずプリンタの電源 Kl 🗆 スイッチをOFFにしてから行ってください(ボード の取り付け・取り外しには、プラスドライバが必要 となります)。 ulilili Vililili イメージ処理機構 拡張用スロット2 プリンタの Π ボード 2 インタフェースカバーを固定しているネジ2本を外 4 インタフェースカバーを上方向に閉め、ネジ2本でイ し、インタフェースカバーを下方向に取り外す。 ンタフェースカバーを固定する。 ・ インタフェース カバー インタフェース カバー

圓
# 4章 日常の保守

清掃

プリンタをいつも良好な状態でご使用していただくために、定期的にプリンタを清掃してください。清掃が終わりました ら、1章の「テスト印刷を行う」(34ページ)に従って印刷が正しく行われることを確認してください。

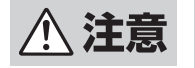

- お手入れの際は安全のため、電源コードを必ず抜いてください。抜かないで行うと感電するおそれ があります。
- 長時間印刷した後は内部が熱くなっています。その場合は10分ほどおいて内部が冷めたことを確認してから作業を行ってください。

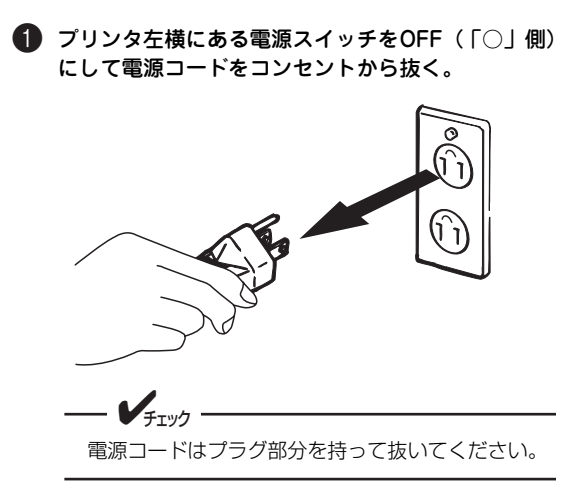

#### 2 トップカバーを開ける。

中性洗剤を水で薄めてから清潔な柔らかい布に含ま せよく絞ってから、トップカバーの内側についたリ ボンかすの汚れをふき取ります。

トップカバー

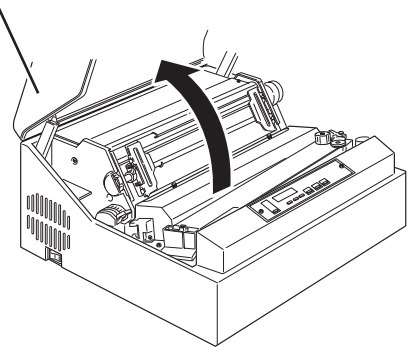

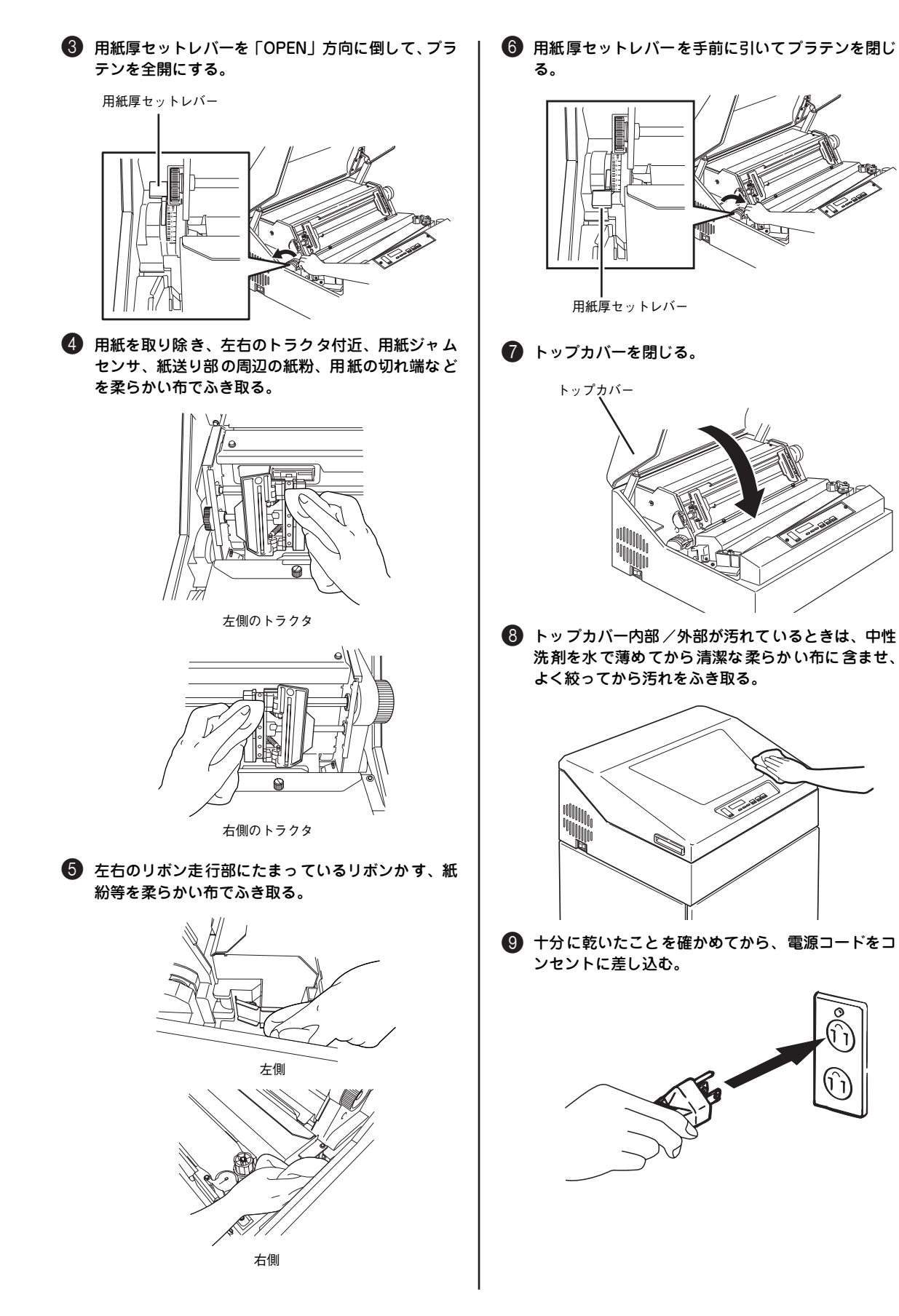

# 交換用インクリボン(黒)・リボンサブカセットの交換

インクリボン交換ランプが点灯しているとき、および印刷結果が薄くなったときは、イン クリボンを交換してください。 Multilmpact 750/210A用の交換用インクリボン(黒)は、PR750/360-02です。N1153-027用のリボンサプカセットは、EF-1285BSです。安定した印刷品質ならびに印刷動作を 保つためにも指定の品をお買い求めください。

セレクト リホ゛ンコウカンシ゛キ

交換品は販売店に連絡してお求めください。詳しくは3章の「オプション・消耗品の紹介」(59ページ)をご覧ください。 交換が終わりましたら、1章の「⑩ テスト印刷を行う」(34ページ)に従って印刷が正しく行われることを確認してく ださい。

以下の手順に従って交換します。なお、手順中では「交換用インクリボン(黒)」と記載しています。N1153-027をご使用の場合は、「リボンサブカセット」と読み替えてください。

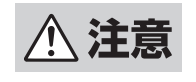

長時間印刷した後は印刷ハンマが高温になっていますので、印刷ハンマおよびリボンセパレータ部には 手を触れないでください。その場合は、10分ほどおいて内部が冷めたことを確認してから作業を行っ てください。

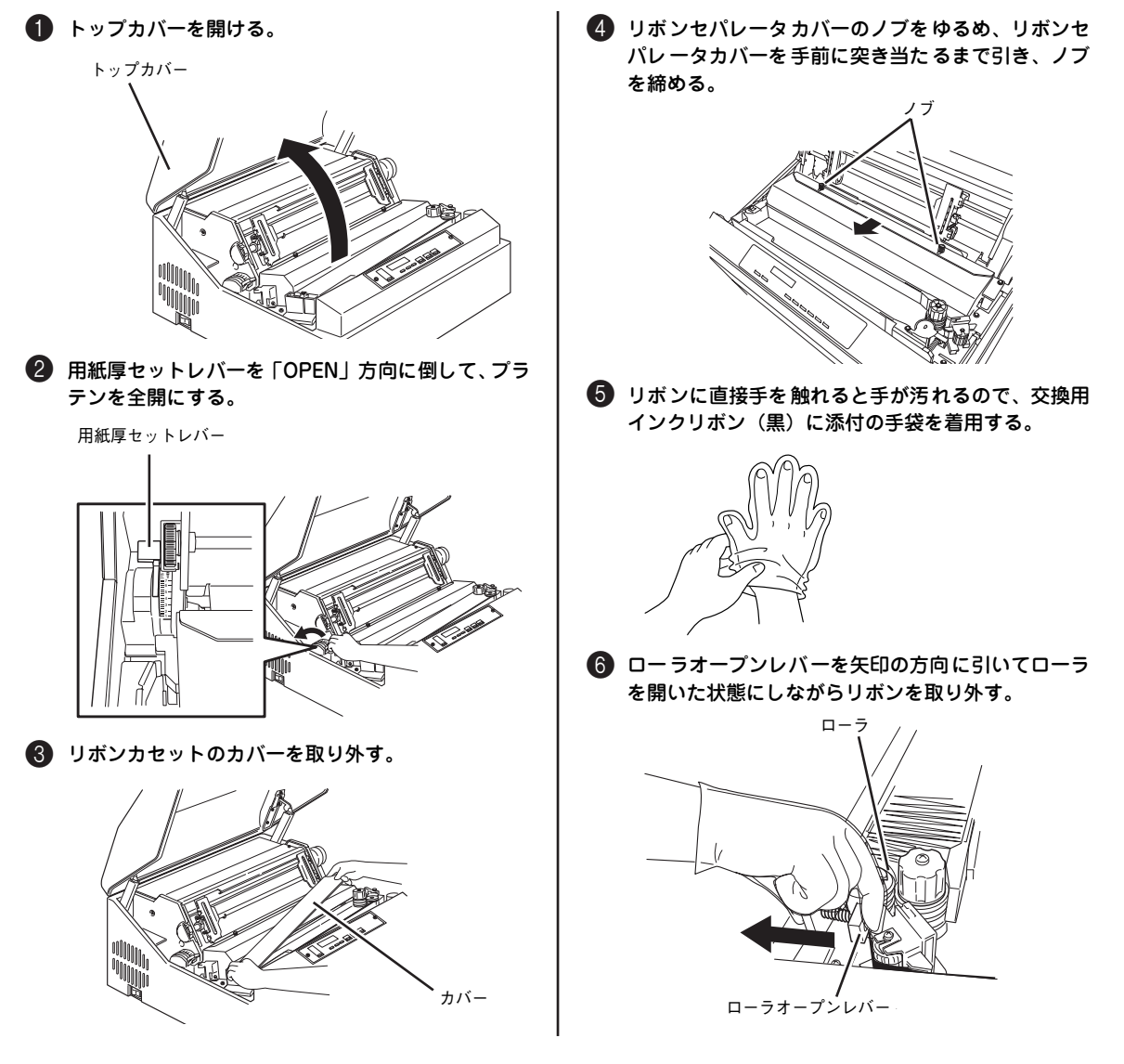

4

1
リボンブレーキを矢印の方向へ押しながらリボンを 10 案内板が右側になるようにリボンカセット内に置 取り外す。 <。 (1) 交換用インクリボン(黒)の内箱の左側にあるフッ クを外して開ける。 - **1**5190 リボンを取り付けるとき、よれたりねじれたりしな いように注意してください。 案内板 フック リボン ブレーキ 日刷ハンマに掛かっているインクリボンを取り外 す。 mmaa 注意 i 000000000 印刷直後には、印刷ハンマが高温になっている場合 がありますので、印刷ハンマには直接手で触らない でください。その場合は、10分ほどおいて内部が 冷めたことを確認してから作業を行ってください。 12 交換用インクリボン(黒)の案内板を押さえなが ら、内箱を矢印方向に引き抜く。 内箱を引き抜いたら、案内板を取り外してくださ い。 ・印刷ハンマ ④ 新しい交換用インクリボン(黒)の上ぶたを外して、 使用済みのリボンを取り出し、交換用インクリボン (黒)の上ぶたに移し入れる。 案内板 +<u></u><u></u><u></u><u></u><u></u><u></u> 使用済みのインクリボンは、1章の「プリンタの廃 棄とインクリボンの処理について」(36ページ)を 参照してください。

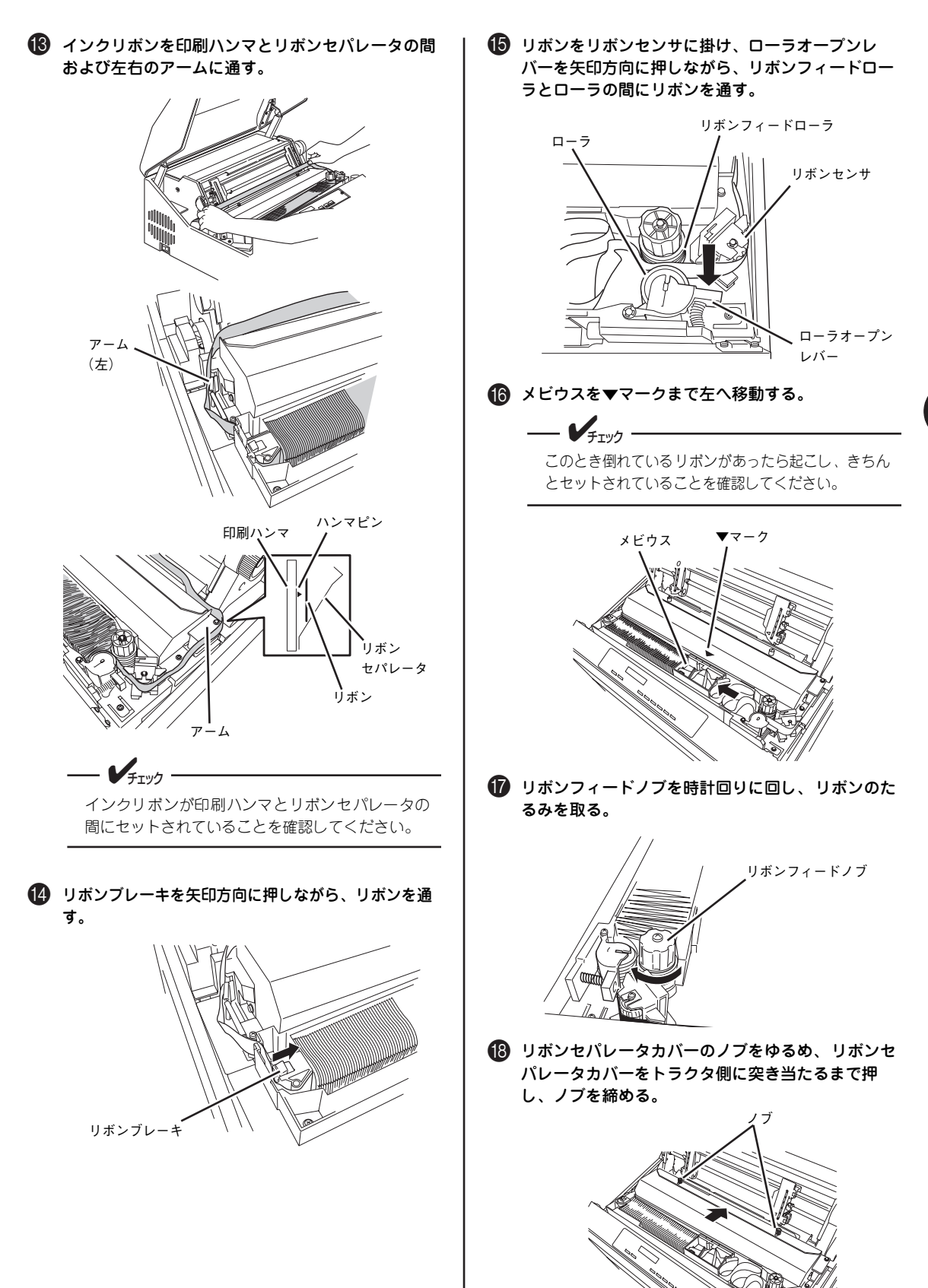

日常の保守

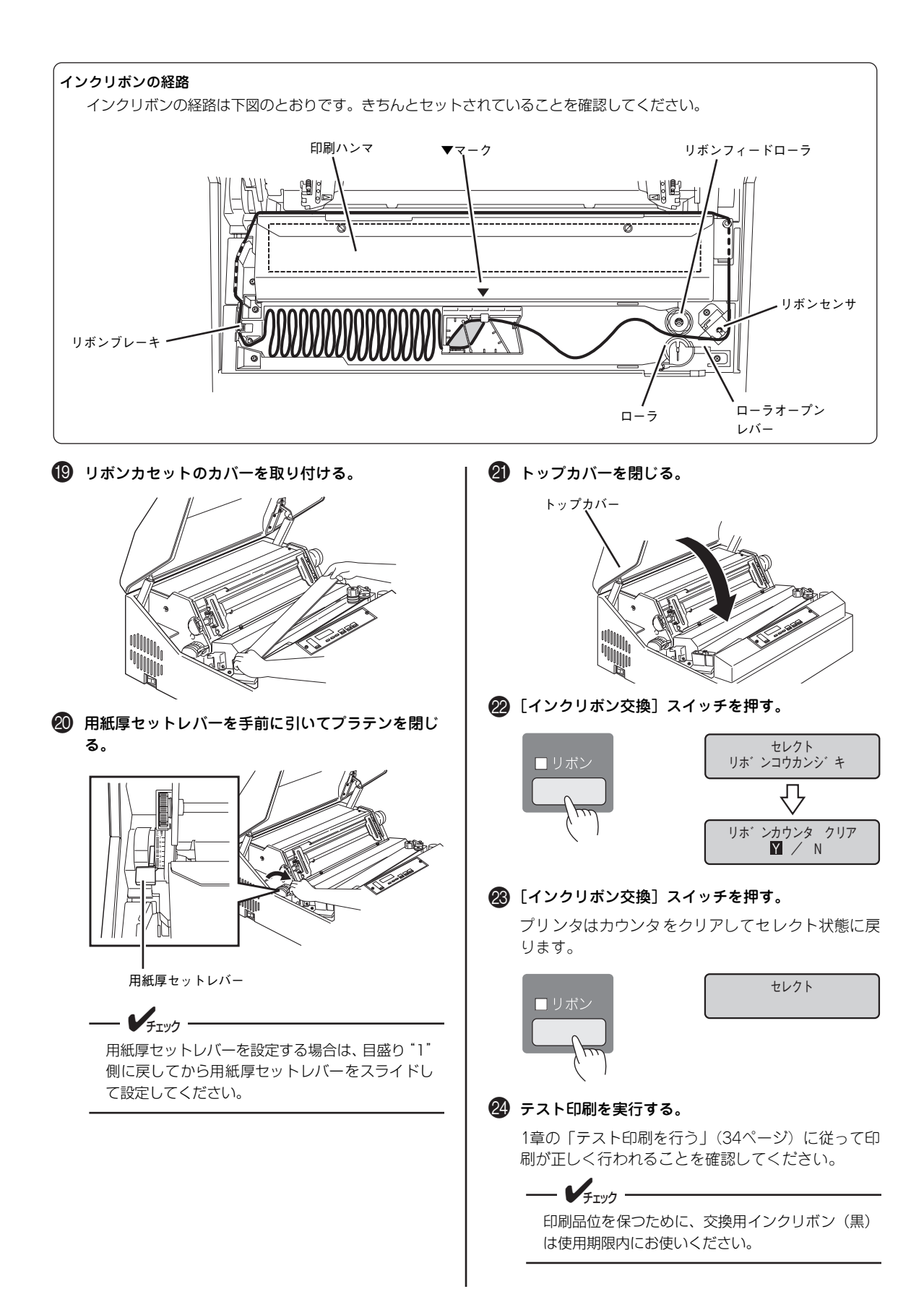

# リボンセパレータの点検

リボンセパレータが摩耗していると、印刷結果に悪影響が出ます。操作パネルの液晶ディスプレイに「05 リボンセパレータ」が表示されたらリボンセパレータの推奨交換周期(交換の目安)です。次の手順でリボンセパレータを点検し、摩耗していたらサービス担当者に連絡し、交換を依頼してください。

セレクト 05 リホ゛ンセハ゜レータ

液晶ディスプレイに表示されない場合でも使用環境によっては摩耗している場合があります。

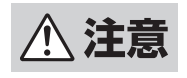

長時間印刷した後は印刷ハンマが高温になっていますので、印刷ヘッド部およびリボンセパレータ部に は手を触れないでください。その場合は、10分ほどおいて内部が冷めたことを確認してから作業を 行ってください。

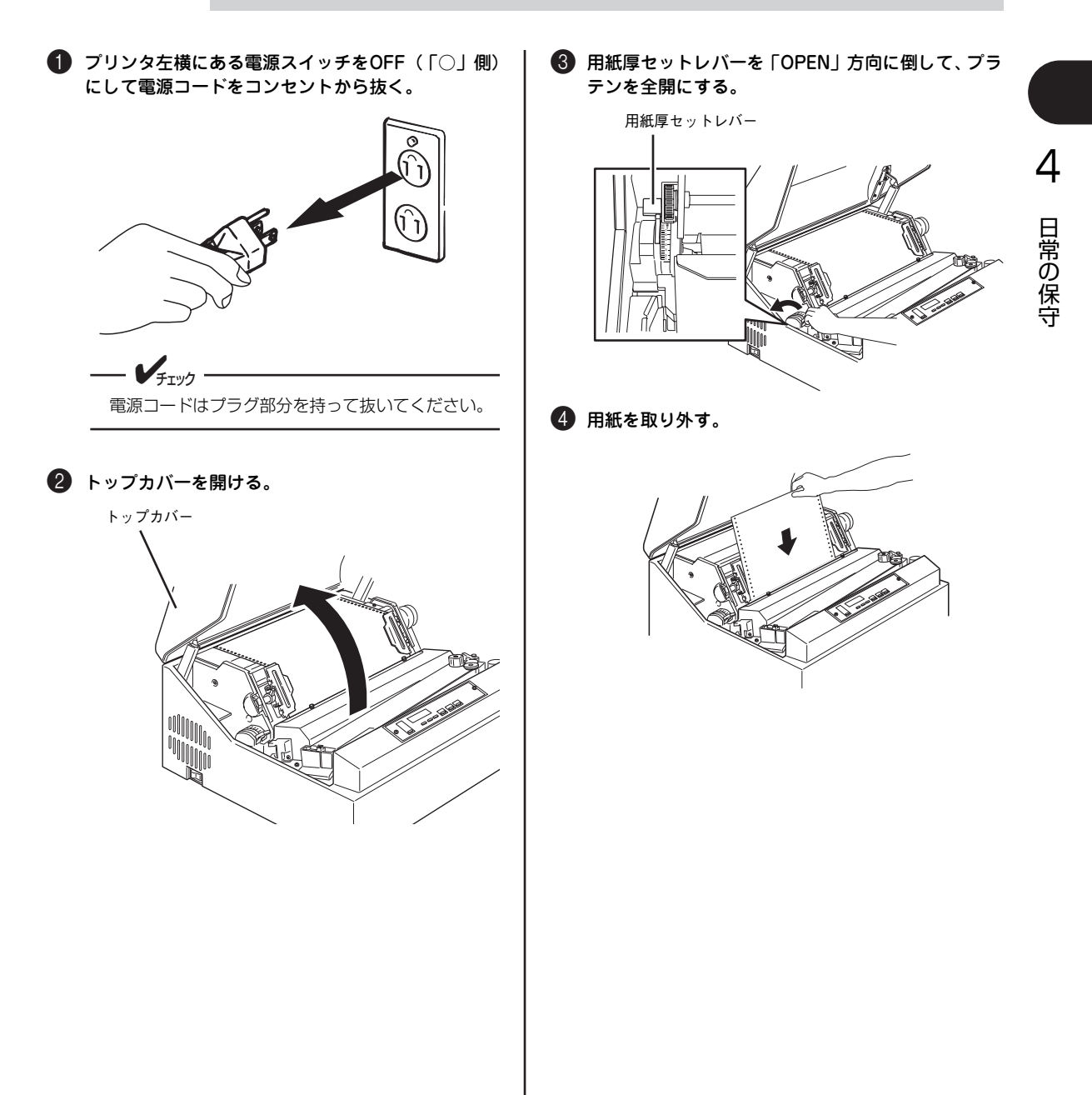

#### 5 リボンセパレータ(インクリボンをはさんでいる薄 い鉄板)の穴が摩耗していないか目で確認する。

摩耗が見られたらお買い求めの販売店またはサービ ス窓口に交換を依頼してください。

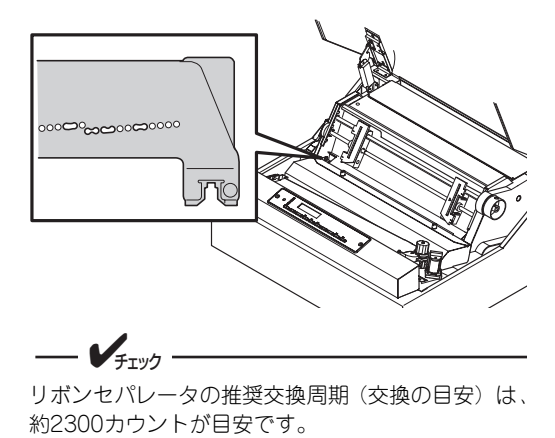

# 5章 故障かな?と思ったら

ここでは「故障かな?」と思ったときの原因と処置方法を説明します。「故障かな?」と思わせる症状を「印刷がおかしい」、「アラーム表示が出ている」、「紙づまり」に分けて説明しています。ソフトウェアの不具合に関してはソフトウェア マニュアルを参照してください。

# 印刷がおかしいときは

プリンタが思うように動作しなかったり印刷の状態がよくなかったりしたときは、次の表でプリンタの症状にあてはまる 項目を探し、確認、処置してください。

処置が終わりましたら必要に応じ、「回 テスト印刷を行う」(34ページ)に従ってプリンタが正しく動作することを確認 してください。

| 症状           | 原因と処理方法                                                                                                    |
|--------------|----------------------------------------------------------------------------------------------------|
| 電源ランプが点灯しない。 | <b>電源コードがコンセントから抜けていませんか。</b><br>→ 電源スイッチをOFFにしてから、電源コードのプラグを確実に差し込んでください。                                                                      |
|              | <b>電源スイッチがOFFになっていませんか。</b><br>→ 電源スイッチをONにしてください。                                                                                              |
|              | <ul> <li>コンセントに電気がきていますか。</li> <li>コンセントにスイッチがある場合は、そのスイッチをONにしてください。(スイッチで確認<br/>できない場合は、他の電気製品の電源プラグを差し込んで動作するかどうかを確認してくだ<br/>さい。)</li> </ul> |
|              | <b>電源スイッチのOFF/ONを速く行っていませんか。</b><br>→ 電源スイッチをOFFにして、しばらく経ってから再度電源スイッチをONにしてください。                                                                |
| 印刷動作をしない。    | <b>トップカバーが開いていませんか。</b><br>→ トップカバーを閉じてください。                                                                                                    |
|              | <b>印刷可ランプが消えていませんか。</b><br>→ [印刷可]スイッチを押してセレクト状態(印刷可ランプ点灯)にしてください。                                                                              |
|              | <b>用紙ランブが点灯していませんか。</b><br>→ 用紙を正しくセット・吸入し、[印刷可]スイッチを押してください。                                                                                   |
|              | <b>プリンタケーブルが外れていませんか。</b><br>→ プリンタとコンピュータをプリンタケーブルで正しく接続してください。                                                                                |
|              | アラームランブが点灯していませんか。 → いったん電源をOFFにして再度電源をONにしてください。それでも復旧しない場合は、<br>サービス担当者へ連絡してください。                                                             |

| 症状                      | 原因と処理方法                                                                                                    |
|-------------------------|----------------------------------------------------------------------------------------------------|
| 印刷が薄い。                  | <ul> <li>インクリボンは正しくセットされていますか。</li> <li>→ 1章の「交換用インクリボン(黒)・リボンサブカセットを取り付ける」(25ページ)を参照して、正しくセットし直してください。</li> </ul>             |
|                         | 用紙厚セットレバーの位置は適切ですか。 → 用紙の厚さに合わせて、用紙厚セットレバーを適切な位置に動かしてください(1章の「用紙厚設定の目安」(23ページ)参照)。                                             |
|                         | <ul> <li>インクリボンの寿命ではありませんか。</li> <li>→ 4章の「交換用インクリボン(黒)・リボンサブカセットの交換」(67ページ)を参照して、<br/>新しいインクリボンと交換してください。</li> </ul>          |
| 印刷文字の横一列のある部分だけ欠<br>ける。 | <ul> <li>インクリボンは正しくセットされていますか。</li> <li>→ 正しくセットし直してください。それでも直らないときは、印刷ハンマが損傷している可能<br/>性がありますのでサービス担当者へ連絡してください。</li> </ul>   |
| 正しく印刷されない。              | OSまたはアブリケーションソフトウェアのブリンタ設定は正しく行われていますか。<br>→ ソフトウェアマニュアルおよびオンラインマニュアルを参照して、プリンタ設定を正しく設<br>定し直してください。                           |
|                         | <ul> <li>メニューモード内の用紙長を変更しましたか。</li> <li>→ 2章の「MultiImpact 750/210Aのメニューモード機能」(43ページ)を参照して、メニューモード内の用紙長設定を元に戻してください。</li> </ul> |
|                         | <b>トラクタの位置を変えていませんか。</b><br>→ トラクタを元の位置に戻してください。                                                                               |
| 印刷動作が一瞬停止する。            | これは故障ではありません。印刷密度および印刷パターンにより印刷動作が一瞬停止することがあ<br>ります。                                                                           |
| インクリボンが外れる。             | <ul> <li>インクリボンは正しくセットされていますか。</li> <li>→ 1章の「交換用インクリボン(黒)・リボンサブカセットを取り付ける」(25ページ)を参照して、正しくセットし直してください。</li> </ul>             |
| 用紙 がプリンタ内でつまってしま<br>う。  | <b>用紙厚、サイズ等が規格内ですか。</b><br>→ 付録の「用紙規格」(90ページ)を参照して、用紙規格を確認してください。                                                              |
|                         | <b>印刷された用紙が正しく折りたたまれていますか。</b><br>→ 正しく折りたたまれるように用紙の位置と、ミシン目の折り方向を直してください。                                                     |
|                         | 用紙厚セットレバーが正しい位置にセットされていますか。<br>→ 用紙厚セットレパーを正しい位置にセットしてください(1章の「用紙厚設定の目安」(23<br>ページ)参照)。                                        |
|                         | <b>用紙の切れ端等が印刷機構部内に残っていませんか。</b><br>→ 「紙づまりのときは」(77ページ)を参照して、紙づまりの処置を行ってください。                                                   |
| 用紙がまっすぐに入っていかない。        | <b>用紙厚、サイズ等が規格内ですか。</b><br>→ 付録の「用紙規格」(90ページ)を参照して、用紙規格を確認してください。                                                              |
|                         | トラクタのトラクタピンに用紙の穴が正しくかみ合っていますか。<br>→ 連続紙の穴をトラクタピンに正しくかみ合わせてください。                                                                |
|                         | <b>連続紙が水平にセットされていますか。</b><br>→ 連続紙を水平にセットし直してください。                                                                             |

## リボン交換表示

インクリボンの交換時期になると、インクリボン交換ランプが点灯します。処置方法は次のとおりです。

| 液晶ディスプレイ          | インクリボン交換ランプ | 内容と処置方法                                                                                               |
|-------------------|-------------|----------------------------------------------------------------------------------------------------|
| セレクト<br>リボンコウカンジキ | 点灯          | <ul> <li>インクリボンの交換時期です。</li> <li>インクリボンの交換を行ってください。(4章の「交換用インクリボン(黒)・リボンサブカセットの交換」(67ページ))</li> </ul> |

## エラー表示

プリンタに何らかのエラーが発生して印刷できない状態になると、アラームランプが点灯すると同時に液晶ディスプレイ にエラーの内容が表示されます。本プリンタのエラー表示とその意味、および処置方法は次のとおりです。

| 液晶ディスプレイ | 内容                  | 処置方法                                                                                                    |
|----------|---------------------|----------------------------------------------------------------------------------------------------|
| ペーパージャム  | 用紙がつまっています。         | つまった用紙をプリンタから取り除いてから強制リセットを行ってください(「紙<br>づまりのときは」(77ページ)。)                                                                                     |
| リボンジャム   | リボンが巻き取られていま<br>せん。 | リボン収納部でリボンがつまっていないか、用紙厚セットレバーの設定が用紙に対<br>して狭すぎないか確認してください(1章の「用紙厚設定の目安」(23ページ)参<br>照)。もしリボンがつまっていればセットし直し、用紙厚セットレバーの位置が狭<br>すぎれば適切な値に合わせてください。 |
|          |                     | ローラが開いていたら、正しくセットしてから強制リセット(2章の「強制リセット」(42ページ))または用紙厚セットレバーの開閉 (MSW2-8設定による)を行っ<br>てください。                                                      |

上記以外のメッセージが表示され、アラームランプが点灯したときは、一度電源スイッチをOFFにしてからもう一度電源 スイッチをON(「|」側)にしてください。それでも回復しないときは、本体の故障が考えられますので、サービス担当 者に修理を依頼してください。

### 有寿命部品表示

有寿命部品の推奨交換周期(交換の目安)になると、液晶ディスプレイに有寿命部品が表示されます。処置方法は次のとおりです。有寿命部品が原因で故障した場合の交換費用は有償となります。

|    | 液晶ディスプレイ | 内容                            | 処置方法                                      |
|----|----------|-------------------------------|-------------------------------------------|
| 01 | LHトラクタ   | トラクタの推奨交換周期(交換の目安)です。         | この表示が現れても、印刷を続けることはできます。                  |
| 02 | RHトラクタ   |                               | ただし、フリンタ内部の部品劣化により装置故障を起 <br> こすおそれがあります。 |
| 03 | ハンマキコウブ  | ハンマキコウブの推奨交換周期 (交換の目安)<br>です。 | 予防保全のために交換を希望される場合は、サービス<br>担当者に依頼してください。 |
| 05 | リボンセパレータ | リボンセパレータの推奨交換周期(交換の目<br>安)です。 |                                           |
| 07 | プラテン     | プラテンの推奨交換周期(交換の目安)です。         |                                           |
| 08 | タイミングベルト | タイミングベルトの推奨交換周期(交換の目<br>安)です。 |                                           |

## 上位装置からのエラーメッセージ

| 液晶ディスプレイ        | 内容                             | 処置方法                                                           |
|-----------------|--------------------------------|----------------------------------------------------------------|
| D0:システムDB0      | DBO-Data Buffer Overflow       | サーバー上のメモリを確保できません。 サーバーの再<br>立ち上げを行ってください。                     |
| D0:データDB0       | DBO-Data Buffer Overflow       | 処理バッファの制限を越える大きさのデータのため<br>処理できません。データ量を見直してください。              |
| D1:イリガルVD       | IVI-IIIegal VD Instruction     | VD命令に異常がありますので修正してください。                                        |
| D2:UPSオーバフロー    | UOF UPS Overflow               | 指定表示モードでUPSに収まりきらない文字データ<br>を送信していますので修正してください。                |
| D3:FORMファイルナシ   | UDN-Undefined Name             | フォームデータまたはUPSが存在しないか選択不可<br>能なのでフォームデータ名・UPS名を確認し修正して<br>ください。 |
| D401:VDSタイプ     | IFM-Invalid Form               | フォームデータのVDSタイプが不正なので修正して<br>ください。                              |
| D402:VDSサイズ     | IFM-Invalid Form               | フォームデータのVDSサイズが不正なので修正して<br>ください。                              |
| D403:UPSスウ      | IFM-Invalid Form               | フォームデータのUPS数が不正なので修正してくだ<br>さい。                                |
| D404:UPSUスウ     | IFM-Invalid Form               | フォームデータのUPSU数が不正なので修正してく<br>ださい。                               |
| D405:COPYスウ     | IFM-Invalid Form               | フォームデータのコピー制限情報に指定できない値<br>が設定されているので修正してください。                 |
| D406:UPSメイ      | IFM-Invalid Form               | フォームデータのUPS名またはUPSの存在が不正な<br>ので修正してください。                       |
| D407:UPSUメイ     | IFM-Invalid Form               | フォームデータのUPSU名またはUPSUの存在が不正<br>なので修正してください。                     |
| D408:UPSタイプ     | IFM-Invalid Form               | フォームデータのUPS数 ·種別が不正なので修正して<br>ください。                            |
| D409:UPSサイズ     | IFM-Invalid Form               | フォームデータのUPSのサイズ(位置)が不正なので<br>修正してください。                         |
| D40A:UPSヒ       | IFM-Invalid Form               | フォームデータのUPS で使用できない UPS比を指定<br>していますので修正してください。                |
| D40B:UPSイチ      | IFM-Invalid Form               | フォームデータのUPSの開始位置が不正なので修正<br>してください。                            |
| D40C:UPSデータ     | FM-Invalid Form                | フォームデータのフォームUPSまたはデータ文字<br>UPSの初期データに存在するIZDを削除してください。         |
| D40D:ミテイギVDメイレイ | IVI-IIIegal VD Instruction     | 存在しないVD命令を指定していますので、正しいVD<br>命令に修正してください。                      |
| D5:VDシーケンスエラー   | ISE-Instruction Sequence Error | 仮想デバイス命令の構成およびチェーンの構成に問<br>題があるので修正してください。                     |
| A2:データオーバフロー    | UDE-Unnecessary Data Exist     | 送信データに余分なデータが付加されているので削<br>除してください。                            |
| A6:オプションナシ      | MOP-Missing Option             | イメージ処理にはイメージ処理機構が必要ですので<br>増設してください。                           |

# 紙づまりのときは

印刷機構部で用紙がつまった場合、以下のような作業で用紙を取り除いてください。印刷機 構部または用紙挿入部にラベル紙が貼り付いた場合はサービス担当者に連絡してください。

へ゜ーハ゜ーシ゛ャム

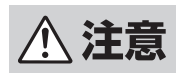

長時間印刷した後は内部が熱くなっています。その場合は10分ほどおいてから作業を行ってください。

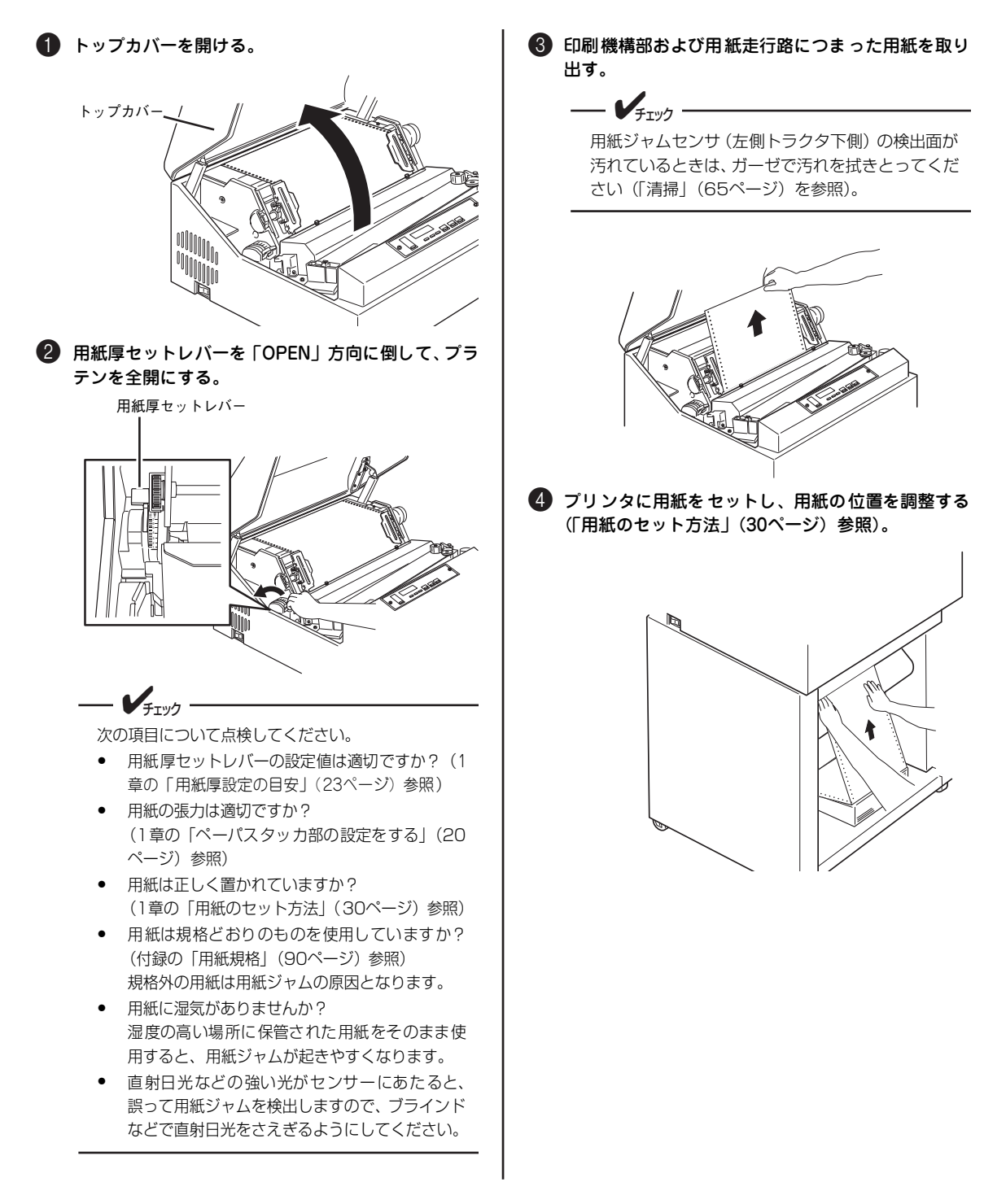

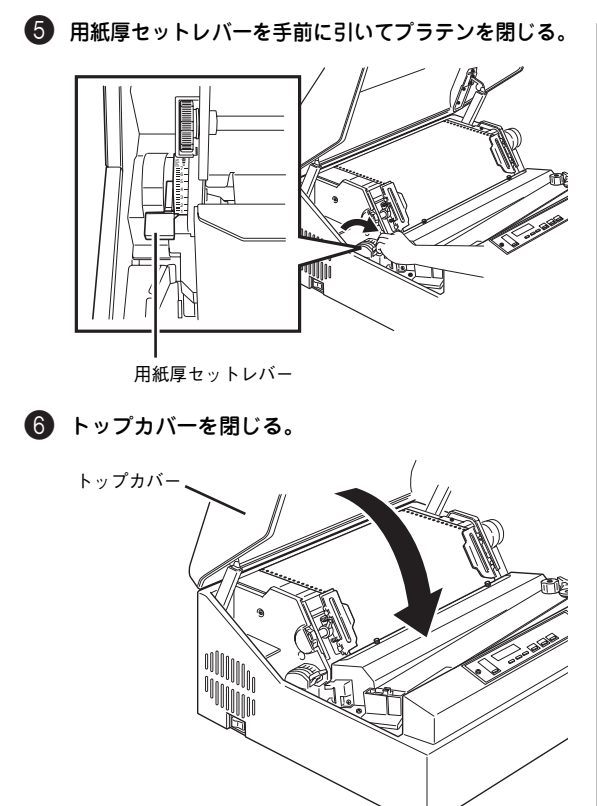

 び 強制リセットを行う(2章の「強制リセット」(42ページ)参照)。

液晶ディスプレイに"セレクト"が表示されたこと を確認してください。

# インクリボンづまりのときは

インクリボンがつまった場合、以下のような作業でインクリボンづまりを修復してください。

リホ゛ンシ゛ャム

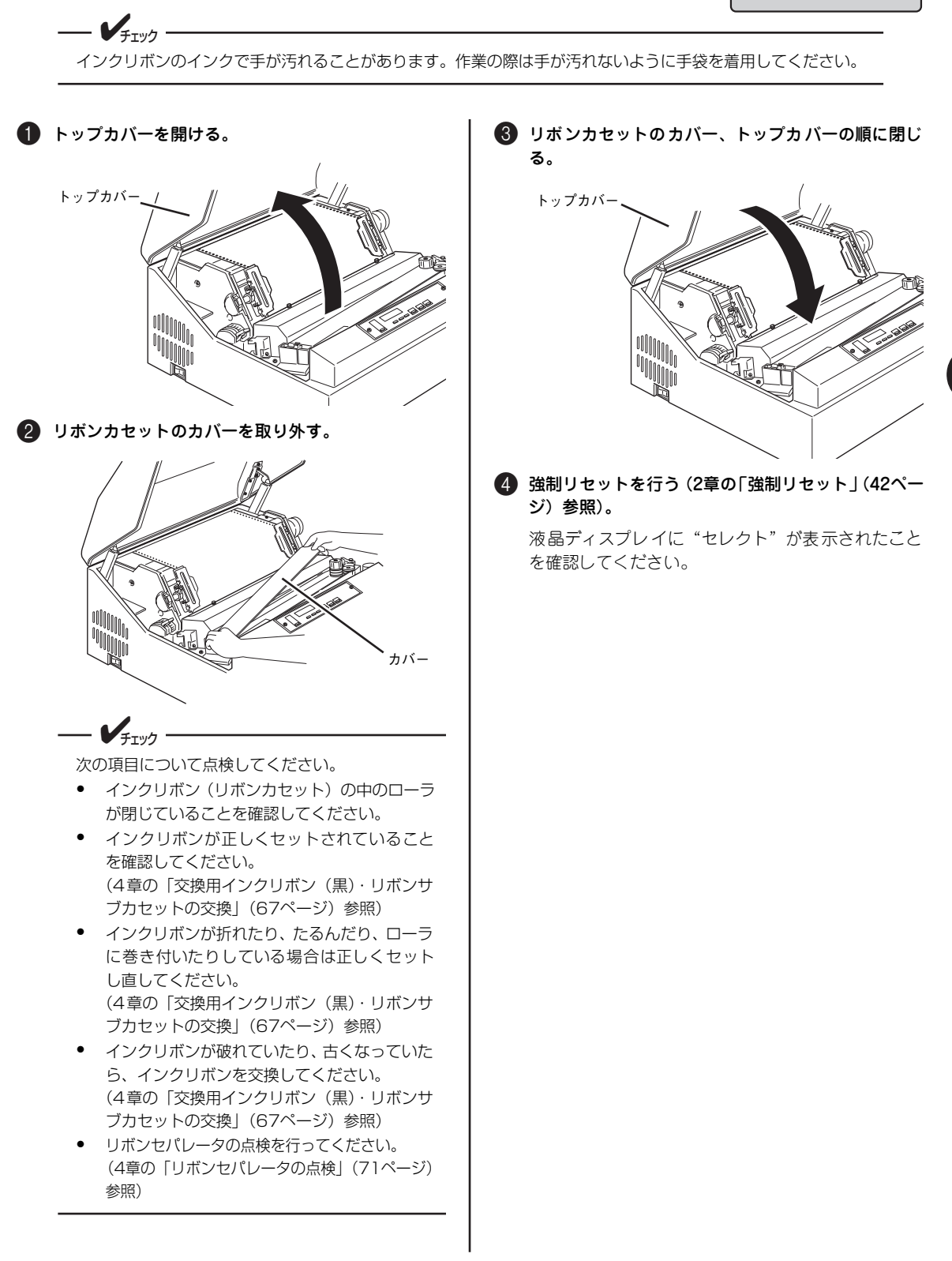

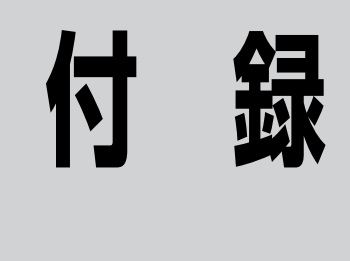

ここでは、MultiImpact 750/210A・N1153-027の仕様、印刷範囲、制御コード、文字コードその他の技術情報について説明します。

仕様

## MultiImpact 750/210A

印刷方式 ドットインパクトシャトルライン方式

印刷ヘッドピン数 72ピン

印刷ヘッドピン径 ¢0.22mm

解像度 縦 6.6ドット/mm(168ドット/インチ)\*<sup>1</sup> 横 6.3ドット/mm(160ドット/インチ)<sup>\*2</sup> 付

<sup>\*1</sup> 高品位印刷、標準印刷の場合。印刷モード選択により、高速印刷の場合は 4.4 ドット /mm (112 ドット / インチ)となります。
\*2 高品位印刷の場合。印刷モード選択により、標準印刷の場合は 4.2 ドット /mm (107 ドット / インチ)、高速印刷の場合は 3.1 ドッ

ト/mm(80 ドット/ インチ)となります。

#### 印刷桁数と印刷速度

|            |                    | 印刷桁数 /                             | 標準印刷速度/分*1 |                  |         |        | 高品                | 位印刷    | 速度 / 分 | .* 1              | 高速印刷速度 / 分* 1 |                       |                     |                     |                |
|------------|--------------------|------------------------------------|------------|------------------|---------|--------|-------------------|--------|--------|-------------------|---------------|-----------------------|---------------------|---------------------|----------------|
|            | X-                 | 子悝                                 | 行          | 通常濃度             | 濃度 1    | 濃度 2   | 濃度 3              | 通常濃度   | 濃度 1   | 濃度 2              | 濃度 3          | 通常濃度                  | 濃度 1                | 濃度 2                | 濃度 3           |
|            |                    |                                    | 400        | 040/-            | 040/-   | 004/-  | 107/-             | 4.00/- | 100/-  | 4.40/-            |               | 310行                  | 310行                | 299行                | 155行           |
|            |                    | バイカHD                              | 136字       | 213 <sub>7</sub> | 21375   | 204行   | 107行              | 163îj  | 16315  | 149îj             | 8275          | 2251j                 | 225行                | 225行                | 113行           |
|            |                    |                                    |            |                  |         |        |                   |        |        |                   |               | 310行                  | 310行                | 299行                | 155行           |
| I.,        | V.                 | コンデンス                              | 233字       | 213行             | 213行    | 204行   | 107行              | 163行   | 163行   | 149行              | 82行           | 225行                  | 225行                | 225行                | 113行           |
| AN         | К<br>к+            |                                    |            |                  |         |        |                   |        |        |                   |               | 240行                  | 240行                | 220行                | 120行           |
| 光英         | χ)J )              | エリート                               | 163字       | 213行             | 213行    | 204行   | 107行              | 163行   | 163行   | 149行              | 82行           | 225行                  | 225行                | 225行                | 113行           |
|            |                    |                                    |            |                  |         |        |                   |        |        |                   |               | 240行                  | 240行                | 220行                | 120行           |
|            |                    | プロポーシュナル*2                         | 是十362支     | 213/=            | 213/=   | 201/7  | 107行              | 163/=  | 163/=  | 1/0/7             | 82/7          | 310行                  | <u>310行</u><br>225行 | 299行                | 155行<br>113行   |
|            |                    |                                    | 取入302丁     | 21011            | 21313   | 2041   | 1071              | 10311  | 10311  | 14311             | 0211          | 240行                  | 240行                | 220行                | 120行           |
|            |                    |                                    |            |                  | a. a./= |        |                   |        |        |                   |               | 310行                  | 310行                | 299行                | 155行           |
|            |                    | パイカHD                              | 136字       | 213行             | 213行    | 204行   | 107行              | 163行   | 163行   | 149行              | 82行           | 225行                  | 225行                | 225行                | 113行           |
|            |                    |                                    |            |                  |         |        |                   |        |        |                   |               | 310行                  | 310行                | 299行                | 1201J<br>155行  |
| CG         |                    | コンデンス                              | 233字       | 213行             | 213行    | 204行   | 107行              | 163行   | 163行   | 149行              | 82行           | 225行                  | 225行                | 225行                | 113行           |
| グラ         | ラフィック              |                                    |            |                  |         |        |                   |        |        |                   |               | 240行                  | 240行                | 220行                | 120行           |
|            |                    | エリート                               | 163字       | 213行             | 213行    | 204行   | 107行              | 163行   | 163行   | 149行              | 82行           | 225行                  | <u>225行</u>         | <u>2991</u><br>225行 | 1 <u>1</u> 3行  |
|            |                    |                                    |            |                  |         |        |                   |        |        |                   |               | 240行                  | 240行                | 220行                | 120行           |
|            |                    |                                    | 126南       | 010/=            | 010/=   | 201/=  | 107/=             | 1624=  | 1624=  | 1 40%=            | 00/=          | 310行                  | <u>310行</u>         | 299行                | 155行           |
|            |                    | ノロホーショナル                           | 1303       | 21315            | 21315   | 20415  | 10715             | 10313  | 10313  | 14915             | 021J          | 2251 <u>5</u><br>2407 | 240行                | 220行                | 120行           |
|            |                    | 3.81mm                             |            |                  |         |        |                   |        |        |                   |               | 310行                  | 310行                | 299行                | 155行           |
|            |                    | (10.8P相当)、<br>3.81mm<br>(3/20インチ)幅 | 90字        | 213行             | 213行    | 204行   | 107行              | 163行   | 163行   | 149行              | 82行           | 225行                  | 225行                | 225行                | 113行           |
|            |                    |                                    |            |                  |         |        |                   |        |        |                   |               | 240行                  | 240行                | 220行                | 120行           |
|            |                    | 3.81mm                             | 68字        |                  | 213行    | 204行   |                   |        | 163行   | 149行              |               | 310行                  | 310行                | 299行                | 155行           |
|            |                    | (10.8P相当)、                         |            | 213行             |         |        | 107行              | 163行   |        |                   | 82行           | 225行                  | 225行                | 225行                | 113行           |
|            |                    | 5.08mm<br>(1/5小小师                  |            |                  |         |        |                   |        |        |                   |               | 240行                  | 240行                | 220行                | 120行           |
|            |                    | 3 35mm                             |            |                  |         |        |                   |        |        |                   |               | 310行                  | 310行                | 299行                | 155行           |
|            |                    | (9.5P相当)、                          | 01 🖘       | 212/=            | 212/=   | 20.4/= | 107/=             | 162/=  | 162/=  | 1/0/=             | 8217          | 225/=                 | 225行                | 20015               | 113/元          |
|            | -*3                | 4.23mm                             | 813        | 21011            |         | 20415  | 1077т             | 16317  | 10317  | 14311             | 0213          | 240/7                 | 240/7               | 2201J               | 1101J<br>120⁄云 |
| 漢日         | ት<br>ት             | (1/61)ナ)唱                          |            |                  |         |        |                   |        |        |                   |               | 2401J<br>210⁄年        | 2401J               | 200/=               | 1201J          |
| $ ^{\pm}$  | 円)                 | [3.55]<br>(9.5P相当)、                | 400        | 010/-            | 010/-   | 004/-  | 100%              | 100/-  | 100/-  | 1 40%-            | 00/-          | 0054                  | 0054                | 29913               | 10011          |
|            |                    | 3.38mm                             | 102字       | 21315            | 21315   | 20415  | 107行              | 10317  | 16315  | 1491 <del>5</del> | 8215          | 22515                 | 22515               | 22515               | 1131丁          |
|            |                    | (2/15インチ) 幅**                      |            |                  |         |        |                   |        |        |                   |               | 24015                 | 24015               | 22015               | 12015          |
|            |                    | 2.47mm<br>(7P相当)                   |            |                  |         |        |                   |        |        |                   |               | 31015                 | 31015               | 29915               | 15517          |
|            |                    | 2.54mm                             | 136字       | 213行             | 213行    | 204行   | 107行              | 163行   | 163行   | 149行              | 82行           | 225行                  | 225行                | 225行                | 113行           |
|            |                    | (1/10インチ)幅 <sup>*4</sup>           |            |                  |         |        |                   |        |        |                   |               | 240行                  | 240行                | 220行                | 120行           |
|            |                    | 4.23mm                             |            |                  |         |        |                   |        |        |                   |               | 310行                  | 310行                | 299行                | 155行           |
|            |                    | (12P相当)、<br>4.23mm                 | 81字        | 213行             | 213行    | 204行   | 107行              | 163行   | 163行   | 149行              | 82行           | 225行                  | 225行                | 225行                | 113行           |
|            |                    | (1/6インチ)幅                          |            |                  |         |        |                   |        |        |                   |               | 240行                  | 240行                | 220行                | 120行           |
|            |                    |                                    |            |                  |         |        |                   |        |        |                   |               | 310行                  | 310行                | 299行                | 155行           |
|            |                    | コピーモード                             | 1088595    | 213 <sub>1</sub> | 21375   | 20475  | 10'/ <sub>1</sub> | 163îj  | 16375  | 149îj             | 8275          | 2251j                 | 225行                | 225行                | 113行           |
| グロラ        | 8ビット <sup>*5</sup> |                                    |            |                  |         |        |                   |        |        |                   |               | 310行                  | 310行                | 299行                | 155行           |
|            |                    | ネイティブモード                           | 2176ドット    | 213行             | 213行    | 204行   | 107行              | 163行   | 163行   | 149行              | 82行           | 225行                  | 225行                | 225行                | 113行           |
| 12         |                    |                                    |            |                  |         |        |                   |        |        |                   |               | 240行                  | 240行                | 220行                | 120行           |
|            | 16ビット*             | 6                                  | 2176ドット    | ミット 213行         | 213行    | 204行   | 107行              | 163行   | 163行   | 149行              | 82行           | 225行                  | 225行                | 225行                | 113行           |
| <b> </b> プ |                    |                                    |            |                  |         |        |                   |        |        |                   |               | 240行                  | 240行                | 220行                | 120行           |
| Ľ          | 211-11-1-1         | 7                                  | 2176 5     | 213/=            | 213/=   | 201/7  | 107年              | 163/=  | 163/7  | 1/0/=             | 82/7          | 310行                  | <u>310行</u><br>225行 | 299行                | 155行           |
|            |                    |                                    |            | 2101]            | 2101]   | 2041]  | 107.13            | 1001]  | 1001]  | 1431]             | 021]          | 240行                  | 240行                | 220行                | 120行           |

\*1 濃度 2、3を選択したときは、通常より印刷速度が遅くなります。濃度 1 を選択したときは、印刷データによって通常より印刷速 度が遅くなる場合があります。

\*<sup>2</sup> 文字によって変わります。

\*3 漢字サイズについては、別売の「日本語シリアルプリンタ言語 201PL リファレンスマニュアル」をご覧ください。半角文字の印 刷桁数 / 行と印刷速度/分は、それぞれ全角文字の2 倍の数値となります。

\*4 90 文字/行のときの印刷速度です。印刷密度および印刷パターンにより、印刷速度が遅くなる場合があります(印刷が一瞬停止す る場合もあります)。通常印刷モードで印刷すると、印刷結果は横間引きとなります。また高速印刷モードで印刷すると、印刷結 果は310行/分で縦横間引き、225行/分で横間引き、240行/分で縦間引きとなります(「メモリスイッチ設定モード」(53 ページ)の高速モードの切り替えで設定します)。高速印刷モードで印刷した場合、印刷品質は標準印刷モードより劣ります。

\*5 縦ドット数が8ビット/字のとき。

\*6 縦ドット数が16ビット/字のとき。

\*<sup>7</sup> 縦ドット数が24ビット/字のとき。

| 混在印刷               | すべて可能                                                                                                    |  |  |  |  |  |
|--------------------|----------------------------------------------------------------------------------------------------|--|--|--|--|--|
| 改行幅                | 4.23mm(1/6インチ)、3.18mm(1/8インチ)および<br>25.4n/120mm(n/120インチ)(ただしn = 0~99)                                                                       |  |  |  |  |  |
| 改行時間               | 約16ms(3.78mm(25/168インチ)改行時)                                                                                                    |  |  |  |  |  |
| 改行方向               | 順方向および逆方向                                                                                                    |  |  |  |  |  |
| 最小改行量              | D.151mm(1/168インチ)                                                                                                    |  |  |  |  |  |
| 用紙送り方式             | トラクタフィーダ(プルトラクタ)                                                                                                    |  |  |  |  |  |
| ペーパスタッカ容量          | 約2000枚(坪量64g/m <sup>2</sup> (連量55kg)用紙1P)                                                                                                    |  |  |  |  |  |
| 用紙厚調整              | 手動7段(用紙厚セットレバーによる)                                                                                                    |  |  |  |  |  |
| インクリボン             | サブカセット方式(交換用)                                                                                                    |  |  |  |  |  |
| インタフェース            | IEEE1284準拠双方向パラレル                                                                                                    |  |  |  |  |  |
| 使用コード              | <ul> <li>8ビットコード</li> <li>7ビットコード</li> <li>漢字コード (JIS C6226-1978)</li> <li>漢字コード (JIS X0208-1983)</li> <li>漢字コード (JIS X0208-1990)</li> </ul> |  |  |  |  |  |
| 環境条件 <sup>*1</sup> | 動作温度:5~38℃ 動作湿度:10~85%(結露しないこと)<br>保管温度:-25~60℃ 保管湿度:0~90%(結露しないこと)<br>塵埃量、ガス成分:一般事務室程度                                                      |  |  |  |  |  |
| 電源                 | AC100V±10%、50/60Hz                                                                                                    |  |  |  |  |  |
| 定格電流               | 6A                                                                                                    |  |  |  |  |  |
| 消費電力               | 動作時最大: 560W(600VA)<br>動作時平均: 400W(430VA)<br>待機時(スタンパイ時):28W(55VA)以下 <sup>*2</sup><br>電源スイッチOFF時: 0W(電源スイッチはメカニカルスイッチを使用しています)                |  |  |  |  |  |
| 騒音                 | 動作時:約55dB以下(A補正)(測定はISO7779による)<br>待機時:約45dB以下                                                                                               |  |  |  |  |  |
| 冷却方式               | ファン強制空冷方式                                                                                                    |  |  |  |  |  |
| 接地方式               | 単独第三種                                                                                                    |  |  |  |  |  |
| 所要コンセント            | 125V、15A(JIS C 8303による)<br>定格接地形三極差し込み接続器                                                                                                    |  |  |  |  |  |
| 寸法                 | 横幅626mm×奥行530mm×高さ990mm(ラック装着時、奥行は666mmとなります)。                                                                                               |  |  |  |  |  |
| 質量                 | 約73kg                                                                                                    |  |  |  |  |  |
|                    |                                                                                                    |  |  |  |  |  |

\*1 温湿度条件は、使用する用紙によって若干異なる場合があります。

\*2 5分以上、印刷動作やスイッチ動作が行われなかった場合は、待機モードに入ります。

付 録

| 部品名      | 推奨交換周期(交換の目安)<br>ラインカウント数 |
|----------|---------------------------|
| LHトラクタ   | 8,600                     |
| RHトラクタ   | 8,600                     |
| ハンマキコウブ  | 10,500                    |
| リボンセパレータ | 2,300                     |
| プラテン     | 8,600                     |
| タイミングベルト | 2,600                     |

インクリボン寿命 漢字 約500万字

電源寿命 5年間(条件:通電時間480h/月)または約30,000hで到達の早い方

装置寿命 5年間(条件:印字動作時間 40h/月)またはソウチカウンタ値で約 15,480カウントで到 達の早い方

対応OS 「ソフトウェアマニュアル」参照

### N1153-027

| 名称       | ドットインパクトラインプリンタ                                                                  |  |  |  |  |  |  |
|----------|----------------------------------------------------------------------------------|--|--|--|--|--|--|
| 型名       | N1153-027                                                                        |  |  |  |  |  |  |
| 印刷方式     | ドットインパクトシャトルライン方式                                                                |  |  |  |  |  |  |
| 印刷ヘッドピン数 | 72ピン                                                                             |  |  |  |  |  |  |
| 印刷ヘッドピン径 | φ0.22mm                                                                          |  |  |  |  |  |  |
| 解像度      | 縦 6.6ドット/mm (168ドット/インチ) <sup>*2</sup><br>横 6.3ドット/mm (160ドット/インチ) <sup>*3</sup> |  |  |  |  |  |  |

#### 印刷速度

| 文字種                 | 標準印刷速度 / 分 |      |      | 高品位印刷速度 / 分 |      |      |      | 高速印刷速度 / 分 |                             |                      |                             |                             |
|---------------------|------------|------|------|-------------|------|------|------|------------|-----------------------------|----------------------|-----------------------------|-----------------------------|
|                     | 通常濃度       | 濃度 1 | 濃度 2 | 濃度 3        | 通常濃度 | 濃度 1 | 濃度 2 | 濃度 3       | 通常濃度                        | 濃度 1                 | 濃度 2                        | 濃度 3                        |
| 日本語モード              | 213行       | 213行 | 204行 | 107行        | 163行 | 163行 | 149行 | 82行        | <u>310行</u><br>225行<br>240行 | 310行<br>225行<br>240行 | <u>299行</u><br>225行<br>220行 | <u>155行</u><br>113行<br>120行 |
| 英数カナモード<br>HDパイカモード | 213行       | 213行 | 204行 | 107行        | 163行 | 163行 | 149行 | 82行        | 310行<br>225行<br>240行        | 310行<br>225行<br>240行 | <u>299行</u><br>225行<br>220行 | <u>155行</u><br>113行<br>120行 |

• 印刷密度および印刷パターンにより、印刷速度が遅くなる場合があります(印刷動作が一瞬停止する場合もあります)。

 標準印刷モードで印刷すると、印刷結果は横間引きとなります。また高速印刷モードで印刷すると、印刷結果は310行分で 縦横間引き、225行分で横間引き、240行分で縦間引きとなります。高速印刷モードで印刷した場合、印刷品質は標準印刷 モードより劣ります。

濃度2、3を選択したときは、通常より印刷速度が遅くなります。濃度1を選択したときは、印刷データによって通常より印刷速度が遅くなる場合があります。

\*1 有寿命部品の推奨交換周期(交換の目安)は、使用環境や使用状況により、多少異なる場合があります。

\*<sup>2</sup> 高品位印刷、標準印刷の場合。印刷モード選択により、高速印刷の場合は 4.4 ドット /mm(112 ドット / インチ)となります。

\*3 高品位印刷の場合。印刷モード選択により、標準印刷の場合は 4.2 ドット /mm (107 ドット / インチ)、高速印刷の場合は 3.1 ドット /mm (80 ドット / インチ) となります。

| 印刷文字種                  | [日本語モード]7243種(JIS第1種水準およびJIS第2水準を含む)<br>[英数カナモード]128種(スペースおよび抹消記号を含む)                                                                                                    |
|------------------------|----------------------------------------------------------------------------------------------------|
| 印刷桁数                   | [日本語モード](2バイトコード系)<br>全角文字<br>最大90字/行(文字間隔3.81mm(3/20インチ))<br>最大81字/行(文字間隔4.23mm(1/6インチ))<br>最大68字/行(文字間隔5.08mm(1/5インチ))<br>半角文字<br>最大181字/行(文字間隔2.08mm(1/5インチ))<br>最大163字/行(文字間隔2.12mm(1/12インチ))<br>最大136字/行(文字間隔2.54mm(1/10インチ))<br>[英数カナモード](1バイトコード系)<br>最大136字/行(文字間隔2.54mm(1/10インチ)パイカHD/OCR-B相当フォント)<br>最大163字/行(文字間隔2.12mm(1/12インチ)エリートフォント)                                                                                                    |
| 印刷文字サイズ<br>(縦×横、単位はmm) | <ul> <li>【日本語モード】         全内文字         標準(3.81mm(3/20インチ)、5.08mm(1/5インチ)): 3.3×3.5(22×22ドット)         標準(4.23mm(1/6インチ)): 3.3×3.1 (22×22ドット)         横2倍(3.81mm(3/20インチ)、5.08mm(1/5インチ)): 3.3×7.0(22×44ドット)         横2倍(4.23mm(1/6インチ)): 3.3×6.2 (22×44ドット)         縦横2倍(3.81mm(3/20インチ)、5.08mm(1/5インチ)): 6.7×7.0 (44×44ドット)         総模2倍(3.81mm(3/20インチ)、5.08mm(1/5インチ)): 3.3×1.6(22×10ドット)         縦横2倍(4.23mm(1/6インチ)): 5.7×6.2 (44×44Fット)     </li> <li>*#の文字</li> <li>標準(4.23mm(1/6インチ)): 3.3×1.5 (22×10ドット)</li> <li>横2倍(3.81mm(3/20インチ)、5.08mm(1/5インチ)): 3.3×1.6(22×10Fット)</li> <li>横2倍(3.81mm(3/20インチ)、5.08mm(1/5インチ)): 3.3×3.2 (22×20Fット)</li> <li>横2倍(4.23mm(1/6インチ)): 3.3×2.9 (22×20Fット)</li> <li>縦横2倍(4.23mm(1/6インチ)): 6.7×2.9 (44×20Fット)</li> <li>総横2倍(4.23mm(1/6インチ)): 6.7×2.9 (44×20Fット)</li> <li>印刷文字サイズは、インクのにじみがあるため若干大きくなります。</li> <li>基本ドット構成については、88ページを参照してください。</li> <li>「英数カナモード]</li> <li>バイカHDフォント標準:2.4×2.1 (16×13Fット)</li> <li>バイカHDフォント標準:2.4×3.5 (16×22Fット)</li> <li>OCR-B相当フォント標準:2.7×2.1 (18×13Fット)</li> <li>OCR-B相当フォント横2倍:2.7×4.2 (18×26Fット)</li> <li>マートフォントは王ミュレーションして印刷しているため、印刷品質が多少悪くなります。</li> </ul> |
| 印刷文字間隔                 | <ul> <li>[日本語モード]</li> <li>全角文字</li> <li>標準: 3.81mm (10.8P相当)、3.81mm (3/20インチ) 幅</li> <li>4.23mm (12P相当)、4.23mm (1/6インチ) 幅</li> <li>5.08mm (14.4P相当)、5.08mm (1/5インチ) 幅</li> <li>横2倍、縦横2倍:</li> <li>7.62mm (21.6P相当)、7.62mm (3/10インチ) 幅</li> <li>8.47mm (24P相当)、8.47mm (1/3インチ) 幅</li> <li>10.16mm (28.8P相当)、10.16mm (2/5インチ) 幅</li> </ul>                                                                                                    |

半角文字 標準: 1.91mm (5.4P相当)、1.91mm (3/40インチ) 幅 2.12mm (6P相当)、2.12mm (1/12インチ) 幅 2.54mm (7.2P相当)、2.54mm (1/10インチ) 幅 構2倍、縦構2倍; 3.81mm (10.8P相当)、3.81mm (3/20インチ) 幅 4.23mm (12P相当)、4.23mm (1/6インチ) 幅 5.08mm (14.4P相当)、5.08mm (1/5インチ) 幅 [英数カナモード] パイカHDフォント・OCR-B相当フォント 標準: 2.54mm (7.2P相当)、2.54mm (1/10インチ) 幅 横2倍: 5.08mm (14.4P相当)、5.08mm (1/5インチ) 幅 エリートフォント 標準: 2.12mm (6P相当)、2.12mm (1/12インチ) 幅 横2倍: 4.23mm (12P相当)、4.23mm (1/6インチ) 幅 8行/2.54mm、6行/25.4mm、4行/25.4mm、3行/25.4mm 行間隔 および1~255ドットラインが指定可 約16ms (3.78mm (25/168インチ) 改行時) 改行時間 改行方向 順方向および逆方向 水平タブ時間 印刷速度に同じ 用紙送り方式 トラクタフィーダ(プルトラクタ) 混在印刷 同一行における文字の混在も可能 印刷用紙 用紙幅88.9mm~406.4mm (3.5~16インチ) 用紙長101.6mm~304.8mm (4~12インチ) 複写枚数 最大8枚(オリジナルを含む) 用紙厚調整 手動7段(用紙厚セットレバーによる) インクリボン サブカセット方式(交換用) インタフェース N1153-010/011互換でご使用の場合 IEEE1284準拠双方向パラレル B4680プリンタ接続装置を使用したBRANCH(TCP/IP)接続(オプション必須) N6343-41A(またはN7859-01B)互換でご使用の場合 B4680プリンタ接続ボードを使用したBRANCH(TCP/IP)接続(オプション必須) 使用コード JIS8単位 拡大文字 [日本語モード] 横2倍、縦横2倍 [英数カナモード] 横2倍(文字単位で指定可能) フォーマットコントロール ESCシーケンスによって設定します。 HT (水平タブ)、LM (レフトマージン)、RM (ライトマージン): 1~136の印刷可能範囲の任意桁位置に設定可(印刷モードにかかわらず2.54mm(1/10 インチ)ごと) FF (フォームフィード): 99行以下任意長に設定可 VT (垂直タブ): FF行数内任意位置に設定可 印刷開始コード 本プリンタは次に示すタイミングで印刷を開始します。 CRコードを受信したとき

テスト機能

#### 能 固定データのテスト印刷

- 環境条件<sup>\*1</sup> 動作温度:5~38℃ 動作湿度:10~85%(結露しないこと) 保管温度:-25~60℃ 保管湿度:0~90%(結露しないこと) 塵埃量、ガス成分:一般事務室程度
- 電源 AC100V±10%、50/60Hz
- 定格電流 6A
- 消費電力 動作時最大:560W(600VA) 動作時平均:400W(430VA) 待機時(スタンバイ時):28W(55VA)以下<sup>\*2</sup> 電源スイッチOFF時:0W(電源スイッチはメカニカルスイッチを使用しています)
- 騒音 動作時:約55dB以下(A補正)(測定はISO7779による) 待機時:約45dB以下

冷却方式 ファン強制空冷方式

所要コンセント125V、15A (JIS C 8303による)定格接地形三極差し込み接続器

約73kg

寸法 横幅626mm×奥行530mm×高さ990mm(ラック装着時、奥行は666mmとなります)。

質量

有寿命部品(有償)\*3

| 部品名      | 推奨交換周期(交換の目安)<br>ラインカウント数 |
|----------|---------------------------|
| LHトラクタ   | 8,600                     |
| RHトラクタ   | 8,600                     |
| ハンマキコウブ  | 10,500                    |
| リボンセパレータ | 2,300                     |
| プラテン     | 8,600                     |
| タイミングベルト | 2,600                     |

ペーパスタッカ容量約2000枚(坪量64g/m<sup>2</sup>(連量55kg)用紙1P)

インクリボン寿命 漢字 約500万字

電源寿命 5年間(条件:通電時間480h/月)または約30,000hで到達の早い方

- 装置寿命 5年間(条件:印字動作時間 40h/月)またはソウチカウンタ値で約 15,480カウントで到 達の早い方
- 対応OS 「ソフトウェアマニュアル」参照

\*1 温湿度条件は、使用する用紙によって若干異なる場合があります。

<sup>\*2 5</sup>分以上、印刷動作やスイッチ動作が行われなかった場合は、待機モードに入ります。

<sup>\*3</sup> 有寿命部品の推奨交換周期(交換の目安)は、使用環境や使用状況により、多少異なる場合があります。

#### 備考:網部分は印刷文字領域を示します。

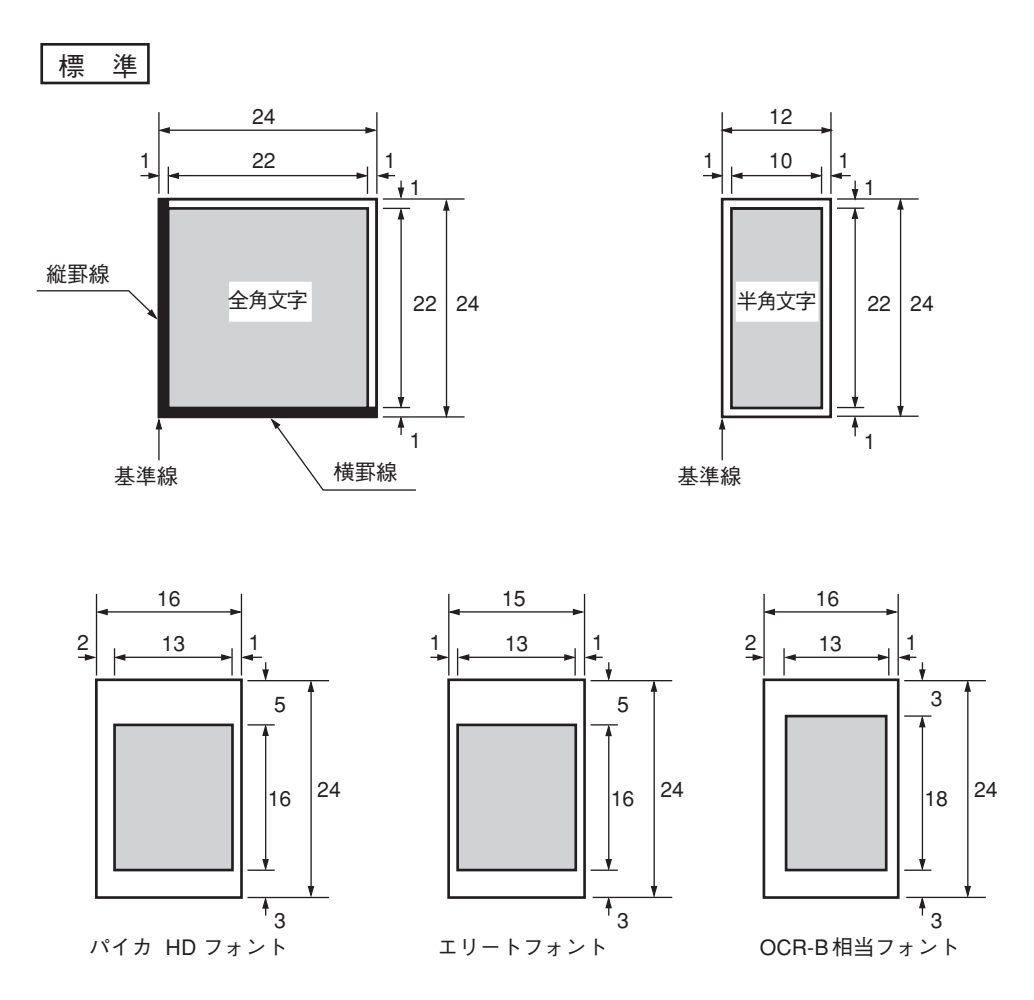

横2倍

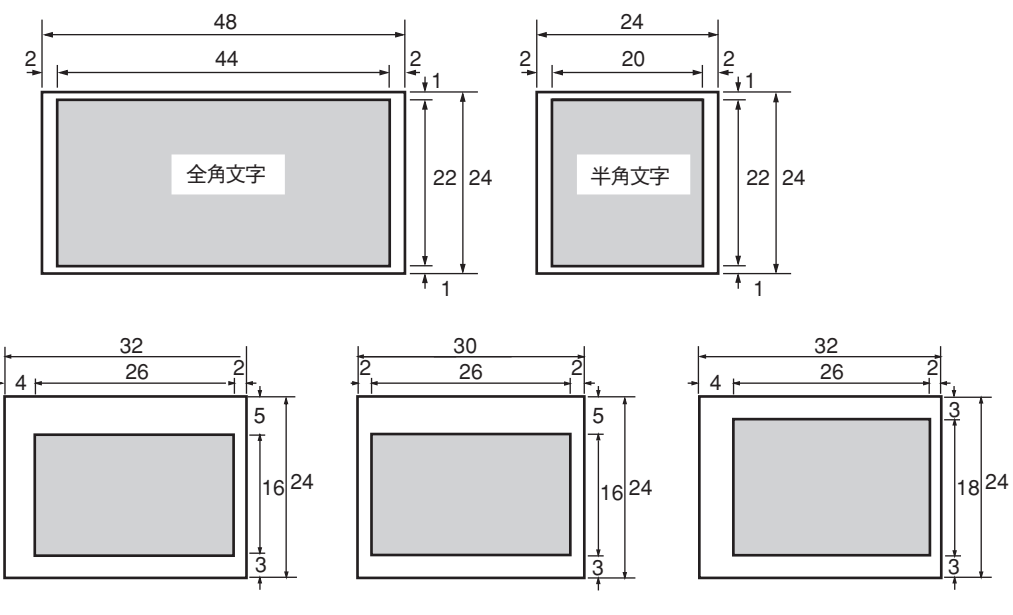

パイカHDフォント

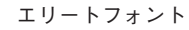

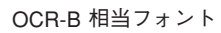

縦横2倍

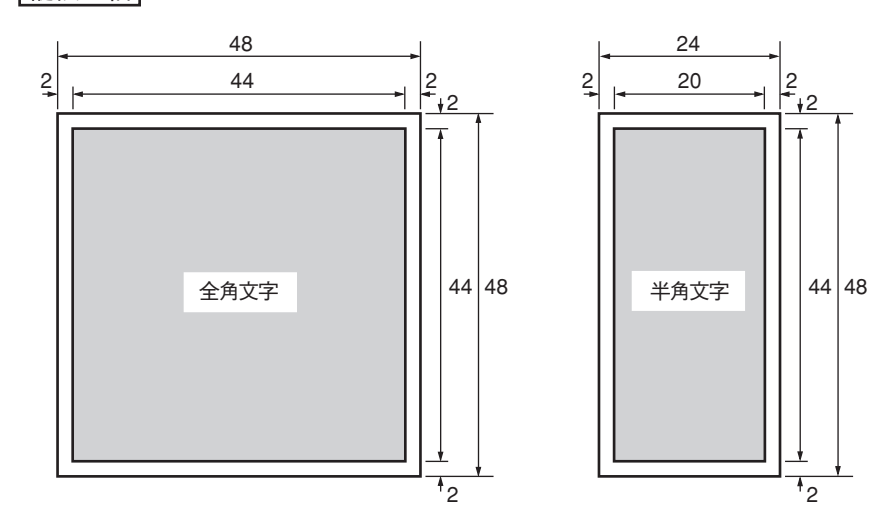

備考:網部分は印刷文字領域を示します。

付 録

用紙規格

#### 用紙サイズ

用紙幅:88.9~406.4mm (3.5~16インチ) 折りたたみ長さ:101.6~304.8mm (4~12インチ)

#### 用紙の種類と複写枚数

使用できる連続紙の種類および最大の複写枚数を次に示します。

| 用紙の種類       | 坪量g/m <sup>2</sup> (連量kg) | 複写枚数(オリジナルを含む) |
|-------------|---------------------------|----------------|
| 一般用紙        | 64~127.9 (55~110)         | 1              |
| 見<br>丁<br>《 | 34.9~39.5 (30~34)         | 8              |
| 怒止紅         | 52 (45)                   | 3              |
| 裏カーボン紙      | 34.9~39.5 (30~34)         | 8              |
|             | 52 (45)                   | 3              |
|             | 34.9 (30)                 | 4              |
| ワンタイムカーボン紙  | 39.5 (34)                 | 4              |
|             | 52 (45)                   | 3              |

- ---- VFIND -
  - 最上層紙(1枚目)はインクリボンのインクを吸収し、かつインクのにじみの少ないものを使用してください。
  - 段差用紙、最上下端用紙を除く、中間層紙で、0.1mm以下にしてください。
  - 同一ページ内で用紙厚が違うところを印刷すると、印刷品質が悪くなるときがあります。
  - 用紙上にしわや折り目、破れなどがある用紙は使用しないでください。印刷障害が発生する場合があります。

|         |          |           |           |           |           | 単位:       | g/m <sup>2</sup> /下段 | カッコ内(kg)  |
|---------|----------|-----------|-----------|-----------|-----------|-----------|----------------------|-----------|
| 複写枚数    | 1        | 2         | 3         | 4         | 5         | 6         | 7                    | 8         |
| 1 # 1 = | 64~127.9 | 34.9~39.5 | 34.9~39.5 | 34.9~39.5 | 34.9~39.5 | 34.9~39.5 | 34.9~39.5            | 34.9~39.5 |
|         | (55~110) | (30~34)   | (30~34)   | (30~34)   | (30~34)   | (30~34)   | (30~34)              | (30~34)   |
| 2#4日    |          | 39.5~50   | 34.9~39.5 | 34.9~39.5 | 34.9~39.5 | 34.9~39.5 | 34.9~39.5            | 34.9~39.5 |
|         |          | (34~43)   | (30~34)   | (30~34)   | (30~34)   | (30~34)   | (30~34)              | (30~34)   |
| 2#5日    |          |           | 39.5~50   | 34.9~39.5 | 34.9~39.5 | 34.9~39.5 | 34.9~39.5            | 34.9~39.5 |
| JAKE    |          |           | (34~43)   | (30~34)   | (30~34)   | (30~34)   | (30~34)              | (30~34)   |
| 4+4-12  |          |           |           | 39.5~50   | 34.9~39.5 | 34.9~39.5 | 34.9~39.5            | 34.9~39.5 |
| 412日    |          |           |           | (34~43)   | (30~34)   | (30~34)   | (30~34)              | (30~34)   |
| 5枚日     |          |           |           |           | 39.5~50   | 34.9~39.5 | 34.9~39.5            | 34.9~39.5 |
| JAKE    |          |           |           |           | (34~43)   | (30~34)   | (30~34)              | (30~34)   |
| 6#4 日   |          |           |           |           |           | 39.5~50   | 34.9~39.5            | 34.9~39.5 |
| ONXE    |          |           |           |           |           | (34~43)   | (30~34)              | (30~34)   |
| 7枚日     |          |           |           |           |           |           | 39.5~50              | 34.9~39.5 |
|         |          |           |           |           |           |           | (34~43)              | (30~34)   |
| 945日    |          |           |           |           |           |           |                      | 39.5~50   |
| OTLE    |          |           |           |           |           |           |                      | (34~43)   |

\* 下段のカッコ内の数値は連量であり、参考データです(「連量」とは、一般的に四六判(788 x 1091mm)の用紙 1000 枚あたりの 質量(kg)です)。

複写紙の坪量は、製紙メーカーによって異なる場合がありますが、その場合は上の数値に近いものを選んでください。

複写用紙の途中に厚紙を挿入した場合は、それより下層の用紙への印刷濃度は薄くなりますので注意してください。

## 用紙設計に関する注意事項

## 連続紙に関する注意

#### 普通紙について

ミシン目の入れ方によって、用紙走行経路に悪影響を与える場合がありますので、次の事項に注意してください。

- ・ ミシン目を強く入れすぎたり、ミシン目のアンカットとカットの比が大きすぎると用紙取り扱い時および用紙 走行時に、ミシン目から破れて用紙走行障害が発生することがあります。
- 縦、横ミシン目の寸法は、1部紙および複写用紙ともにアンカットとカットの比を約1:3にしてください。

注:ミシン目の両端部については、下の寸法を守ってください。

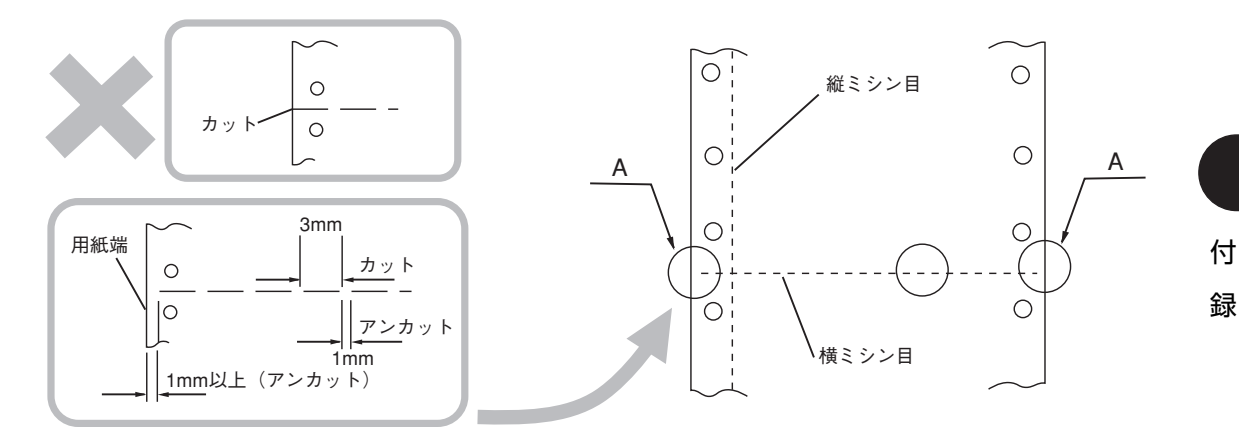

#### 複写式の連続紙について

複写式の連続紙はフィードホール付近で必ずとじてください。また、とじられた複写用紙の横ミシン目部に盛り上がりが あると、用紙づまりや故障の原因となりますので、用紙を平らな場所に広げたときに横ミシン目部の盛り上がり量が1mm 以下になるように加工してください。

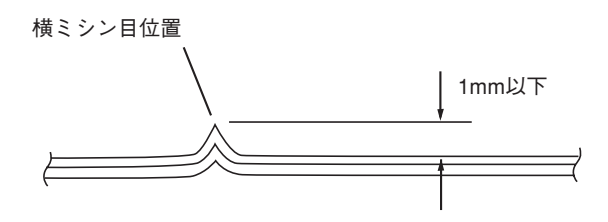

#### 用紙のとじ方について

用紙のとじ方はいろいろありますが、次の3種類をお勧めします。

1 両側紙ホチキス

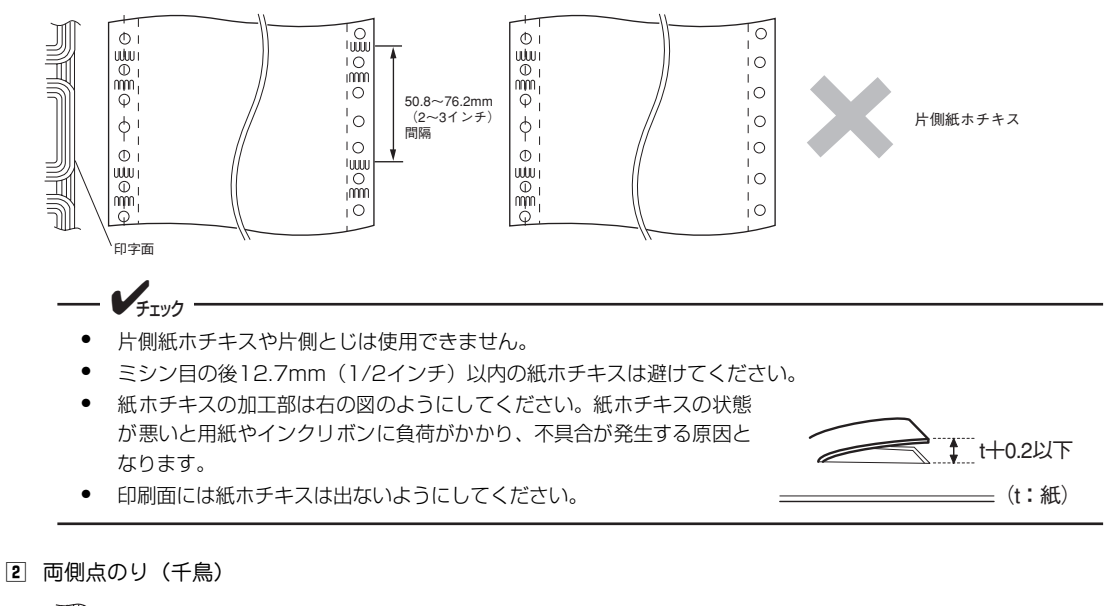

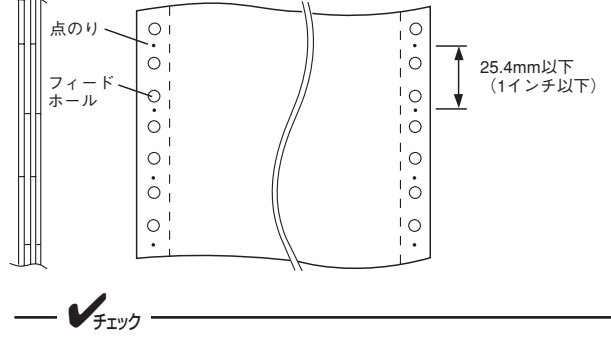

両側点のり方式は、保管状態にもよりますが、経時変化が激しく、のりの硬化による凸凹状のしわが発生することがあります。この状態で使用すると、用紙走行不良やインクリボンにダメージを与えるおそれがありますので、 用紙の加工方法および保管方法に十分ご注意ください。 3 紙ホチキスと点のりの併用

一方を紙ホチキス、他方を点のりを用いる。用紙のとじ方には、前述の説明の他に次の方法がありますが、それぞれの理 由により使用はできません。

- 棒のり
   用紙のしなやかさが失われ、固くなって用紙づまりの原因になり、動作を保証できません。
- ② 金属ホチキス 用紙走行経路にひっかかり、用紙づまりおよび故障の原因にな りますので、絶対に使用しないでください。

#### 用紙のとじ穴について

用紙のとじ穴については、次の事項に注意してください。

- 用紙の左側から30mm(1.2インチ)を越える位置にとじ穴を配置しないでください。用紙左側から30mm

   内紙の左側にとじ穴加工をした用紙を使用した場合、とじ穴を用紙切れと誤検出するおそれがあります。
- とじ穴を補強した用紙は使用しないでください。
- とじ穴の周囲5mm以内には、印刷しないでください。リボンフィード障害、印刷ヘッドおよびその周辺に障害が発生する場合があります。

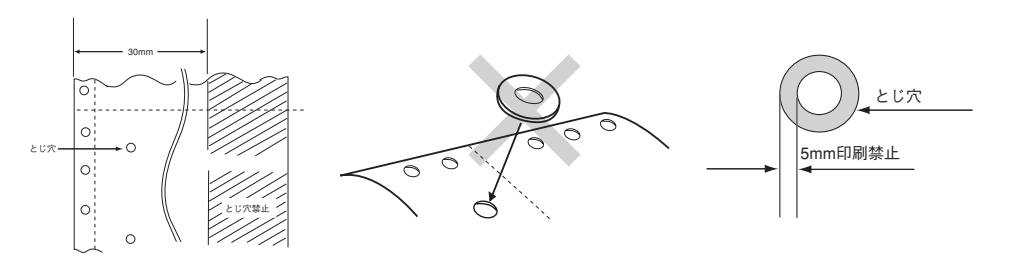

#### 縦、横罫線の印刷(プレ印刷)

プリンタには改行時の誤差と、湿度による用紙の伸縮がありますので、以下の条件に合うように縦、横罫線の印刷(プレ 印刷)を行ってください。

---- ¥<sub>Ŧェック</sub> ·

- 横罫線の印刷は原則として8.46mm(1/3インチ)または6.35mm(1/4インチ)間隔とし、文字は行間の 中心に印刷するようにしてください。
- 横罫線の傾きは、用紙の上端を基準として0.1°以下、縦罫線の傾きは用紙の左端を基準として0.1°以下とします。
- 縦罫線は文字の中心から3.8mm(0.15インチ)以上離してください。
- 行間を4.23mm(1/6インチ)にした場合は、文字が横罫線にかかる場合があります。

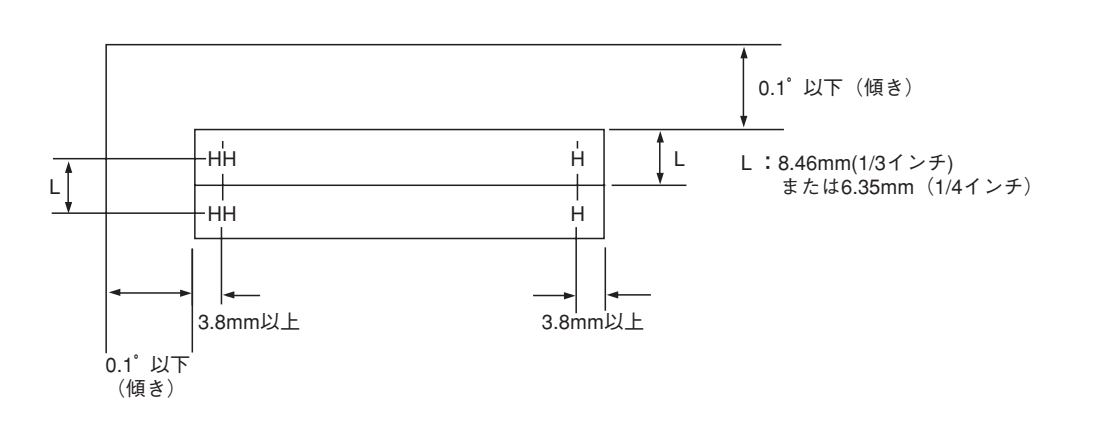

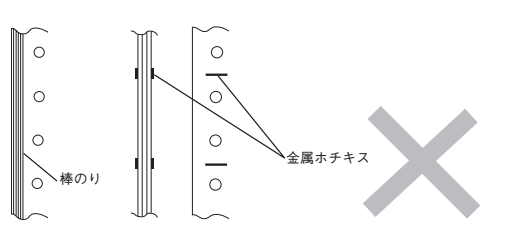

## タック紙(ラベルシール)に関する注意

このプリンタに使用できるタック紙の寸法は、一般の連続紙と同じです。タック紙を使用する場合は、次の注意事項を 守ってください。これらの条件を満たさない用紙を使用すると、装置の用紙走行経路に貼り付いて、用紙が送れなくなる ことがあります。

#### タック紙の紙質と紙厚

| 名称  | 紙質            | 紙厚      |                                 |  |
|-----|---------------|---------|---------------------------------|--|
| ラベル | 上質紙           | 0.1mm以下 |                                 |  |
| 台紙  | グラシン紙またはクラフト紙 | 0.1mm以下 | 1 2件里01.49/111 (建里/UK9)以下に相当する。 |  |

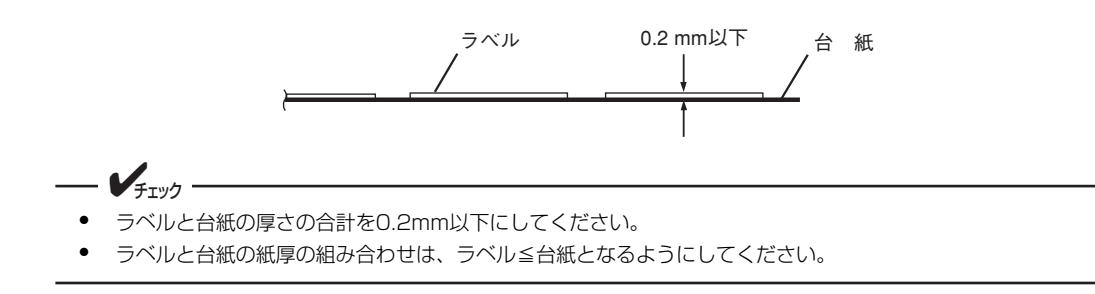

#### タック紙の寸法

使用できるタック紙の寸法は、一般用紙と同じです。

#### ラベルの貼り付け強度

直径20mmの円筒にラベルを表にして、180°巻き付けたとき、ラベルが台紙からはがれないタック紙を使用してください。この条件を満たさないタック紙を使用した場合は、装置の用紙走行経路に貼り付いて、用紙走行不能となることがあります。

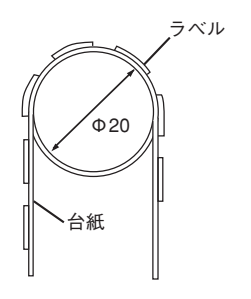

#### タック紙の形態

"かすとり"加工をしていないタック紙は使用できません。 "かすとり"とは、台紙全体に貼り付けられたラベルを必要な部分だけを残してはぎ取ることをいいます。

 用紙フィードホール付近のみ"かすとり"したタック紙
 ラベルの四隅は、下図のように切り込みを残してください(切り込みはラベルのみとします)。
 このようなタック紙は、横ミシン目部にもラベルが貼られているため、盛り上がりおよびしわが発生しやすいので、 フォーム加工の際は注意する必要があります。

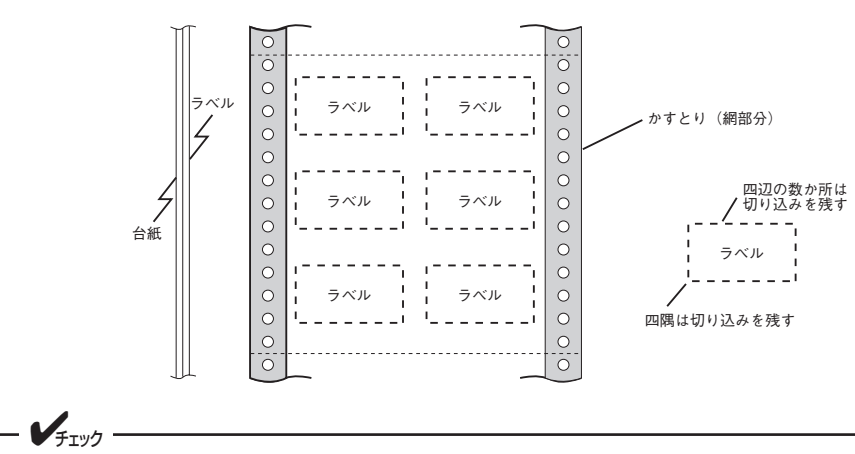

横ミシン目部の盛り上がりおよびしわの防止対策として、横ミシン目部の"かすとり"加工したタック紙をお勧めします。

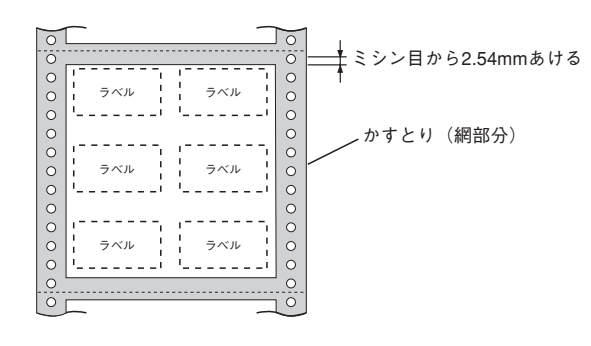

アイランド(島)状に貼られたタック紙
 四辺の交わる四隅には丸みを付けてください。

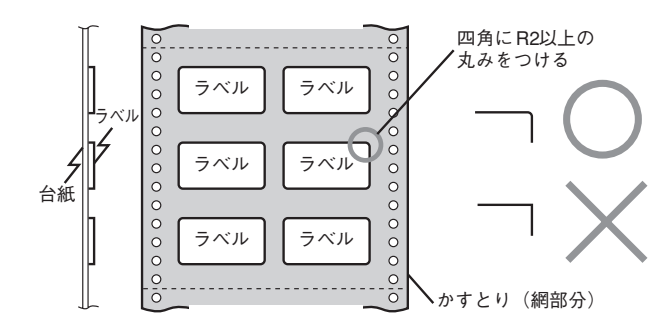

付 録

#### 印刷範囲

印刷はラベルの貼ってある箇所のみとし、ラベルからはみ出して印刷しないように注意してください。 ラベルからはみ出した所に印刷しますと、印刷ヘッドのヘッドピンが折れてしまうことがあります。

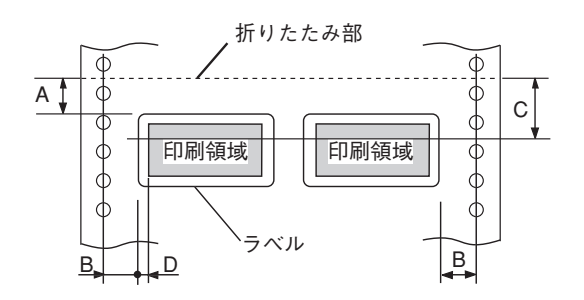

| 記号 寸法 (mm) |                 |
|------------|-----------------|
| А          | 2.54以上(1/10インチ) |
| В          | 6.35以上(1/4インチ)  |
| С          | 23.6以上(文字中心)    |
| D          | 3.18以上(1/8インチ)  |

#### 縦、横罫線の印刷(プレ印刷)

一般用紙と同じです(93ページ参照)。

#### タック紙の設計上の留意点

タック紙を設計するときは、以下のことに注意してください。

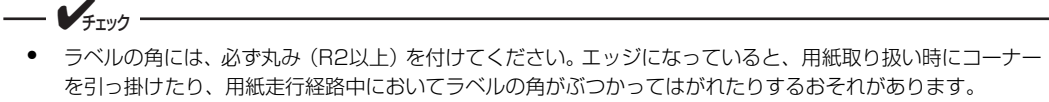

• 用紙走行方向に、三角形の頂点のようなエッジのある形状のラベルは、設計しないでください。

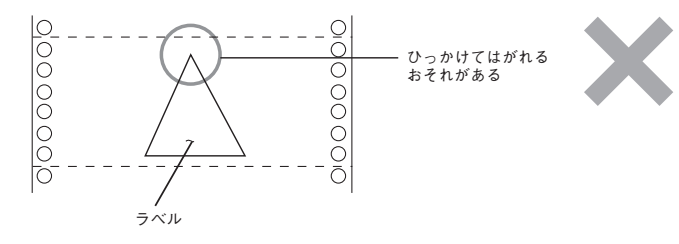

縦コーナや端面にのり付けをしないなど、ラベルをはぎ取りやすくする設計はしないでください。ミミは原則として禁止します。

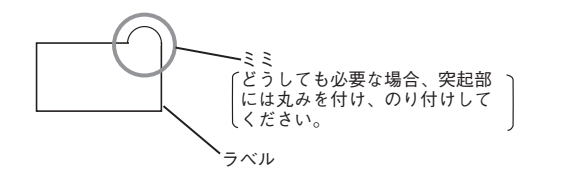

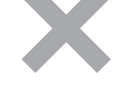

- のりがラベルの端部よりはみ出さないように加工してください。
- ミシン目での盛り上がりやしわが発生しないように加工してください。

## 封筒用紙の規格

#### 紙質と連量

| 項目                  | 上紙        | 中紙   | 下紙   |
|---------------------|-----------|------|------|
| 紙質                  | 一般紙       | 感圧紙  | 一般紙  |
| 坪量:g/m <sup>2</sup> | 34.9~39.5 | 81.4 | 81.4 |
| (連量:kg)             | (30~34)   | (70) | (70) |

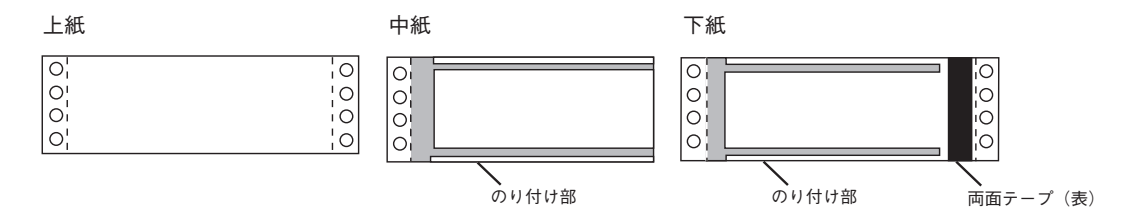

#### 用紙の寸法

使用できる封筒用紙の寸法は、一般用紙と同じです。

#### 用紙のとじ方

| 項目     | 上紙/下紙   | 中紙/下紙    |
|--------|---------|----------|
| とじ方の種類 | 両側紙ホチキス | 棒のり      |
| 位置左右両端 | 左右両端    | 下図グレーの部分 |

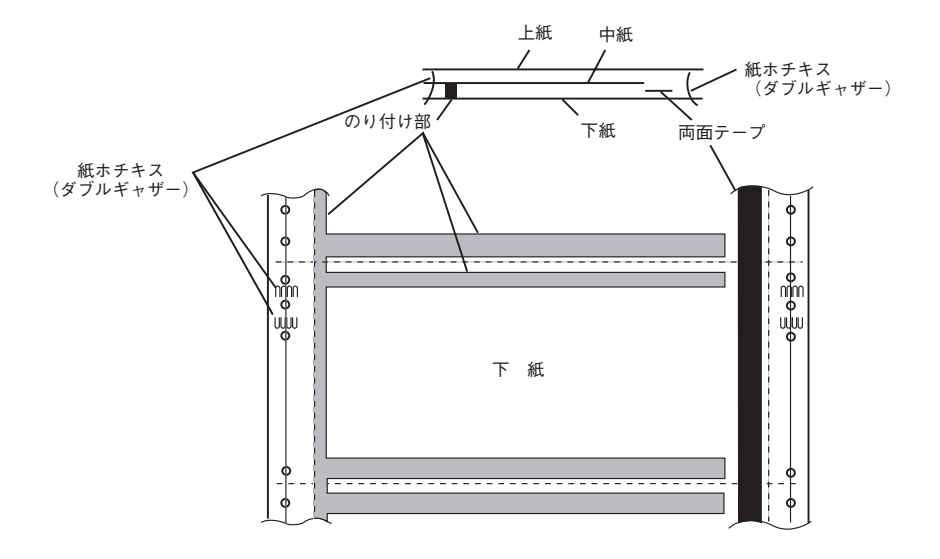

#### 縦、横罫線の印刷(プレ印刷)

一般用紙と同じです(93ページ参照)。

#### 設計上の留意点

封筒用紙を設計するときは、以下のことに注意してください。

- ・ のり付けの幅は、4.23mm(1/6 インチ)以下とします。横ミシン目部には、のり付けをしないようにしてください。のりの影響で、横ミシン目部での折りたたみに盛り上がりやしわが発生し、用紙走行障害の原因となります。また、のり付けによる厚み増加は、0.1mm以下にしてください。
  - フィードホールのずれは、0.2mm以下にしてください。
  - 両面テープは、印刷中にはがれないような接着強度が十分なものにしてください。
  - のり付け部および両面テープ貼り付け部には、印刷をしないように用紙設計をしてください。
  - 給与明細書などの場合は、外部から印刷内容がわからないように、下図のような中紙、下紙の裏面加工を配慮 することをお勧めします。

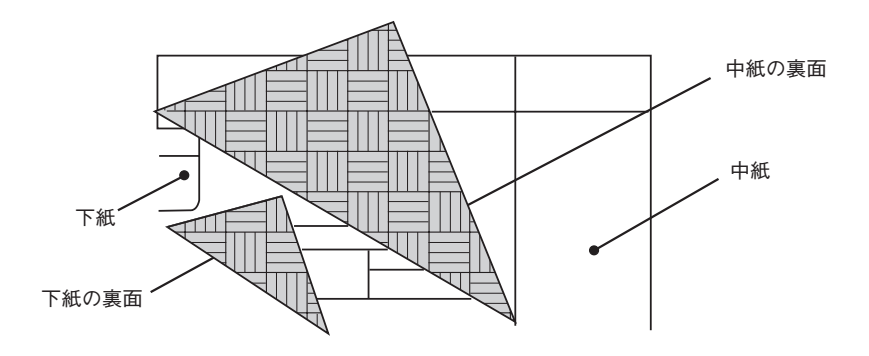

## 印刷範囲

このプリンタで使用できる用紙のサイズと印刷範囲について説明します。

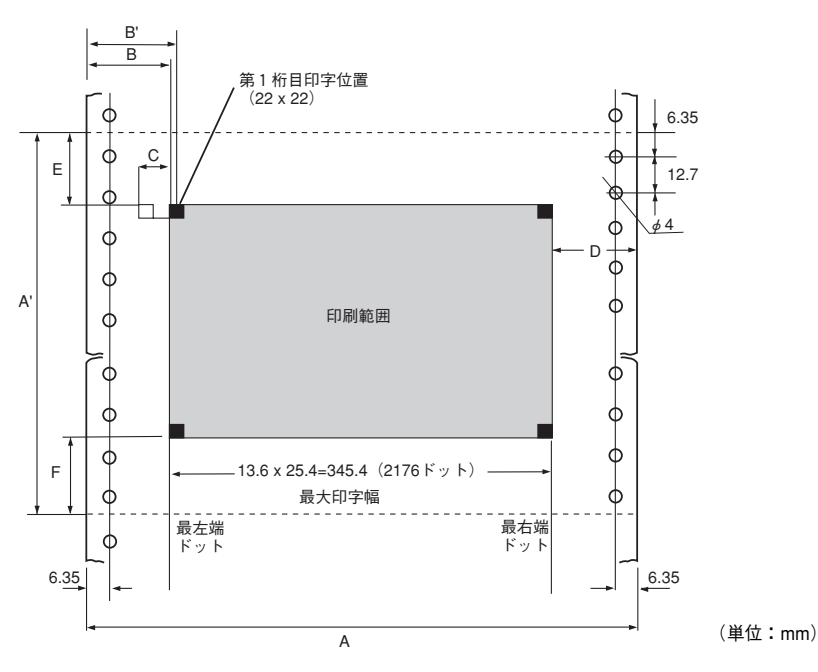

| 符号   | 項目                                                 | 寸法(mm)                |
|------|----------------------------------------------------|-----------------------|
| А    | 用紙幅                                                | 88.9~406.4(3.5~16インチ) |
| В    | トラクタを最左端に寄せた場合の第1印刷位置                              | 58                    |
| Β'   | トラクタを最左端に寄せた場合の第1印刷位置の中心                           | 60                    |
| С    | 381mm(15インチ)幅用紙を使用した場合に第1印刷位置の動かせる距離               | 42                    |
|      | 406.4mm(16インチ)幅用紙を使用した場合に第1印刷位置の動かせる距離             | 17                    |
| D    | トラクタを最右端に寄せた場合の最終印刷位置                              | 30                    |
| E    | ミシン目の影響による汚れを避けるためおよび良好な印刷を得るために印刷しないことが<br>望ましい範囲 | 25.4                  |
| F    | 用紙折りたたみ不良に起因する用紙づまりを防止するため印刷してはならない範囲              | 8.5                   |
| A'*1 | 縱寸法                                                | 101.6~304.8(4~12インチ)  |

\* <sup>1</sup> 縦寸法が 177.8mm(7インチ)以下の用紙は、折りたたみ性を向上させるため 2 ページ分を折りたたみ長さとしてください。

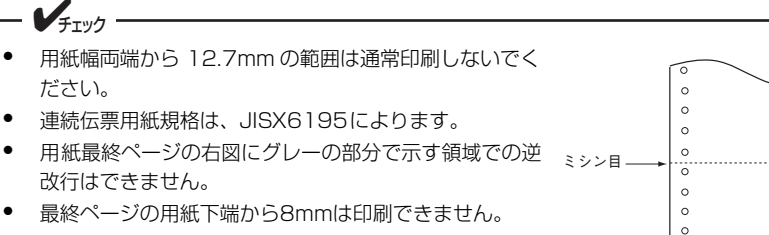

最終ページの用紙下端から約30mmの間で印刷すると、
 多少印刷が乱れますので注意してください。

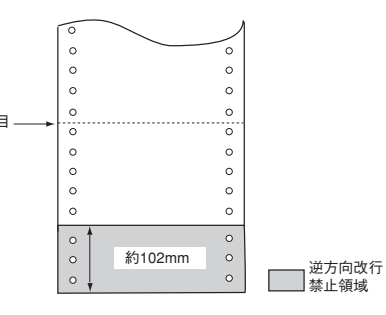

# 初期状態

電源をONにしたとき、ソフトウェアリセットしたとき、およびインタフェース信号INPUT PRIMEを受信したときの初 期状態を次に示します。INPUT PRIMEでは〈 〉内の項目だけは初期状態になりません。

| 項目            | 初期状態                                                 | 備考                            |
|---------------|------------------------------------------------------|-------------------------------|
| 〈用紙長〉         | 66行(279.4mm(11インチ)) <sup>* 1</sup> または設定値            | パラメータ設定による                    |
| 〈ボトム領域〉       | なし                                                   |                               |
| (手声なずらいした男)   | チャンネル2:第7、13、19、25、31、43、49、55、61行目                  |                               |
| 〈亜直ダノセット位直〉   | チャンネル3~6:なし                                          |                               |
| 用紙行位置         | 現在行をTOF位置とする                                         |                               |
| レフトマージン値      | 000                                                  |                               |
| ライトマージン値      | 136* <sup>1</sup>                                    |                               |
| 水平タブセット値      | なし                                                   |                               |
| 行メモリ          | クリア                                                  |                               |
| 行メモリアドレス      | 最左端相当位置                                              |                               |
| 改行幅           | 4.23mm(1/6インチ)                                       |                               |
| キャラクタモード      | カタカナモード(8ビットコード) <sup>*1</sup> または英数モード(7ビットコー<br>ド) | メモリスイッチ2-6による                 |
| グラフィックモード     | ネイティブモードまたはコピーモード                                    | メモリスイッチ2-3による                 |
| 印刷モード         | HDパイカ <sup>*1</sup>                                  |                               |
| 〈セレクト/ディセレクト〉 | セレクト                                                 | ただしPE信号がHIGHのとき<br>はディセレクトになる |
| 改行方向          | 順方向改行                                                |                               |
| 拡大印刷          | 解除                                                   |                               |
| 強調印刷          | 解除                                                   |                               |
| ラインの指定        | アンダライン                                               |                               |
| ラインの太さの指定     | 細線                                                   |                               |
| ライン印刷モード      | 解除                                                   |                               |
| 外字登録          | 登録エリアすべてにわたり未登録状態                                    |                               |
| ダウンロード文字登録    | プリンタ内蔵文字印刷モード、登録エリアはすべて未登録状態                         |                               |
| 半角縦印刷         | 解除                                                   |                               |
| 半角組文字縦印刷      | 解除                                                   |                               |
| 漢字文字幅         | 3.81mm(3/20インチ)                                      |                               |
| 漢字文字サイズ       | 3.7mm(10.5ポイント)                                      |                               |
| スクリプト文字       | 解除                                                   |                               |
| 1バイト系文字フォント   | 標準 <sup>*1</sup> 、イタリック、クーリエ、ゴシック、OCR-B              | パラメータ設定による                    |
| 固定ドットスペース     | 解除                                                   |                               |
| 倍率設定          | 解除                                                   |                               |
| 縮小組文字縦印刷      | 解除                                                   |                               |
| 文字修飾          | 解除                                                   |                               |

\*1 工場設定
# 用語解説

# 英数字

# 1バイト系文字

1バイト(8ビット)で表現される英字、数字、カタカナなどの文字。

# 201PL

NECのシリアルプリンタ用標準コードのこと。

### 2バイト系文字

2バイト(16ビット)で表現される漢字をはじめとする 各種文字。

#### [?] ボタン

Windowsで、ダイアログボックスの項目についてのヘル プ画面を表示するためのボタン。[?] ボタンをクリック してからウィンドウ内の項目をクリックすると項目の説 明が表示される。

# ANK (アンク) 文字

1パイトで表現される文字。 記号を含む英字(Alphabet)、数字(Numeric)、カナ (Kana)の総称。

# CR

Carriage Return キャリッジリターンの略。プリンタの 制御コード(コマンド)のひとつ。

# DC1

Device Control 1 (デバイスコントロール1)。制御コードの一つ。プリンタはこのコードを受け取るとセレクト状態になる。

# DC3

Device Control 3 (デバイスコントロール3)。制御コードの一つ。プリンタはこのコードを受け取るとディセレクト状態になる。

#### DOSプロンプト

MS-DOSの画面の左側に現れる">"などの記号。この 後にプログラム名などをタイプし[リターン] キーを押 すとそのプログラムが実行される。

# DPI

Dots Per Inchの略。プリンタの解像度などを表す単位。 25.4mm(1インチ)当たりのドット数。(→解像度)

#### HEXダンプ印刷

プリンタが受信したデータを処理せず、そのまま16進数 で印刷すること。

## HD

High Density。パイカモードの印刷が高密度であることを表す。

# LAN Manager

マイクロソフト社が開発したネットワークOS。NetBEUI プロトコルを用いる。

# LPI

Lines Per Inchの略。25.4mm(1インチ)当たりの行数。

# LPM

Lines Per Minuteの略。1分当たりの印刷行数。

### MS-DOS

Microsoft Disk Operating Systemの略。マイクロソフト 社が開発したOS。「MS-DOSプロンプト」や「DOS互換 ポックス」を使ってMS-DOSアプリケーションを使って いる場合は、リモートパネルを使ったプリンタの設定が 可能。

## NetBEUI

IBMによって開発された小規模LAN用のプロトコル。 おもにLAN ManagerをネットワークOSにしたときに用 いられる。

# NetWare

ノベル社が開発したネットワークOS。プロトコルには IPX/SPXが用いられる。

#### NHS

Normal High Speed。パイカモードの印刷スピードが速 いことを表す。

#### NPDL

NEC Printer Description Languageの略。NECプリンタ 記述言語。

#### OS

Operating Systemの略。コンピュータのハードウェア、 ソフトウェアを有効に利用するために総合的管理を行う ソフトウェアのこと。本書では特に区別して説明する場 合、MS-DOSやWindowsなどプログラムの実行管理など を行う基本的なソフトウェアを「基本OS」、Windows NTやNetWareなどネットワークを強く意識したOSを 「ネットワークOS」と呼ぶことがあります。

# TCP/IP

Transmission Control Protocol/Internet Protocolの略。 ネットワークのプロトコルのひとつ。UNIXをはじめ Windows、Macintoshなど、主要なOSでサポートされ る世界的な標準プロトコルになっている。

#### TrueType

アップル社とマイクロソフト社が開発したソフトウェア で、Macintosh用のアウトラインフォントを用いた画面 表示と印刷を行う。どんなアプリケーションソフトから でも利用できるアウトラインフォントが使えるので、文 字サイズが大きくなってもギザギザにならない。

#### UNIX

AT&T社のベル研究所で開発された一般的にワークス テーションで用いられるOS。プロトコルはTCP/IPを用 いるのが標準的。クライアント・サーバーシステムにお いてはUNIXマシンをサーバーにする例が多い。

#### VFU

Vertical Format Unit。用紙送り(改行幅)を制御して、 表などの作成を容易にするためのフォーマット。

#### Windowsアプリケーション

Windows専用のソフトウェアプログラム。Windowsオ ペレーティングシステム(OS)がないと起動できない。

#### Windows 2000

マイクロソフト社が開発したOS。Windows NTの堅牢性 とWindows 98の機能を合わせ持つ、ローエンドからハ イエンドまですべての領域をカバーするOS。Windows NT 4.0の後継にあたる。

# Windows Me/98

マイクロソフト社が開発したOS。OS自身に通信ソフト ウェアを持つためTCP/IPプロトコルを使ってネット ワークの構築が可能。さらにNetWare、LAN Manager などのネットワークOSを使えば IPX/SPX、NetBEUIプ ロトコルを使った通信が可能。

# Windows NT

マイクロソフト社が開発したOS。MultiImpact 750/ 850Aと通信可能なパージョンはNT 4.0、NT 3.51でプ ロトコルにはDLC、TCP/IPを使う。

# Windows Server 2003

マイクロソフト社が開発したサーバー用OS。Windows 2000 Serverの後継にあたる。

# Windows XP

マイクロソフト社が開発したOS。ビジネスユーザー向け とされるWindows 2000の安定性を受け継ぐ。ただし、 製品としては、Windows 2000の他、家庭向けの Windows Me/98後継にも位置づけられ、インターネッ ト接続性の機能強化が図られた。

# 五十音順

アイコン

アプリケーションやドキュメントなどWindowsのいろい ろな要素を表す小さな絵。

# アウトラインフォント

文字の形を直線や曲線で表された輪郭として記憶し、出 力時にその文字データを論理的に処理して表現するこ と。文字サイズの自由な設定や文字の変形が可能とな り、ドット密度に関係なく美しい文字を表現できる。

# アプリケーション

文書作成や作図など特定の作業に使うプログラム。

# アンインストール

インストールしたソフトウェアを取り除く作業。

#### イニシャライズ

初期状態にすること。例えば、メモリの内容を全部ゼロ にしたり、プログラム中のカウンタをゼロにしたりする こと。

#### 印刷範囲

プリンタ用紙に印刷ができる限界のこと。用紙の上下お よび左右の余白部分を除いた印刷可能領域を指す。

#### 印刷モード

印刷される文字の文字幅を決定する。印刷モードには、 HDパイカモード、エリートモード、コンデンスモード、 プロポーショナルモード、漢字モードがある。

# インストール

アプリケーションやドライバをそのシステムで利用でき るようにすること。セットアップとほぼ同義。

# インストールディスク

本プリンタに同梱されているプリンタソフトウェアの格 納されたCD-ROMディスク。

#### インタフェース

2つの装置〈デバイス〉を通信できるように接続するた めの仕様、ケーブルシステム。本プリンタの場合、標準 のコネクタでセントロニクスデータコンピュータ社に準 拠したインタフェースが利用できる。さらにオプション のLANボードにケーブルを接続すれば10BASE-2、 10BASE-T、100BASE-TXが利用できる。

#### ウィンドウ

アプリケーションやドキュメントが表示される画面上の 領域で、開いたり、閉じたりすることができる。

#### エリート

印刷モードの一つ。エリート文字は25.4mm(1インチ) に12文字入る。

# 外字

漢字コード表などに記載されていない2バイト系の文字 や記号のこと。ユーザーが自由にデザイン、登録して使 用することができる。

#### 解像度

プリンタが文字や画像を印刷するときの細かさのこと。 25.4mm(1インチ)当たりのドット数で表す。

#### 拡張制御コード

制御コードのうち、ESC(1BH)、FS(1CH)、のよう に、あとに続くコードと組み合わせて機能を表すコード をいう。

#### 紙づまり

用紙がつまってプリンタが動作しなくなった状態をい う。

#### 基本制御コード

制御コードのうち、CR(0DH)、LF(0AH)のように 単独で機能を表すコード。

# 逆方向改行

用紙を印刷位置に対して上から下へ引き下げる方向で改 行する用紙送り方式。

#### クライアント

ネットワークを介して他のコンピュータ(またはサー バー)にアクセスしている利用者または、利用者のコン ピュータ。

#### クリック

マウスのボタンを押して放すこと。続けて2回すばやく 押して放すことをダブルクリックという。左ボタンの場 合は左クリック(通常)、右ボタンの場合は右クリック という。単にクリックと言った場合、左クリックを指 す。

#### コマンド

コンピュータに行わせたい作業を実行するために選択ま たは、入力する命令。

#### 混在印刷

同一行に異なる印刷モードの文字を印刷すること。

# コンデンス

印刷モードの一つ。コンデンス文字は25.4mm(1イン チ)に17文字入る。

### コントロールパネル

Windowsで、キーボードやマウスの使用条件、スピー カーの音量、スクリーンセーバーの種類などといった設 定を行うための画面をいう。

#### 順方向改行

用紙を印刷位置に対して下から上に引き上げる方向で改 行する用紙送り方式。通常は順方向改行。

# [スタート] ボタン

Windowsでプログラムの起動やファイルの検索、 Windowsの終了などを行うことができるボタン。

#### 制御コード

プリンタの動作を制御するためのコード。印刷データと 異なり印刷されない。

#### セットアップ

インストールとほぼ同義だが、WindowsなどOS自体の インストールはセットアップと言う呼び方が一般的。

#### セレクト状態

プリンタがデータを受信できる状態のこと。

#### ソフトウェア

コンピュータやプリンタなどハードウェアに作業を実行 させるための命令の集まり。プログラム、アプリケー ション、オペレーティングシステム、プリンタドライバ などが含まれる。

#### ダイアログボックス

プリンタの設定や操作のために画面に表示されるボタン やリストボックスを持ったウィンドウ。

# タイトルバー

ウィンドウやダイアログボックスのタイトルを示す、横 向きのバー。多くのウィンドウでは、[コントロールメ ニュー] ボックスや [最大表示]、[アイコン化]、[最小 化] ボタンなどもついている。

#### ダウンロード文字

プリンタに内蔵された文字以外の1バイト系文字のこと。 使用するときは、コンピュータの命令により文字データ をプリンタのメモリにいったん記憶させる(登録する) 必要がある。

#### タブ

Windowsで、ダイアログボックスの中に複数の設定画面 (シート) がある場合に表示されるインデックスタイプ のつまみ。

#### ダブルクリック

マウスのポインタ(矢印)を動かさず、マウスのボタン を素早く2回押して放す動作。アプリケーションを起動 するときなどに使う。

#### チェックボックス

ダイアログボックスの中の小さな正方形で、ON/OFFの 切り替えができるオプション(機能)を示す。ONにす るとチェックボックスに印が表示される。

### 通常使うプリンタ

アプリケーションで[印刷] コマンドを実行したときに その印刷データを印刷するプリンタ。本プリンタで印刷 を行う前に必ず通常使うプリンタとして設定しておく必 要がある。

#### ツールバー

ウィンドウのメニューバーの下のボタンがついている部 分。

# 坪量

用紙の重さを表す単位。 $1m^2$  (1枚) あたりのグラム数 をいう。単位は $g/m^2$ 。

#### ディスク

データやプログラムを格納する媒体。ハードディスク、 フロッピィディスク、CD-ROMなどがある。

ディセレクト状態

プリンタがデータを受信できない状態のこと。

#### ディレクトリ

データやプログラムのファイルを入れておくディスク上の場所をディレクトリと言う。

#### テスト印刷

プリンタが正常に動作していることを確認するためのも の。

#### ドライバ

プリンタドライバの項を参照。

#### ドライブ名

ドライブに割り当てられている文字。「A」や「C」など。

#### ドラッグ

マウスのボタンを押したまま、マウスを動かす動作。例 えば、ウィンドウのタイトルバーをドラッグするとウィ ンドウを移動させることができる。

#### ネットワーク

ケーブルまたは他の手段を用いて接続され、ソフトウェ アを使って機器(プリンタなど)を共有し、情報を交換 できるようにしたコンピュータの集団。

#### ネットワークプリンタ

ネットワーク上に接続されネットワークを介して印刷で きるプリンタ。共用プリンタとも言う。

#### パイカ

印刷モードの一つ。パイカ文字は25.4mm(1インチ)に 10文字入る。

#### ハードウェア

コンピュータ本体、キーボード、マウス、コンピュータ やプリンタなどコンピュータシステムを構成する個々の 機器またはそれらの総称。

#### ビットマップフォント

四角いマスの集合体(例えば24×24個のマス)でデザ インされている文字セット。文字を拡大すると一つ一つ のマスがそのまま拡大されるため、拡大文字の輪郭がぎ ざきざになる。

#### フォルダ

ディレクトリと同意だが、Windows Me/98、Windows XP、Windows 2000、Windows Server 2003, Windows NT 4.0では一般にフォルダと呼ぶ。

# フォント

同じ外観、サイズ、スタイルの文字、数字、記号またその他のシンボル等の集合。

#### 不揮発性メモリ

プリンタの電源をOFFにしても記憶した内容が残っているメモリ。

#### 復帰改行

印刷し用紙が1行分送られること。

# プラグアンド プレイ(Plug and Play)

コンピュータにプリンタなど、周辺機器を接続するだけ で、面倒な設定などを行わなくても使用できるようにす る機能。

# プリンタウィザード

Windowsで、プリンタウィザードを使うと必要なプリン タドライバを対話方式でインストールできる。プラグア ンドプレイに対応していないプリンタでも、簡単にプリ ンタドライバをインストールすることができる。

#### プリンタケーブル

コンピュータとプリンタを接続するケーブル。インタ フェースケーブルとも呼ばれる。

### プリンタドライバ

コンピュータとプリンタの間のやり取りを仲介するプロ グラム。インタフェースやフォントの指定、インストー ルされたプリンタの機能などの情報を、Windowsに提供 する。

#### プリンタフォルダ

プリンタの各種設定を行うフォルダをプリンタフォルダ と言う。Windowsで[スタート] ボタンをクリックし [設定] - [プリンタ](または[スタート] ボタン - [プ リンタとFAX])を選択しクリックするとプリンタフォ ルダ(プリンタとFAXフォルダ)が開く。

# プリンタプロパティ

プリンタ用のプロパティ。Windowsでプリンタプロパ ティを開くにはプリンタフォルダ中のプリンタアイコン を右クリック(マウスの右ボタンでクリック)し[プロ パティ]をクリックする。[情報][詳細][用紙][グラ フィックス][フォント]などのプロパティシートでプ リンタドライバの各種設定ができる。

# プリントマネージャ

Windows 3.1、Windows NT 3.5/3.51オペレーティン グシステムの一部で、Windowsアプリケーションからの 印刷をコントロールし、印刷作業の監視も行う。

#### プログラムマネージャ

Windows 3.1やWindows NT 3.5/3.51の操作の基本となるウィンドウ。全体を管理しているもの。

### プロパティ

オブジェクトの属性のこと。Windowsでは、タイトルの 色の設定やプリンタの設定状態などを示す用語として広 く使われている。Windowsのアプリケーションガイドラ インでは、マウスの右ボタンをクリックすることによ り、いつでもオブジェクトのプロパティを表示させるこ とができる。

#### プロポーショナル文字

印刷される文字により、印刷幅を変えて印刷する文字の こと。

ポイント(マウスの)

マウスのポインタを目的の項目の上に置く動作。

### ポイント(文字の)

印刷される活字の大きさの単位で、1ポイントは0.35 mm (1/72インチ)。

#### ボタン

ダイアログボックス中のボタンの絵。選択した動作の実 行やキャンセルを行う。[OK] ボタンや [キャンセル] ボタンなどがある。

#### ポート

プリンタなどの装置をコンピュータに接続するために使うコネクタ。

# マウスポインタ

マウスの動きに応じて画面上を移動する矢印の形をした マーク。

#### メニュー

ウィンドウで使用できるコマンドの一覧。メニュー名を クリックするとメニュー名に関連するコマンドの一覧が 表示される。

#### メニューバー

すべてのメニュー名が表示されるバー。ほとんどのアプ リケーションで、このバーは、タイトルバーの下に表示 される。

# メニューモード

プリンタの設定をプリンタの操作パネルを使ってメ ニュー形式で行うモード。

#### メモリ

データを保存する装置。または情報やプログラムの一時 的な記憶場所。

#### メモリスイッチ

不揮発性メモリを利用してプリンタのさまざまな設定を 行うスイッチ。機械的にON/OFFを切り替えるスイッチ ではなく、電気的に切り替えるスイッチ。

#### ラジオボタン

ダイアログボックスで複数の選択肢の中から一つを選ぶ ためのボタン。どれかを選択すると、それまでONだっ たものが連動してOFFになる。

#### リストボックス

ユーザーに対して、項目の一覧を表示するためのボック ス。通常、現在選択されている項目を表示している。

#### リモートパネル

プリンタのスイッチやランプのある部分を操作パネルと いうのに対し、コンピュータ画面で同様の機能を実現さ せるソフトウェアをリモートパネルと呼ぶ。

#### ローカルプリンタ

コンピュータと直接プリンタケーブルで接続しているプリンタ。

# 索引

# 英数字

| ACコネクタ                   |          |
|--------------------------|----------|
| B4680プリンタ接続装置            | 61       |
| B4680プリンタ接続ボード           | 61, 62   |
| HEXダンプ                   |          |
| LANアダプタ                  |          |
| LANボード                   | 60, 62   |
| N1138-69D                |          |
| N1153-0010/011互換モード      | 61       |
| N1154-027                | 61       |
| N1154-030                | 61       |
| N6343-41A/N7859-01B互換モード | 61       |
| NECサービス網一覧表              |          |
| OS                       | 84, 87   |
| PC-CA205                 | 60       |
| PC-PR201PL-RM            | 60       |
| PC-PRCA-01               | 60       |
| PR750/360-02             | 60       |
| PrinterSignalStation     | vii      |
| PR-NP-06                 |          |
|                          | 60       |
| PR-NP-07                 | 60<br>59 |

# ア

| アウトラインフォント           |       |    |
|----------------------|-------|----|
| MultiImpact 750/210A |       | 45 |
| N1153-010/011互換モード   |       | 48 |
| アラームランプ              |       | 38 |
| 安全上のご注意              |       | 3  |
| 安全にかかわる表示            |       | i  |
| イメージ処理機構             |       | 61 |
| インクリボン               |       | 36 |
| 交換表示                 |       | 74 |
| 「インクリボン交換]スイッチ       |       | 39 |
| インクリボン交換ランプ          |       | 38 |
| インクリボンづまり            |       | 79 |
| [印刷可] スイッチ           |       | 39 |
| 印刷可ランプ               |       | 38 |
| 印刷桁数                 | . 82, | 85 |
| 印刷速度                 | . 82, | 84 |
| 印刷範囲                 | . 96, | 99 |
| 印刷ハンマ                |       | 24 |
| 印刷不良                 |       | 73 |
| 印刷ヘッドピン              | . 81, | 84 |
| 印刷方式                 | . 81, | 84 |
| [印刷モード選択] スイッチ       |       | 39 |
| インストール               |       | 35 |
| インタフェース              | . 83, | 86 |
| インタフェースカバー           |       | 22 |
| 運搬                   |       | 36 |
| 液晶ディスプレイ             |       | 40 |
| エラー表示                |       | 75 |
| エラーメッセージ             |       |    |
| 上位装置から               |       | 76 |
| お客様登録                |       | 9  |
|                      |       |    |

| お知らせ表示               |    |
|----------------------|----|
| Multilmpact 750/210A | 45 |
| N1153-010/011互換モード   | 48 |
| オプション                |    |
| Multilmpact 750/210A | 59 |
| N1153-027            | 61 |

# 力

| カールコレクタ                  | 20         |
|--------------------------|------------|
| 改行時間                     |            |
| 改行数切り替え                  | ,          |
| N6343-41A/N7859-01B互換モード | 51         |
| 改行幅                      |            |
| 改行ピッチ切り替え                |            |
| N6343-41A/N7859-01B互換モード | 51         |
| 改行方向                     |            |
| 解像度                      |            |
| [改頁] スイッチ                |            |
| 拡張用スロット                  |            |
| 各部の名称                    | 22         |
| 紙づまり                     | 77         |
| カラムアジャストノブ               | 23         |
| カラムスケール                  | 23         |
| 環境条件                     |            |
| 漢字コード選択                  |            |
| N1153-010/011互換モード       | 48         |
| 漢字書体選択                   |            |
| N1153-010/011互換モード       | 48         |
| 「機能選択] スイッチ              |            |
| キャスタ                     | 21         |
| キャビネット                   |            |
| 強制リセット                   |            |
| 警告ラベル                    |            |
| <br>罫線の印刷                | 93, 96, 98 |
| ケーブルクランプ                 |            |
| 交換用インクリボン(黒)             |            |
| 交換                       |            |
| 取り付け                     |            |
| 高速ランプ                    |            |
| 高品位ランプ                   |            |
| 故障                       |            |
| 混在印刷                     |            |
| コンピュータに接続する              |            |
|                          |            |

# サ

|                      | 60 |
|----------------------|----|
| 最小改行量                |    |
| 質量                   |    |
| 修理                   |    |
| 寿命                   |    |
| 仕様                   |    |
| MultiImpact 750/210A |    |
| N1153-027            |    |
| 使用コード                |    |
| 消費電力                 |    |
| 情報サービス               |    |
| 消耗品                  |    |
| MultiImpact 750/210A | 60 |
| N1153-027            | 61 |
| 初期状態                 |    |
| 所要コンセント              |    |
|                      |    |

| スイッチ                     |     | 39 |
|--------------------------|-----|----|
| ステータス表示                  |     | 40 |
| 寸法                       | 83, | 87 |
| 清掃                       |     | 65 |
| 設置                       | 15, | 21 |
| スペース                     |     | 18 |
| 接地方式                     | 83, | 87 |
| [設定] スイッチ                |     | 39 |
| 設定値印字                    |     |    |
| N6343-41A/N7859-01B互換モード |     | 51 |
| 設定内容を印刷する                |     | 58 |
| 騒音                       | 83, | 87 |
| 操作パネル                    | 22, | 37 |
| 装置銘板                     |     | 22 |
| ソフトウェア                   |     | 35 |
| ソフトウェア のご使用条件            | 16, | 17 |
| ソフトウェアマニュアル              | 16, | 17 |
|                          |     |    |

# タ

| タック紙       | 29,   | 94    |
|------------|-------|-------|
| 定格電流       | 83,   | 87    |
| テスト印刷      | 34.   | 41    |
| 電源         | . 83. | 87    |
| <br>電源コード  | 16,   | 17    |
| 電源コードを接続する | ,     | .28   |
|            |       | 22    |
| 電源ランプ      |       | 38    |
| 特長         |       | . vii |
| トップカバー     |       | 22    |
| トラクタ       | 23.   | 30    |
| トラクタカバー    | ····· | 30    |
| トラクタピン     |       | 30    |
| トラクタロックレバー |       | .30   |
|            |       |       |

# ナ

| 日本語シリアルプリンタ言語201PLリファレンス |    |
|--------------------------|----|
| マニュアル                    | 60 |
| [濃度選択] スイッチ              | 39 |
| 濃度ランプ                    | 38 |

# Л

| 廃棄                       |         | 36   |
|--------------------------|---------|------|
| パラレル                     | 83,     | 86   |
| 半角文字ピッチ切り替え              |         |      |
| N6343-41A/N7859-01B互換モード |         | 51   |
| ハンマピン                    |         | 24   |
| 封筒用紙                     | 29,     | 97   |
| フェンス                     | 16, 17, | 22   |
| フォント選択                   |         |      |
| MultiImpact 750/210A     |         | 45   |
| N1153-010/011互換モード       |         | 48   |
| 複写式連続紙                   |         | 91   |
| 付属品                      |         | . 16 |
| 普通紙                      |         | 91   |
| プラテン                     |         | 24   |
| プリンタケーブル                 | 35,     | 60   |
| プリンタケーブル用ソケット            |         | .22  |
| プリンタソフトウェアCD-ROM         | 16,     | 17   |
| プリンタの設定を変更する             |         | 43   |

| プレ印刷                 | 93, 96, 98 |
|----------------------|------------|
| ペーパスタッカ部             |            |
| ペーパスタッカ容量            |            |
| ペーパスライダ              | 16, 17, 22 |
| 補修用部品                |            |
| 保守カウンタの表示            |            |
| MultiImpact 750/210A | 45         |
| N1153-010/011互換モード   |            |
| 保守サービス               |            |
| 保証                   |            |
| 保証書                  |            |
|                      |            |

# マ

| マニュアルの再購入            | 12 |
|----------------------|----|
| マニュアルの種類             | V  |
| マニュアルフィードノブ          |    |
| メニューモード              |    |
| Multilmpact 750/210A | 43 |
| N1153-027            |    |
| メモリスイッチ              |    |
| ↓字構告                 |    |
|                      |    |

# ヤ

|                                                                                | 40        | 40        |
|--------------------------------------------------------------------------------|-----------|-----------|
| ユーサースマーュアル (平書)                                                                | 16,       | 17        |
| 有寿命部品                                                                          | 1, 84,    | 87        |
| 有寿命部品表示                                                                        |           | .'75      |
| 用紙                                                                             |           |           |
| サイズ                                                                            |           | .90       |
| 種類                                                                             |           | .90       |
| セット                                                                            |           | .29       |
| とじ穴                                                                            |           | 93        |
| とじ方                                                                            | 92        | 97        |
| 日紙厚ヤットレバー                                                                      | o _ ,     | 23        |
| 1100字 こ ノー レノイ                                                                 | 83        | 20.<br>88 |
| 円枢/子硐笠<br>田絋☆リモー                                                               | 00,<br>00 | 00        |
| 円礼区ソクス                                                                         | 03,       | 00        |
| 用紕規格                                                                           |           | .90       |
| 用紙長                                                                            |           |           |
| MultiImpact 750/210A                                                           |           | .45       |
| N1153-010/011互換モード                                                             |           | .48       |
| N6343-41A/N7859-01B互換モード                                                       |           | .51       |
| 「用紙微調]スイッチ                                                                     |           | 39        |
| こうまでである。 こう こう こうしょう こうしょう こうしょう ひょう しょう ひょう ひょう ひょう ひょう ひょう ひょう ひょう ひょう ひょう ひ |           | 28        |
| 円心 ノノノ                                                                         |           | .00       |

# ラ

| ラインマーク    |              |
|-----------|--------------|
| ラック       | . 16, 17, 22 |
| ラベルシール    |              |
| ランプ       |              |
| リセット      | 57           |
| リボンカセット   | 24           |
| リボンサブカセット | 17, 61       |
| リボンセパレータ  |              |
| リボンフィードノブ | 24           |
| リモートパネル   | Vİ           |
| 冷却方式      |              |
| レベルフット    |              |
| 連続紙       |              |
| ロックスプリング  |              |
|           |              |

# 高調波電流規格JIS C 61000-3-2適合品

JIS C 61000-3-2 適合品とは、日本工業規格「電磁両立性-第3-2部: 限度値-高調波電流発生限度値(1相当たりの入力電流が20A以下の 機器)」に基づき、商用電力系統の高調波環境目標レベルに適合して設 計・製造した製品です。

#### 電波障害自主規制について

この装置は、情報処理装置等電波障害自主規制協議会(VCCI)の基準に基づくクラスA情報技術装置です。この装置を家庭 環境で使用すると電波妨害を引き起こすことがあります。この場合には使用者が適切な対策を講じるよう要求されることがあ ります。

#### 電源の瞬時電圧低下対策について

本装置は、社団法人電子情報技術産業協会の定めたパーソナルコンピュータの瞬時電圧低下対策規格を満足しております。しかし、本規格の基準を上回る瞬時電圧低下に対しては、不都合が生じることがあります。電源の瞬時電圧低下対策 としては、交流無停電電源装置等を使用されることをお勧めします。

(社団法人電子情報技術産業協会のパーソナルコンピュータの瞬時電圧低下対策に基づく表示)

# 海外でのご使用について

本装置は、日本国内仕様のため海外でご使用になる場合、NECの海外拠点で修理することはできません。また、日本国内での 使用を前提としているため、海外各国での安全規格などの適用認定を受けておりません。したがって、本装置を輸出した場合 に当該国での輸入通関、および使用に対し罰金、事故による補償等の問題が発生することがあっても、当社は直接・間接を問 わず一切の責任を免除させていただきます。

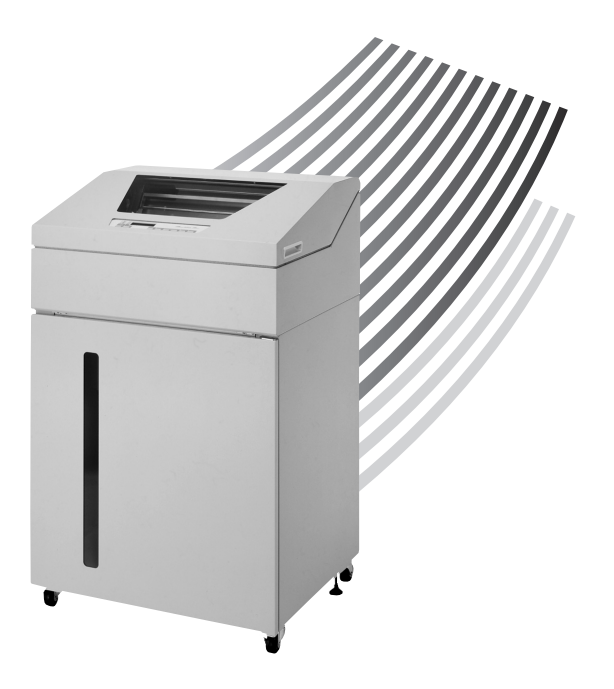

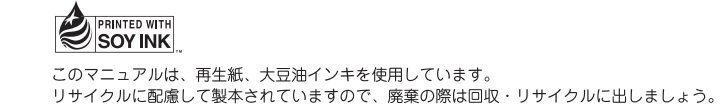